# 4. 一般競争入札操作手順

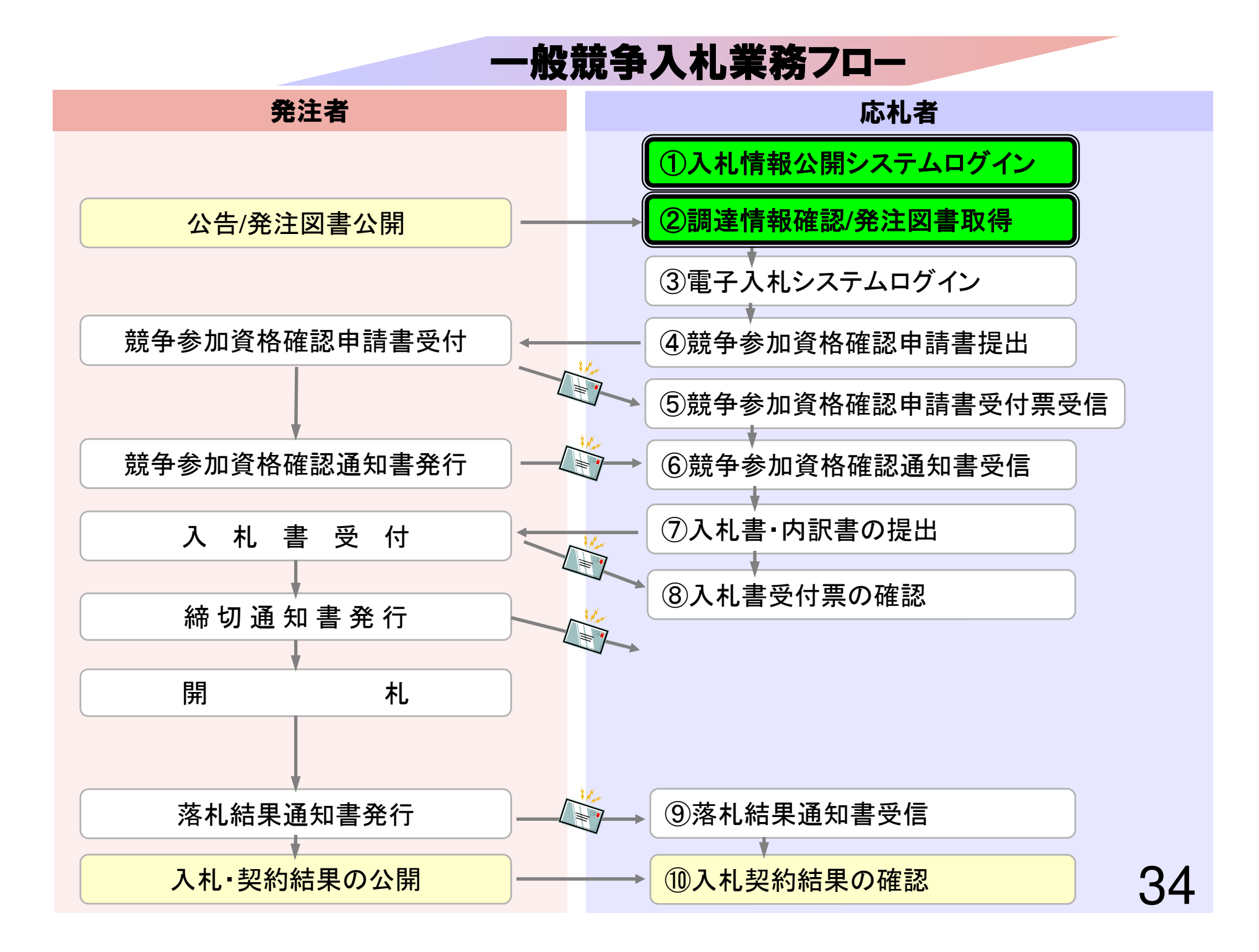

# ①入札情報公開システムログイン ②調達情報確認/発注図書取得

入札情報公開システムで調達情報の検索、確認と 発注図書を取得してください。

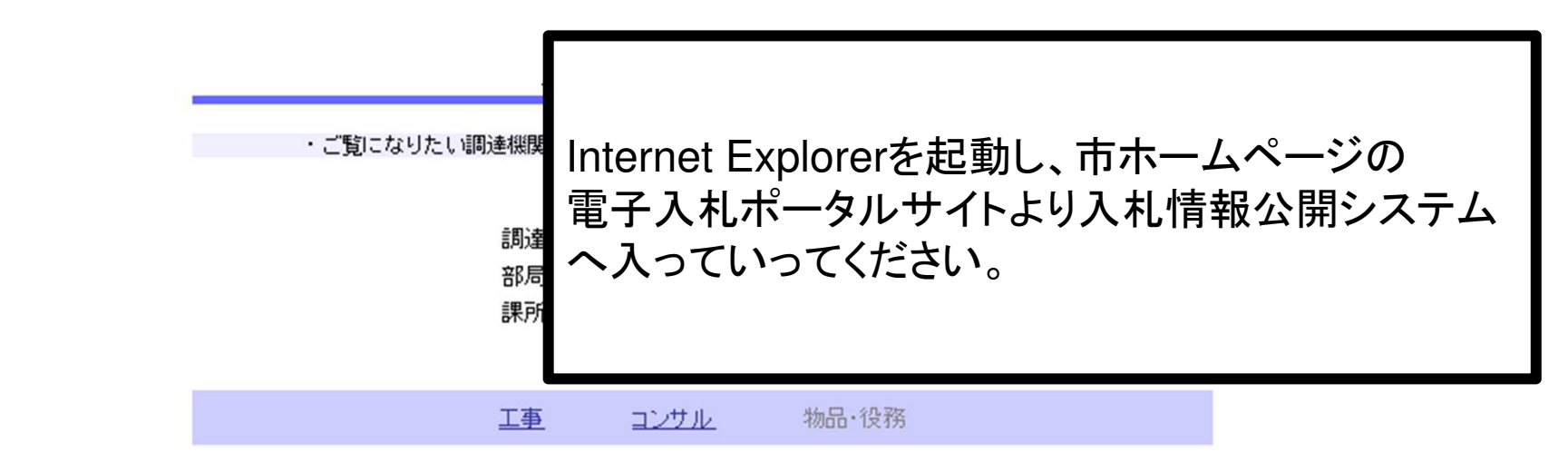

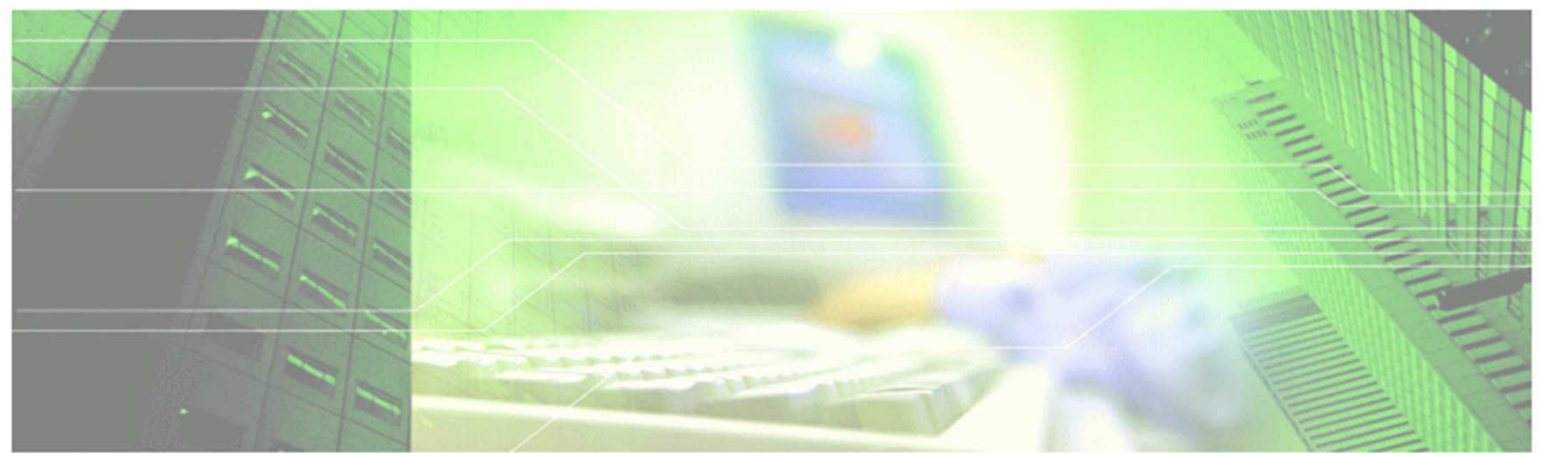

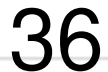

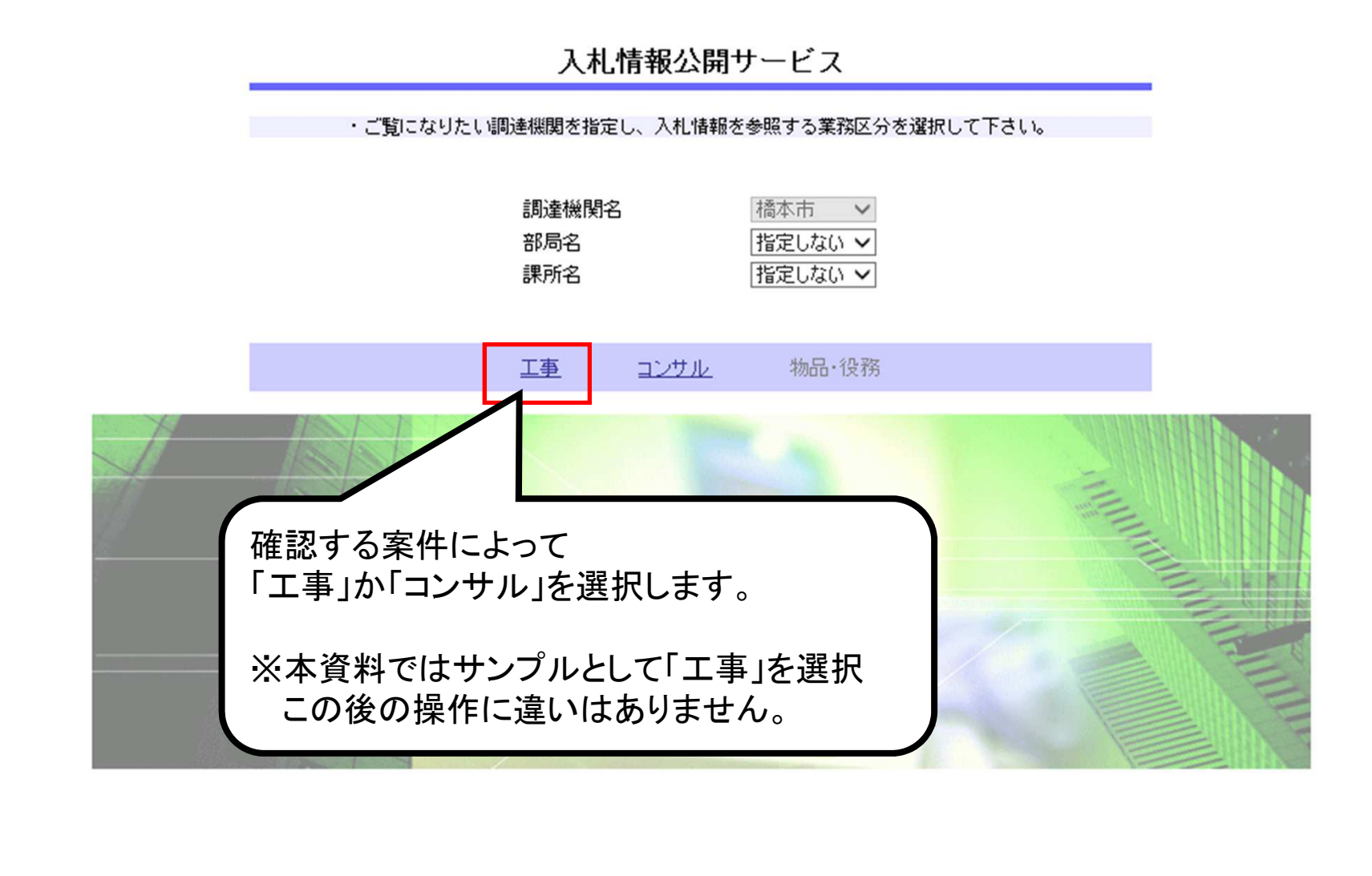

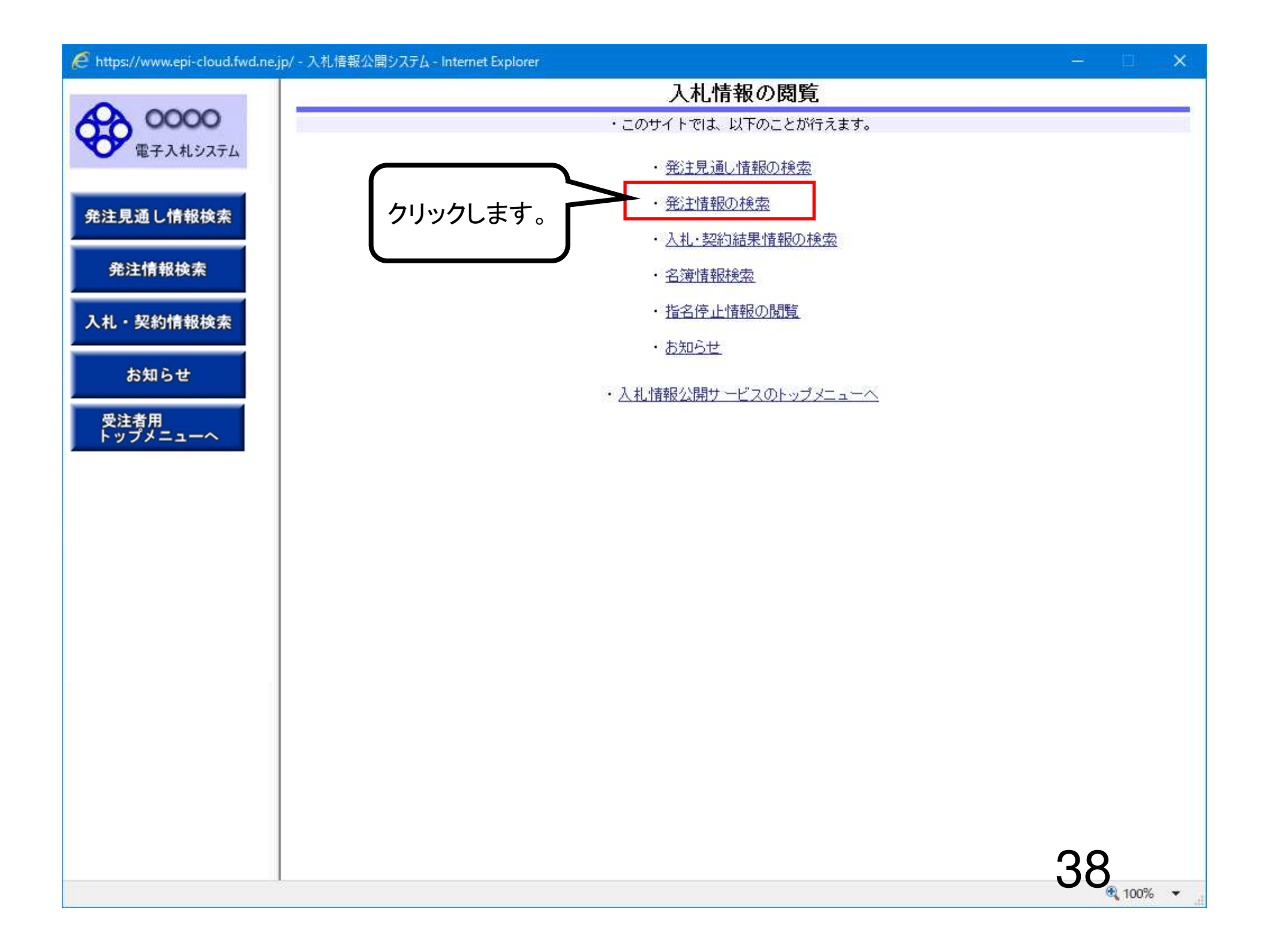

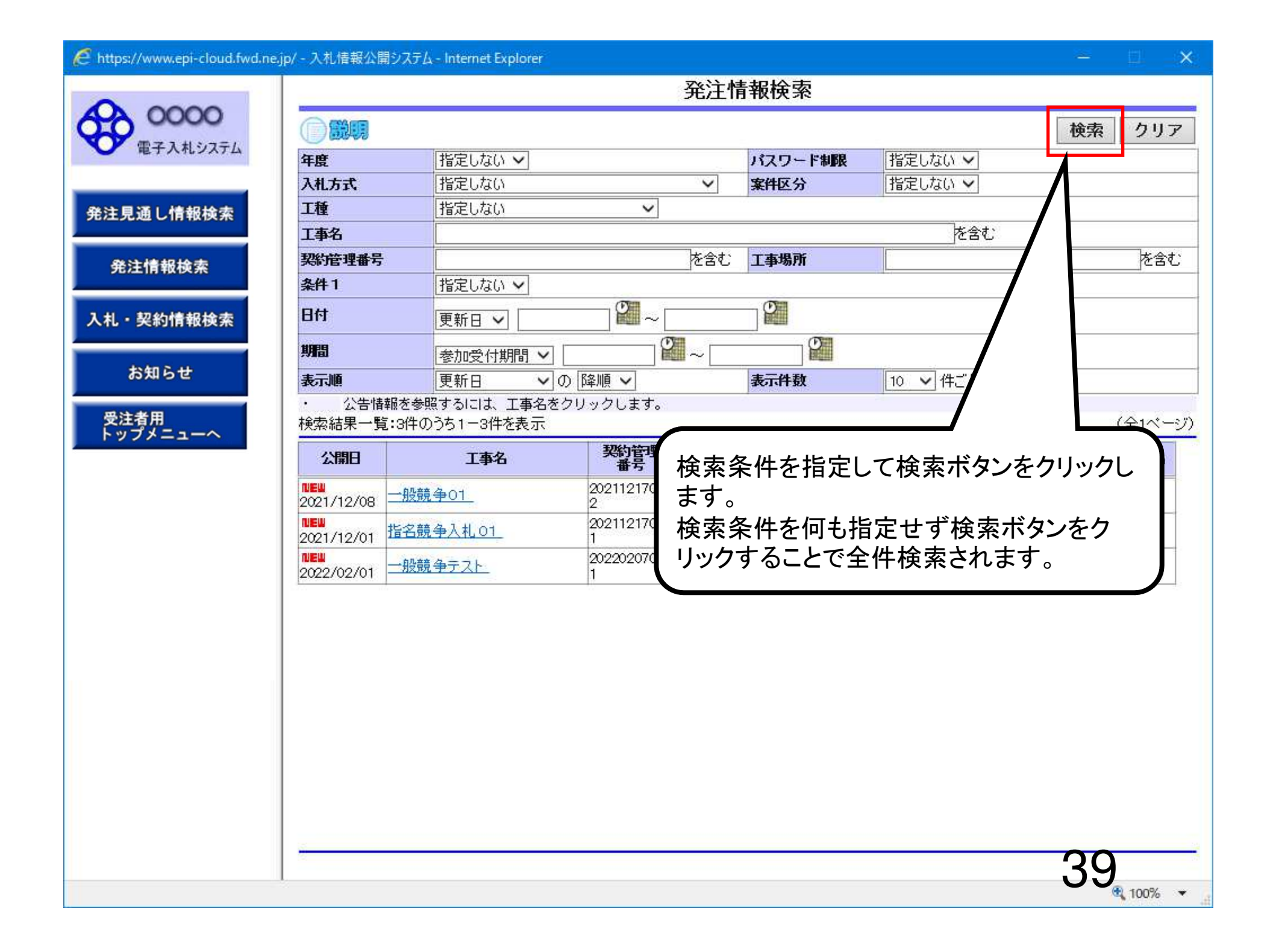

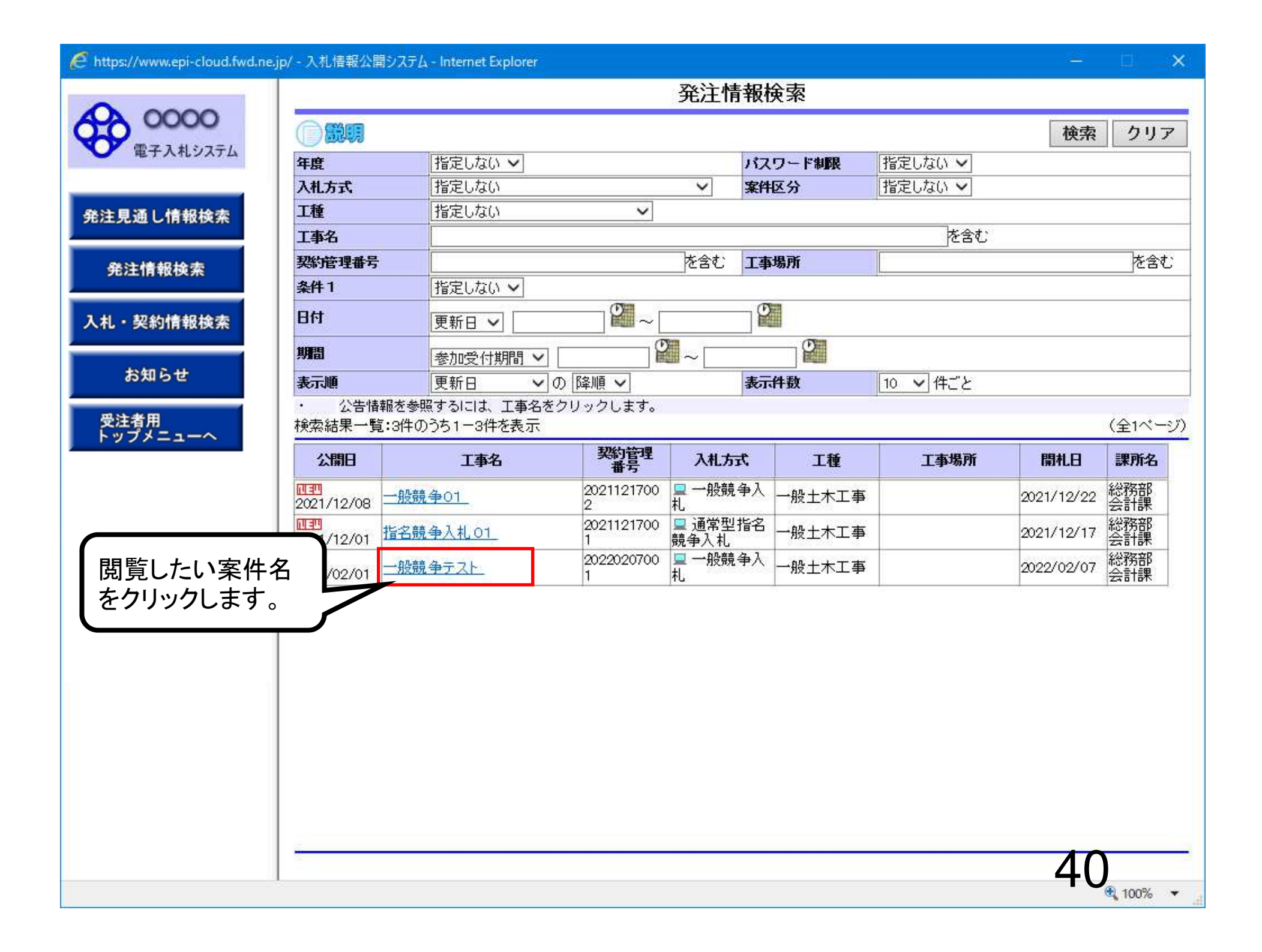

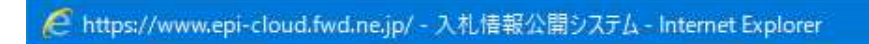

-

# 発注情報閲覧

|              | CORAME                                         |                                                               |
|--------------|------------------------------------------------|---------------------------------------------------------------|
| エスポシュテレ      |                                                |                                                               |
| T/16/2/14    |                                                |                                                               |
|              | 更新日:2022/02/07                                 |                                                               |
| a management | 年度                                             | 2021年度                                                        |
| し情報検索        | 工事名                                            | 一般競争テスト                                                       |
|              | 契約管理番号                                         | 20220207001                                                   |
|              | 入札方式                                           | 一般競争入札                                                        |
| 育戰快窯         | 工種                                             | 一般土木工事                                                        |
|              | 工事場所                                           |                                                               |
| 如情報检索        | 工事概要                                           |                                                               |
| IN TRUCKING  | 公開日                                            | 2022/02/01                                                    |
|              | 参加受付開始                                         | *****                                                         |
| 2            | 参加受付期限                                         | 2022/02/07 14:30                                              |
|              | 入札締切日時                                         | 2022/02/07 15:00                                              |
|              | 開料1日                                           | 2022/02/07                                                    |
|              | 予定価格(税抜)                                       |                                                               |
|              | 条件1                                            | 指定しない                                                         |
|              | 条件2                                            |                                                               |
|              | 備考                                             |                                                               |
|              | 課所名                                            | 総務部 会計課                                                       |
|              | 入札公告等ファイル1                                     | 入札公告pdf                                                       |
|              | 入札公告等ファイル2                                     |                                                               |
|              | 入札公告等ファイルの                                     |                                                               |
|              |                                                |                                                               |
|              |                                                |                                                               |
| ダウン          |                                                | 举注図書 0.1 pdf                                                  |
|              |                                                |                                                               |
| ファイ.         | ルをクリックします。 🌉                                   |                                                               |
|              | ±78                                            | 善沢し、ダブブロニトした1刻に用いて「さい。                                        |
|              |                                                |                                                               |
|              | ·····································          | Par -                                                         |
|              | ※小采付は 电丁八札 対象 采付し                              |                                                               |
|              | ※本条件は電子へ札対象条件で<br>電子入札システムで本案件を携               | <sup>え</sup> でする場合は「電子入札システムへ」ボタンを押してログインしてください。              |
|              | ※本条件は電子入札対象条件で<br>電子入札システムで本案件を携<br>電子入札システムへ  | <sup>え</sup><br>離作する場合は「電子入札システムへ」ボタンを押してログインしてください。          |
|              | ※本美田は電子へ札対象美田で<br>電子入札システムで本案件を携<br>電子入札システムへ  | <sup>ッ</sup> 。<br>操作する場合は「電子入札システムへ」ボタンを押してログインしてください。        |
|              | ※本美田は電子へ札対象美田で<br>電子入札システムで本案件を携<br>電子入札システムへ  | <sup>ッ</sup> 。<br>操作する場合は「電子入札システムへ」ボタンを押してログインしてください。        |
|              | ※本美田は電子入札対象美田で<br>電子入札システムで本案件を携<br>電子入札システムへ  | <sup>ッ</sup> 。<br>操作する場合は「電子入札システムへ」ボタンを押してログインしてください。        |
|              | ※本条件は电子入札対象条件で<br>電子入札システムで本案件を携<br>電子入札システムへ  | <sup>ッ</sup> 。<br>操作する場合は「電子入札システムへ」ボタンを押してログインしてください。        |
|              | ※本条件は电子入札対象条件で<br>電子入札システムで本案件を持<br>電子入札システムへ  | <sup>№</sup> 作する場合は「電子入札システムへ」ボタンを押してログインしてください。              |
|              | **本条件は電子入札対象条件で<br>電子入札システムで本案件を携<br>電子入札システムへ | 繋 <sup>2</sup> でする場合は「電子入札システムへ」ボタンを押してログインしてください。            |
|              | **本美田は電子入札対象美田で<br>電子入札システムで本案件を携<br>電子入札システムへ | <sup>P</sup> rする場合は「電子入札システムへ」ボタンを押してログインしてください。<br><b>41</b> |

### 発注情報閲覧

| 発注見通し情報検索 |
|-----------|
| 発注情報検索    |
| 入札・契約情報検索 |
|           |

0000

電子入札システム

お知らせ

受注者用 トップメニューへ

javascript:dof

| 年度         | 2021年度           |  |
|------------|------------------|--|
| 工事名        | 一般競争テスト          |  |
| 契約管理番号     | 20220207001      |  |
| 入札方式       | 一般競争入札           |  |
| 工種         | 一般土木工事           |  |
| 工事場所       |                  |  |
| 工事概要       |                  |  |
| 公開日        | 2022/02/01       |  |
| 参加受付開始     | *****            |  |
| 参加受付期限     | 2022/02/07 14:30 |  |
| 入札締切日時     | 2022/02/07 15:00 |  |
| 開札日        | 2022/02/07       |  |
| 予定価格(税抜)   |                  |  |
| 条件1        | 指定しない            |  |
| 条件2        |                  |  |
| 備考         |                  |  |
| 課所名        | 総務部 会計課          |  |
| 入札公告等ファイル1 | 入礼公告 pdf         |  |
| 入札公告等ファイル2 |                  |  |
| 入札公告等ファイル3 |                  |  |
| 発注図書       |                  |  |
| 発注図書ファイル1  | 発注図書 01.pdf      |  |
| 発達図書ファイル2  |                  |  |

※本案件は電子入札対象案件です。 電子入札システムで本案件を操作する場合は「電子入札システムへ」ボタンを押してログインしてください。

電子入札システムへ

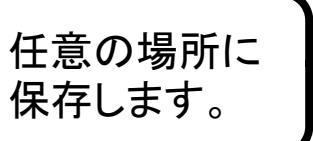

ファイルを開く(0)

保存(S)

キャンセル(C)

• %00

戻る

-

## 発注情報閲覧

電子入札システム

発注見通し情報検索

0000

発注情報検索

入札・契約情報検索

お知らせ

受注者用 トップメニューへ

| 年度                                                              | 2021年度                                                    |
|-----------------------------------------------------------------|-----------------------------------------------------------|
| 工事名                                                             | 一般競争テスト                                                   |
| 契約管理番号                                                          | 20220207001                                               |
| 入札方式                                                            | 一般競争入札                                                    |
| 工種                                                              | 一般土木工事                                                    |
| 工事場所                                                            |                                                           |
| 工事概要                                                            |                                                           |
| 公開日                                                             | 2022/02/01                                                |
| 参加受付開始                                                          | ****                                                      |
| 参加受付期限                                                          | 2022/02/07 14:30                                          |
| 入札締切日時                                                          | 2022/02/07 15:00                                          |
| 開札日                                                             | 2022/02/07                                                |
| 予定価格(税抜)                                                        |                                                           |
| 条件 1                                                            | 指定しない                                                     |
| 条件2                                                             |                                                           |
| 備考                                                              |                                                           |
| 果所名                                                             | 総務部 会計課                                                   |
| 入札公告等ファイル1                                                      | <u>入札公告pdf</u>                                            |
| 入札公告等ファイル2                                                      |                                                           |
| 入札公告等ファイル3                                                      |                                                           |
| 発達図書                                                            |                                                           |
| 発注図書ファイル1                                                       | 発注図書 O1.pdf                                               |
| 発注図書ファイル2                                                       |                                                           |
| ※添いファイルは必9「床仔」を<br>※本案件は電子入札対象案件で<br>電子入札システムで本案件を<br>電子入札システムへ | <sup>変す。</sup><br><sup>染作する場合 </sup><br>ファイルを閲覧し確認してください。 |

-

ファイルを開く(0)

フォルダーを開く(P)

発注図書01.pdfのダウンロードが完了しました。

ダウンロードの表示(V)

100% 👻

= 7

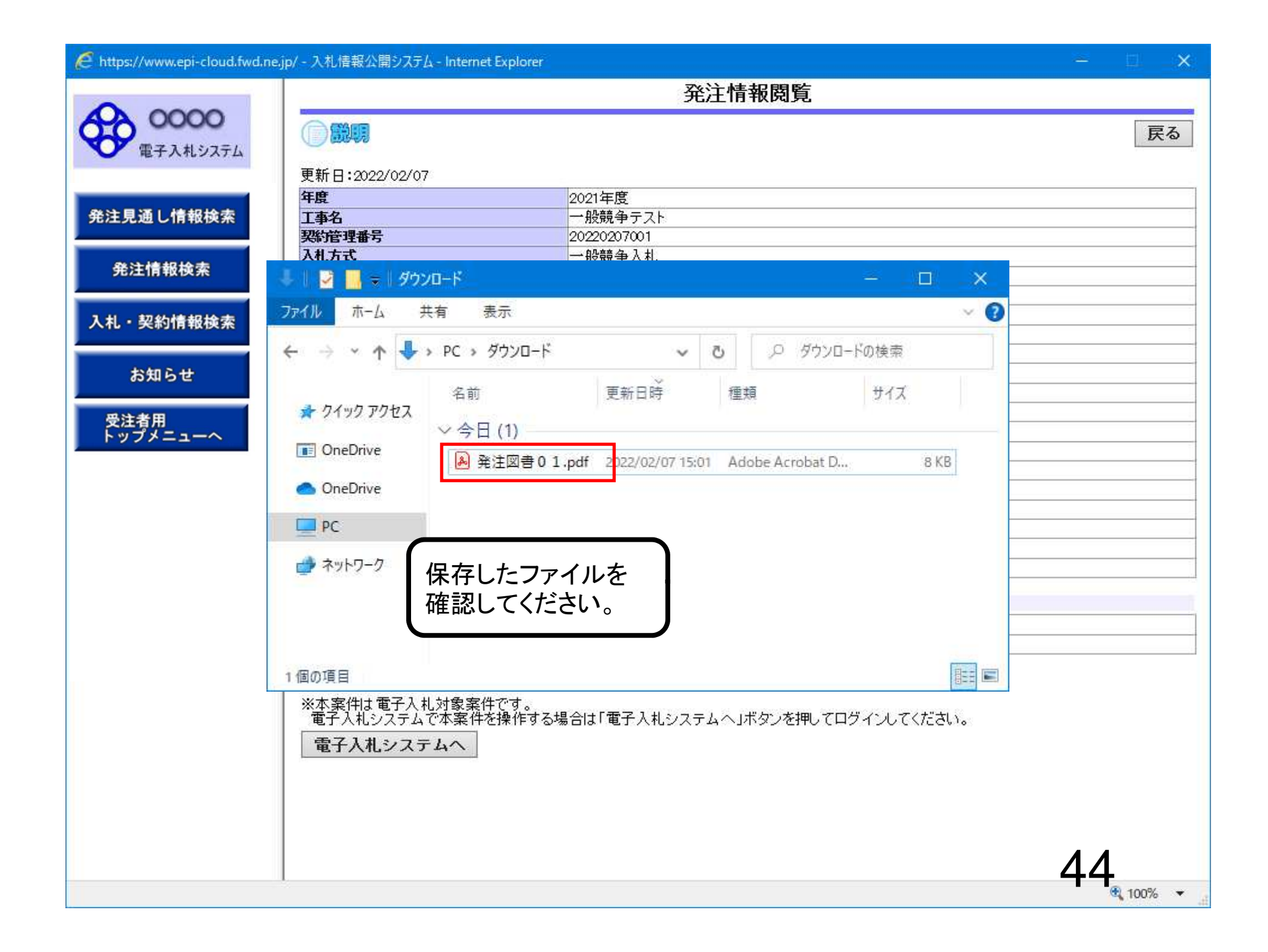

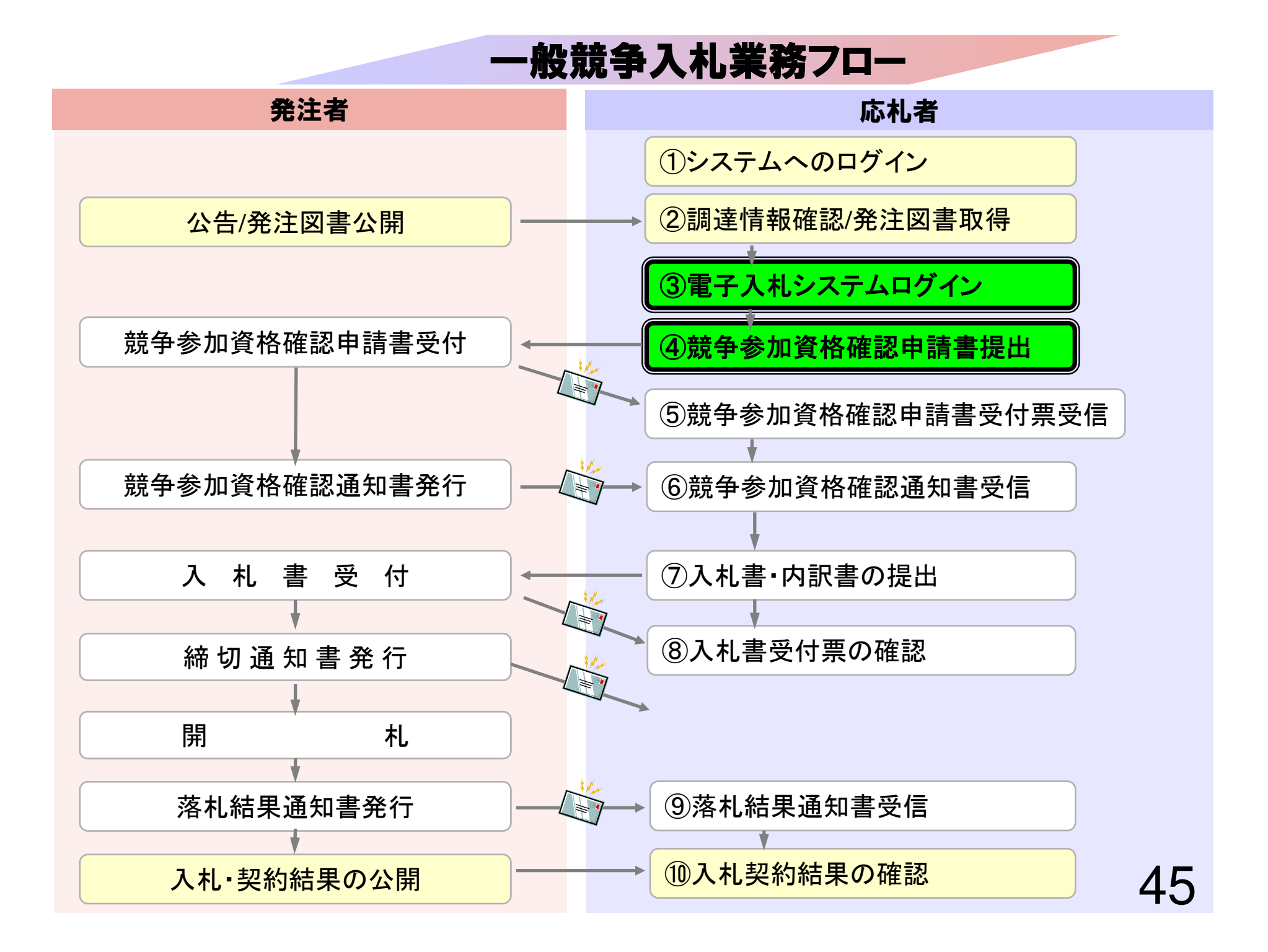

# ③電子入札システムログイン ④競争参加資格確認申請書提出

競争参加資格確認申請書を提出します。

参加申請、事後審査に必要な書類を事前に準備しておいてください。

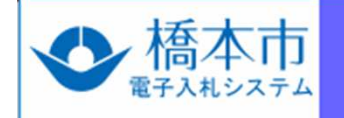

## 「調達機関・工事、コ: Internet Explorerを起動し、市ホームページ の電子入札ポータルサイトより電子入札システム へ入っていってください。

◎物品、役務

◎少額物品、少額役務

#### <注意事項>

本画面は電子入札システム新方式(脱Java方式)の画面となり、新方式に対応したPCの設定が必要となります。 ご利用の認証局や発注機関のホームページをご確認のうえ、新方式に対応した設定を行ってください。

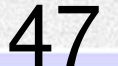

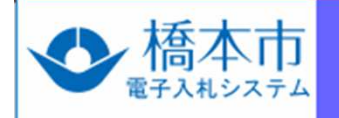

# 「調達機関・工事、コンサル/物品、役務/少額物品」選択画面(受注者用)

調達機関:橋本市

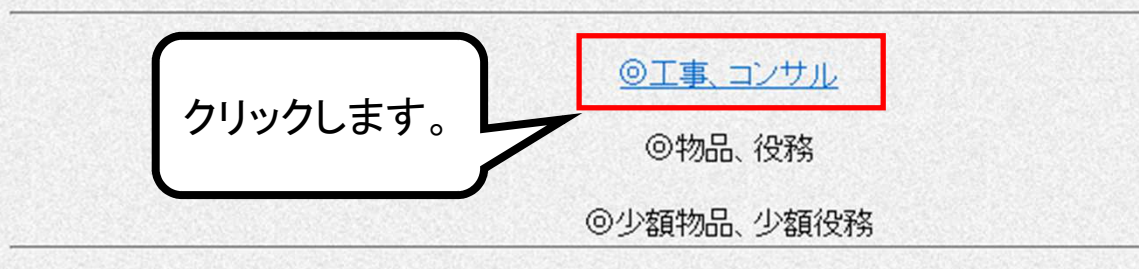

#### <注意事項>

本画面は電子入札システム新方式(脱Java方式)の画面となり、新方式に対応したPCの設定が必要となります。 ご利用の認証局や発注機関のホームページをご確認のうえ、新方式に対応した設定を行ってください。

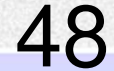

https://www.ebs-cloud.fwd.ne.jp/?name1=0720072007200640 - CALS/EC - Internet Explorer

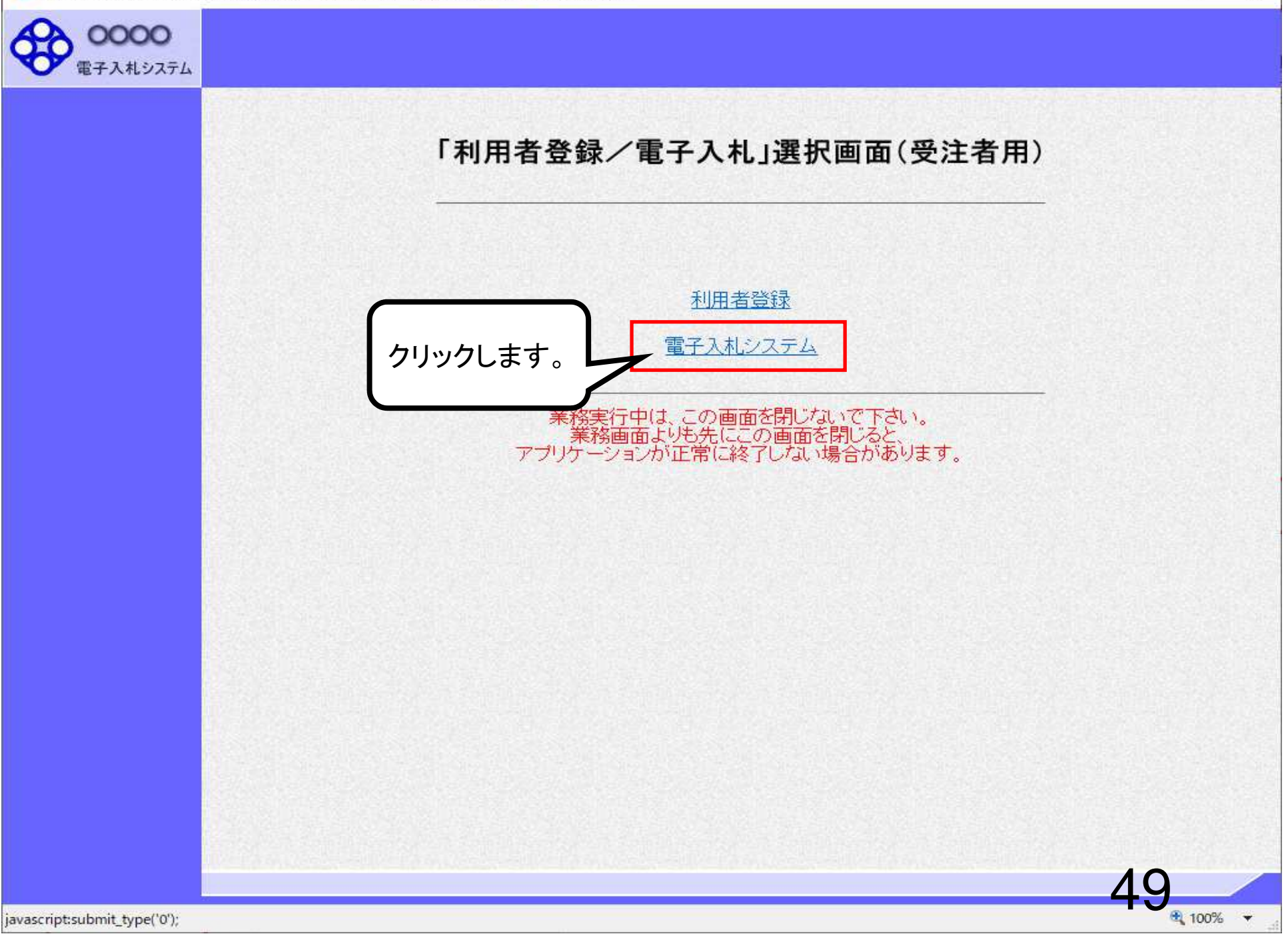

– 🗆 🗙

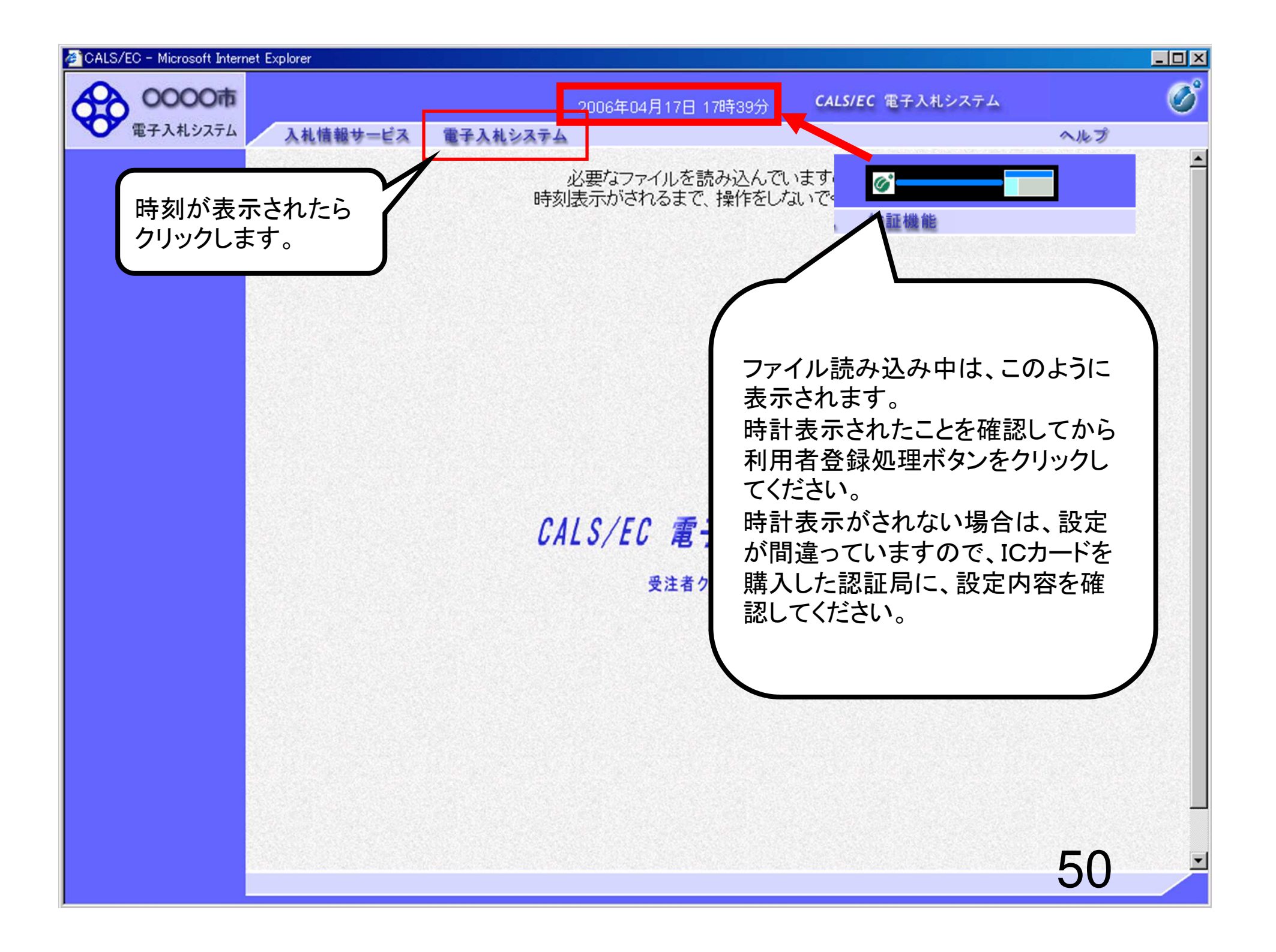

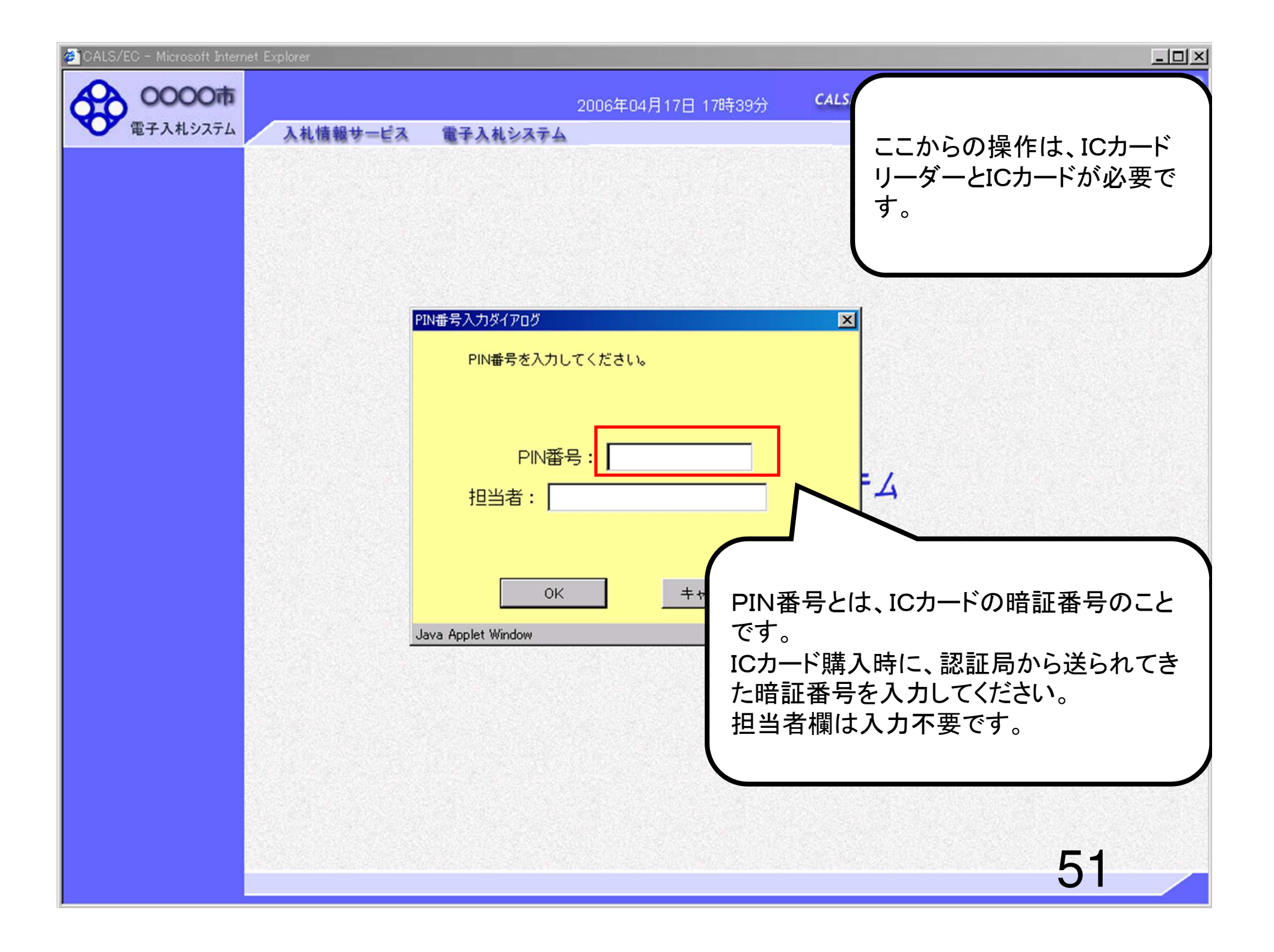

| 👏 CALS/EC - Microsoft Interr | net Explorer |                                                                                         |                                                                                                    | <u>_0×</u>                                                |
|------------------------------|--------------|-----------------------------------------------------------------------------------------|----------------------------------------------------------------------------------------------------|-----------------------------------------------------------|
| <b>0000市</b><br>電子入札システム     | 入札情報サービス     | 2006年04月17日 17時39分<br>電子入札システム                                                          | <b>CALS/EC</b> 電子入札システム                                                                              | 0°                                                        |
|                              | クリックします。     | NH番号大力してください。<br>PIN番号を入力してください。<br>PIN番号: *******<br>担当者:<br>OK ++ンセル<br>Applet Window | PIN番号を複数回間違<br>カードがロックされ、使<br>なります。<br>ICカードがロックされた<br>証局にロックの解除を<br>さい。<br>※ロックの解除には、<br>場合がありますのでご | <ul> <li>シンシンシンシンシンシンシンシンシンシンシンシンシンシンシンシンシンシンシン</li></ul> |

簡易案件検索

調達案件検索

調達案件一覧

入札状況一覧 登録者情報

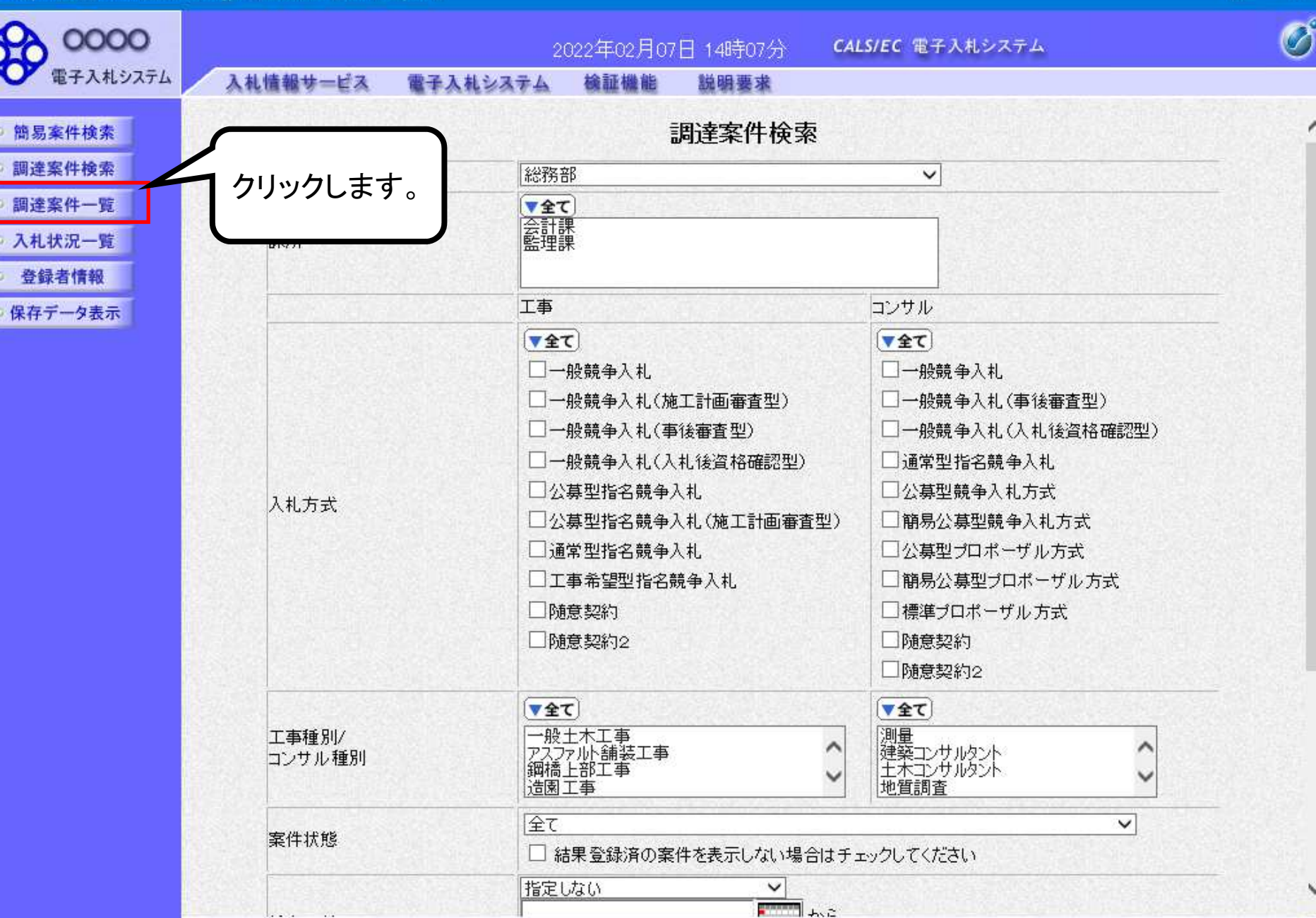

100% 👻

| C https://www.ebs-cloud.n                                                                            | wa.ne.jp/ - CALS/EC - Internet                                                                                                    | explorer                                                                                              |                                                                                                    |            |              |                           |      |          |      |                    |                                 | <u> </u>                                                          |
|----------------------------------------------------------------------------------------------------|----------------------------------------------------------------------------------------------------|----------------------------------------------------------------------------------------------------|----------------------------------------------------------------------------------------------------|------------|--------------|---------------------------|------|----------|------|--------------------|---------------------------------|-------------------------------------------------------------------|
| 0000                                                                                                 |                                                                                                    |                                                                                                    | 2022年02月                                                                                               | 07日 14時07: | 分 <b>CA</b>  | ALS/EC 電子                 | 入札シス | テム       |      |                    |                                 | Ø                                                                 |
| 電子入札システム                                                                                             | 入礼情報サービス                                                                                                    | 電子入札システム                                                                                              | 検証機能                                                                                                   | 8 説明要求     | L.           |                           |      |          |      |                    |                                 |                                                                   |
| <ul> <li>・ 簡易案件検索</li> <li>・ 調達案件一覧</li> <li>・ 入札状況一覧</li> <li>・ 登録者情報</li> <li>・ 保存データ表示</li> </ul> | 部局総務部         企業D         業者番号         企業住所         企業名称         氏名         案件表示順序 案件名称         費         加速案件情報         費         第一次         登         第1         一般競争テスト         1 | 99920000000004<br>999200001<br>テストA県<br>(株)テスト工務店01<br>テスト 太郎<br>✓<br>人北方式<br>一般競争入札<br>「提出」<br>りします。 | <ul> <li>○昇順</li> <li>●译順</li> <li>第争参加资</li> <li>#日本町</li> <li>建出</li> <li>再提出</li> <li>提出</li> </ul> |            | È→覧<br>通迎書 1 | 受領確認/<br>出意思確認書<br>提出 再提出 | 受付票  | 最新<br>提出 | 更新日時 | 寺 2<br>八大帝文<br>受付票 | 表示案件<br>全案件<br>最新表<br>022.02.07 | ‡ 1-1<br>文 1<br>1 ●<br>7 14:06<br>企業<br>プロイ<br>ティ<br>件 1-1<br>1 ● |
|                                                                                                    |                                                                                                    |                                                                                                    |                                                                                                    |            |              |                           |      |          |      | -                  | 100                             | 0% ▼                                                              |

| Attps://www.ebs-cloud.fwd.r                                                                                                    | ne.jp/ - CALS/EC - Internet Ex | plorer                |                           |                  |                    |              |      | ×        |
|----------------------------------------------------------------------------------------------------|--------------------------------|-----------------------|---------------------------|------------------|--------------------|--------------|------|----------|
| 0000                                                                                                    |                                | 2                     | 022年02月07                 | 日 14時08分         | CALS/EC 電子入札システム   |              |      | Ø        |
| 電子入札システム                                                                                                    | 入礼情報サービス                       | 電子入札システム              | 檢証機能                      | 説明要求             |                    |              |      |          |
| <ul> <li>簡易案件検索</li> <li>調達案件検索</li> </ul>                                                                                       |                                |                       | 競争参                       | 加資格確認            | 申請書                | 2022年02月07日  |      | 1        |
| <ul> <li>         ・調達案件一覧         ・         入札状況一覧         ・         登録者情報         ・         登録者情報         ・         </li> </ul> | 〇〇〇〇機構<br>契約担当<br>様            |                       |                           |                  |                    |              |      |          |
| ○保存データ表示                                                                                                    |                                | 下記の調達案件に              | 劇わる競争参加                   | 資格について確認<br>記    | 習されたく、書類を添えて申請します。 |              |      |          |
|                                                                                                    | 1.案件番号<br>2.案件名称<br>3.履行期限     | 9992050<br>──舟役競考     | 10020210060<br>₱テスト       |                  |                    |              |      |          |
|                                                                                                    | (提出者)                          | JV参加 □<br>企業D<br>企業名称 | 999200000<br>(株)テスト.      | 000004<br>工務店 01 | 下までス               | <b>ベクロール</b> | L    | -        |
|                                                                                                    |                                | 企業体名称<br>企業郵便番号       | <b>√参加于</b> 3<br>123-4567 | こックの場合のみれ        | 有効                 |              |      |          |
|                                                                                                    |                                | 企業住所<br>役職名<br>氏名     | テストA県<br>代表取締役            | ≷社長<br>R         |                    |              |      |          |
|                                                                                                    |                                | 代表電話番号<br>代表FAX番号     | 0-0000-50                 | P<br>001<br>000  |                    |              |      |          |
|                                                                                                    |                                | 部者名<br>商号(連絡先名称)      | 部者名                       |                  |                    |              |      | ~        |
|                                                                                                    |                                |                       |                           |                  |                    | - 55         | 100% | <u> </u> |

Ø 0000 CALS/EC 電子入札システム 2022年02月07日 14時08分 電子入札システム 入礼情報サービス 電子入札システム 檢証機能 説明要求 企業D 9992000000000004 簡易案件検索 ~ 企業名称 (株)テスト工務店01 調達案件検索 企業体名称 調達案件一覧 JV参加チェックの場合のみ有効 企業郵便番号 123-4567 入札状況一覧 企業住所 テストA県 登録者情報 役職名 代表取締役社長 保存データ表示 氏名 テスト 太郎 代表電話番号 08-3333-0001 代表FAX番号 03-0000-0000 部署名 部署名 商号(連絡先名称) テスト 連絡先氏名 テスト 太郎 連絡先住所 テスト 連絡先電話番号 06-6666-6667 連絡先E-Mail 添付資料 添付資料追加 参昭 削除 「参照」を ※ 添付資料の送付可能サイズは 3ME ファイルの選択は1行毎に行って下 クリックします。 尚、添付ファイルは、ウィルスチェッ って下さい。 提出内容確認 戻る 100% 👻

| A httm  | //www.oke    | loud fud so in | J CALS/EC   | Internet Euplaner |
|---------|--------------|----------------|-------------|-------------------|
| re nups | // www.ebs-c | iouu.iwu.ne.jp | / - CALS/EC | internet explorer |

| 0000                                        |                                         | 2022年02月07日 14時08分                       | CALS/EC 電子入札システム | ø        |
|---------------------------------------------|-----------------------------------------|------------------------------------------|------------------|----------|
| 電子入札システム                                    | 入礼情報サービス 電子入札シ                          | ステム 検証機能 説明要求                            |                  |          |
| <ul> <li>簡易案件検索</li> <li>調達案件検索</li> </ul>  | 企業⊡<br>企業名称<br>企業体名科                    | 9992000000000000004<br>(株)テスト工務店 01<br>5 |                  | ^        |
| の 調達案件一覧                                    |                                         | い参加チェックの場合のみ有                            | ī效h              |          |
| 9 入札状況一覧                                    | 企業郵便番<br>企業住所                           | 号 123-4567<br>テストA県                      |                  |          |
| <ul> <li>登録者情報</li> <li>の保存データ表示</li> </ul> | 役職名                                     | 代表取締役社長                                  |                  |          |
|                                             | 🩋 アップロードする                              | ファイルの選択                                  |                  | ×        |
|                                             | $\leftarrow \rightarrow \star \uparrow$ | —————————————————————————————————————    | ✓ ひ ○ 添付資料の検索    |          |
|                                             | 整理▼新                                    | しいフォルダー                                  | まま <del>-</del>  |          |
|                                             | 📌 クイック アク                               | やス<br>通 添付資料.pdf<br>応付資料 0 1.docx        | 必要な書類を           |          |
|                                             | ConeDrive                               | ■添付資料02.docx                             | 【選択します。          |          |
|                                             | <ul> <li>OneDrive</li> </ul>            |                                          |                  |          |
|                                             | PC                                      |                                          |                  |          |
|                                             | 🥏 ネットワーク                                |                                          |                  |          |
|                                             |                                         | ファイル名( <u>N</u> ): 添付資料 0 1.docx         | → すべてのファイル (*.*) | ~        |
|                                             |                                         |                                          | 開<( <u>O</u> ) ▼ | キャンセル    |
|                                             |                                         | <b>拉山村县地理的</b>                           | <b>K</b> 9       |          |
|                                             |                                         |                                          |                  | 57       |
|                                             |                                         |                                          |                  | € 100% ▼ |

Ø 0000 CALS/EC 電子入札システム 2022年02月07日 14時09分 電子入札システム 入礼情報サービス 電子入札システム 檢証機能 説明要求 企業D 9992000000000004 簡易案件検索 企業名称 (株)テスト工務店01 調達案件検索 企業体名称 調達案件一覧 JV参加チェックの場合のみ有効 企業郵便番号 123-4567 入札状況一覧 企業住所 テストA県 登録者情報 役職名 代表取締役社長 保存データ表示 氏名 テスト 太郎 代表電話番号 08-3333-0001 代表FAX番号 03-0000-0000 部署名 部署名 商号(連絡先名称) テスト 連絡先氏名 「添付資料追加」を 連絡先住所 クリックします。 連絡先電話 連絡先E-Mail 添付資料追加 添付資料 C¥添付資料¥添付資料 参照... 削除 ※添付資料の送付可能サイズは3MB以内です。 ファイルの選択は1行毎に行って下さい。 尚、添付ファイルは、ウィルスチェックを最新版のチェックデータで行って下さい。 提出内容確認 戻る 58 100% 👻

#### - 🗆 >

Ś 0000 CALS/EC 電子入札システム 2022年02月07日 14時10分 電子入札システム 入礼情報サービス 電子入札システム 檢証機能 説明要求 企業D 9992000000000004 簡易案件検索 ~ 企業名称 (株)テスト工務店01 調達案件検索 企業体名称 調達案件一覧 JV参加チェックの場合のみ有効 企業郵便番号 123-4567 • 入札状況一覧 企業住所 テストA県 登録者情報 役職名 代表取締役社長 保存データ表示 氏名 テスト 太郎 代表電話番号 08-3333-0001 代表FAX番号 03-0000-0000 部署名 部署名 商号(連絡先名称) テスト 連絡先氏名 テスト 太郎 連絡先住所 テスト 連絡先電話番号 06-6666-6667 連絡先E-Mail 添付資料 C:¥添付資料¥添付資料01.docx 添付資料追加 C¥添付資料¥添付資料 参照... 削除 ※添付資料の送付可能サイズは3MB以内です。 ファイルの選択は1行毎に行って下さい。 尚、添付ファイルは、ウィルスチェックを最新版のチェックデータで行って下さい。 提出内容確認 戻る <u>「(</u> 100% 👻

| 0000                                                                               |                         | 2                                     | 022年02月07日                                                         | 14時10分                              | CALS/EC 電子入札システム     | Ø        |
|------------------------------------------------------------------------------------|-------------------------|---------------------------------------|--------------------------------------------------------------------|-------------------------------------|----------------------|----------|
| 電子入札システム                                                                           | 入礼情報サービス                | 電子入札システム                              | 検証機能 1                                                             | 来要假说                                |                      |          |
| <ul> <li>簡易案件検索</li> <li>調達案件検索</li> </ul>                                         |                         | 企業⊡<br>企業名称<br>企業体名称                  | 9992000000000<br>(株)テスト工務                                          | x004<br>店01                         |                      | ^        |
| <ul> <li>・ 調達案件一覧</li> <li>・ 入札状況一覧</li> <li>・ 登録者情報</li> <li>・ 保存データ表示</li> </ul> |                         | 企業郵便番号<br>企業住所<br>役職名<br>氏名<br>代表電話番号 | JV参加チェック<br>123-4567<br>テストA県<br>代表取締役社:<br>テスト 太郎<br>08-3333-0001 | の場合のみ有5<br>長                        | 20                   |          |
|                                                                                    |                         | 代表FAX番号<br>部署名<br>商号(連絡先名称)           | 03-0000-0000<br>部署名                                                |                                     |                      |          |
|                                                                                    |                         | 連絡先氏名                                 | テスト 太郎                                                             |                                     |                      |          |
|                                                                                    |                         | 住所                                    | テスト                                                                |                                     |                      |          |
| ファイルな                                                                              | が複数必要な場合                | は、電話番号                                | 06-6666-6667                                                       |                                     |                      |          |
| 再度 参!<br>て次のフ                                                                      | 照」ポタンをクリック<br>アイルを添付します | フレ E-Mail<br>す。<br>F添付資料¥3            | \$付資料01.docx                                                       | 添付資料追                               |                      |          |
|                                                                                    |                         |                                       |                                                                    | 削除                                  | C洋涂付資料+涂付資料 麥照       |          |
|                                                                                    |                         | ※ 添付資料の送付<br>ファイルの選択は<br>尚、添付ファイル     | 可能サイズは 3MB<br>: 1行毎に行って下さ<br>は、ウィルスチェック<br>提出内容確認                  | 以内です。<br>い。<br><sup>7</sup> を最新版のチェ | ニックデータで行って下さい。<br>戻る | v        |
|                                                                                    |                         |                                       |                                                                    |                                     | 60                   |          |
|                                                                                    |                         |                                       |                                                                    |                                     | 00                   | 🔍 100% 🔻 |

Ø 0000 2022年02月07日 14時11分 CALS/EC 電子入札システム 電子入札システム 入礼情報サービス 電子入札システム 検証機能 説明要求 企業D 9992000000000004 簡易案件検索 企業名称 (株)テスト工務店01 調達案件検索 企業体名称 調達案件一覧 JV参加チェックの場合のみ有効 企業郵便番号 123-4567 • 入札状況一覧 企業住所 テストA県 登録者情報 役職名 代表取締役社長 保存データ表示 氏名 テスト 太郎 代表電話番号 08-3333-0001 代表FAX番号 03-0000-0000 部署名 部署名 商号(連絡先名称) テスト 連絡先氏名 テスト 太郎 連絡先住所 テスト 連絡先電話番号 06-6666-6667 連絡先E-Mail 添付資料 C:¥添付資料¥添付資料01.docx C:¥添付資料¥添付資料02.docx 添付資料追加 C¥添付資料¥添付資料 参照。 削除 資料の送付可能サイズは SMB以内です。 クリックします。 イルの選択は1行毎に行って下さい。 付ファイルは、ウィルスチェックを最新版のチェックデータで行って下さい。 提出内容確認 戻る 100% 👻

| 0000       |          | 2         | 022年02月07    | 日 14時15分     | CALS/EC 電子 | 入札システム         |            | Q.       |
|------------|----------|-----------|--------------|--------------|------------|----------------|------------|----------|
| ● 電子入札システム | 入礼情報サービス | 電子入札システム  | 檢証機能         | 説明要求         |            |                |            |          |
| 簡易案件検索     |          |           |              |              |            | 20             | 022年02月07日 |          |
| 調達案件检索     |          |           | 部争参          | 加密救破到        | 由諸聿        |                |            |          |
| 细凑安件       |          |           | <b>瓜丁</b> 多  | 加其旧唯的        | 4998       |                |            |          |
| 间还杀什一克     | 0000機構   |           |              |              |            |                |            | 1.5      |
| 入札状況一覧     | 契約担当     |           |              |              |            |                |            |          |
| 登録者情報      | 禄        |           |              |              |            |                |            | A STREET |
| 保存データ表示    |          | 下記の調達案件に開 | 関わる競争参加      | 資格について確認     | されたく、書類を添  | えて申請します。       |            |          |
|            |          |           |              | 5書           |            |                |            | 3.33     |
|            | 1.案件番号   | 9992050   | 10020210060  |              |            |                |            |          |
|            | 2.案件名称   | 一般競爭      | <b>●</b> テスト |              |            |                |            |          |
|            | 3.履行期限   |           |              |              |            |                |            |          |
|            | (提出者)    |           |              |              |            |                |            |          |
|            |          | 企業₪       |              | 9992000000   | 000004     |                |            |          |
|            |          | 企業名       | 称            | (株)テストエ      | 務店01       | 下までスク          | フロール I     |          |
|            |          | 企業郵       | 便番号          | 123-4567     |            | l              | ړ          |          |
|            |          | 企業住       | 所            | テストA県        |            | Aller Marchiel |            |          |
|            |          | 役職名       |              | 代表取締役者       | 社長         |                |            | 100      |
|            |          | 氏名        |              | テスト 太郎       |            |                |            |          |
|            |          | 代表電       | 話番号          | 03-3333-000  | 01         |                |            |          |
|            |          | 代表FA      | X番号          | 03-0000-000  | 00         |                |            |          |
|            |          | 部署名       |              | 部署名          |            |                |            |          |
|            |          | 商号(連      | (絡先名称)       | テスト          |            |                |            |          |
|            |          | 連絡先       | 氏名           | テスト 太郎       |            |                |            |          |
|            |          | 連絡先       | 住所           | テスト          |            |                |            |          |
|            |          | 連絡先       | 電話番号         | 06-6666-666  | 67         |                |            |          |
|            |          | 連絡先       | E-Mail       | test@test.co | m          |                |            |          |

| A httm  | //www.oke    | loud fud so in | J CALS/EC   | Internet Euplaner |
|---------|--------------|----------------|-------------|-------------------|
| re nups | // www.ebs-c | iouu.iwu.ne.jp | / - CALS/EC | internet explorer |

| 0000                                                      |                               | 2022年02月07                    | 日 14時15分                   | CALS/EC 電子入札システム     | ø  |
|-----------------------------------------------------------|-------------------------------|-------------------------------|----------------------------|----------------------|----|
| 電子入札システム                                                  | 入礼情報サービス 電子入                  | 札システム 検証機能                    | 説明要求                       |                      |    |
| 0 簡易案件検索                                                  | 下記の                           | )調達案件に関わる競争参加                 | 資格について確認                   | されたく、書類を添えて申請します。    | ^  |
| <ul> <li>調達案件検索</li> </ul>                                |                               |                               | 51                         |                      |    |
| <ul> <li>回達案件一覧</li> <li>入札状況一覧</li> <li>登録者情報</li> </ul> | 1. 案件番号<br>2. 案件名称<br>3. 履行期限 | 999205010020210060<br>一般競争テスト |                            |                      |    |
| ○ 保存データ表示                                                 | (提出者)                         |                               |                            |                      |    |
|                                                           |                               | 企業₪                           | 9992000000                 | 000004               |    |
|                                                           |                               | 企業名称                          | (株)テストエ                    | 務店01                 |    |
|                                                           |                               | 企業郵便番号                        | 123-4567                   |                      |    |
|                                                           |                               | 企業住所                          | テストA県                      |                      |    |
|                                                           |                               | 役職名                           | 代表取締役者                     | 社長                   |    |
|                                                           |                               | 氏名                            | テスト 太郎                     |                      |    |
|                                                           |                               | 代表電話番号                        | 03-3333-000                | 01                   |    |
|                                                           |                               | 代表FAX番号                       | 03-0000-000                | 00                   |    |
|                                                           |                               | 部署名                           | 部署名                        |                      |    |
|                                                           | 確認画面                          | 商号(連絡先名称)                     | テスト                        |                      |    |
|                                                           |                               | 連絡先氏名                         | テスト 太郎                     |                      |    |
|                                                           |                               | 連絡先住所                         | テスト                        |                      |    |
|                                                           |                               | 連絡先電話番号                       | 06-6666-666                | 67                   |    |
|                                                           |                               |                               | test@test.co               | m                    |    |
|                                                           | クリッ                           | クします。                         | 添付資料¥添付資<br>添付資料¥添付資<br>提出 | 料01.docx<br>料02.docx | 63 |

| Attps://www.ebs-cloud.fv                                   | vd.ne.jp/ - CALS/EC - Internet | Explorer        |              |                  |                   | - 0          | ×           |
|------------------------------------------------------------|--------------------------------|-----------------|--------------|------------------|-------------------|--------------|-------------|
| 0000                                                       |                                | 2               | 022年02月07    | 日 14時16分         | CALS/EC 電子入札システム  |              | Ø           |
| 電子入札システム                                                   | 入札情報サービス                       | 電子入札システム        | 檢証機能         | 説明要求             |                   |              |             |
| <ul> <li>簡易案件検索</li> <li>調達案件検索</li> <li>調達案件一覧</li> </ul> | (株)テスト工<br>代表取締役ネ<br>テスト 太郎    | 務店01<br>士長<br>様 |              |                  |                   |              |             |
| <ul> <li>○ 入札状況一覧</li> <li>○ 登録者情報</li> </ul>              |                                | 휬               | 静参加資格        | 各確認申請書           | 書受信確認通知           |              |             |
| の保存データ表示                                                   |                                | 競争参             | 加資格確認申請      | 青書は下記の内容         | で正常に送信されました。      |              |             |
|                                                            |                                | and a set       | 案件番号<br>案件名称 | 99920501<br>一般競争 | 0020210060<br>テスト |              |             |
|                                                            |                                | E               | 申請日時         | 令和04年            | 02月07日 14時16分     |              |             |
|                                                            |                                | មារ             | 調を行ってから、     | 調達案件一覧ボ          | タンを押下してください       |              |             |
|                                                            |                                |                 | 印刷           |                  | 調達案件一覧            |              |             |
|                                                            |                                |                 |              |                  |                   |              |             |
|                                                            |                                |                 |              |                  |                   |              |             |
|                                                            |                                |                 |              |                  |                   |              |             |
|                                                            |                                |                 |              |                  |                   | 64           | /           |
|                                                            |                                |                 |              |                  |                   | <b>Q</b> 100 | <b>1% +</b> |

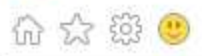

| (株)テスト工務店01<br>代表取締役社長<br>テスト 太郎 様 |                   |                           |    | ^ |
|------------------------------------|-------------------|---------------------------|----|---|
| 競争                                 | ·参加資格確認申          | 請書受信確認通知                  |    |   |
| 競争参加                               | 資格確認申請書は下記の       | D内容で正常に送信されました。           |    |   |
| 案件                                 | ¥番号 99<br>\$名称 ── | 205010020210060<br>2競争テスト |    |   |
| 申請                                 | 青日時 令:            | 回04年02月07日 14時16分         |    |   |
|                                    |                   |                           |    |   |
|                                    |                   |                           |    |   |
|                                    |                   |                           |    |   |
|                                    |                   |                           |    |   |
|                                    |                   |                           |    |   |
|                                    |                   |                           |    |   |
|                                    |                   |                           |    |   |
|                                    |                   |                           |    |   |
|                                    |                   |                           | 05 | ~ |
|                                    |                   |                           | 65 |   |

 $\times$ 

\_

| C https://www.ebs-cloud.fwd.ne.j                                                                                                    | p/ - CALS/EC - Internet I   | Explorer                   |              |                                |                         | - 0 | × |
|----------------------------------------------------------------------------------------------------|-----------------------------|----------------------------|--------------|--------------------------------|-------------------------|-----|---|
| 0000                                                                                                    |                             | 2                          | 022年02月07    | 日 14時18分                       | <b>CALS/EC</b> 電子入札システム |     | Ø |
| 電子入札システム                                                                                                    | 入礼情報サービス                    | 電子入札システム                   | 檢証機能         | 説明要求                           |                         |     |   |
| <ul> <li>         ・ 簡易案件検索         ・         ・         調達案件検索         ・         調達案件一覧         ・         調達案件一覧         ・         </li> </ul> | (株)テスト工<br>代表取締役者<br>テスト 太郎 | 務店01<br><del>1長</del><br>様 |              |                                |                         |     |   |
| <ul> <li>○ 入札状況一覧</li> <li>○ 登録者情報</li> </ul>                                                                                                 |                             | 휜                          | 镜争参加資料       | 各確認申請書                         | 受信確認通知                  |     |   |
| ○ 保存データ表示                                                                                                    |                             | 競争参                        | 物資格確認申請      | 書は下記の内容                        | で正常に送信されました。            |     |   |
|                                                                                                    |                             | 51<br>51                   | 案件番号<br>案件名称 | 999205010<br>一般競争 <sup>。</sup> | 0020210060<br>テスト       |     |   |
|                                                                                                    |                             | E                          | 申請日時         | 令和04年(                         | 02月07日 14時16分           |     |   |
|                                                                                                    |                             | ආා                         | 刷を行ってから、     | 調達案件一覧ボ                        | タンを押下してください             |     |   |
|                                                                                                    |                             |                            | 印刷           |                                | 調達案件一覧                  |     |   |
|                                                                                                    |                             |                            |              |                                |                         |     |   |
|                                                                                                    |                             |                            |              |                                |                         |     |   |
|                                                                                                    |                             |                            |              |                                |                         |     |   |
|                                                                                                    |                             |                            |              |                                |                         | 00  |   |
|                                                                                                    |                             |                            |              |                                |                         | 00  | + |

| https://www.ebs-cloud.fv                                                                                   | valne.jp/ - CALS/EC - Interne                                                                                                    | t Explorer                                                                       |                                                                                    |           |                                                                                                    | - u ×                                                                                                    |
|----------------------------------------------------------------------------------------------------|----------------------------------------------------------------------------------------------------|----------------------------------------------------------------------------------|------------------------------------------------------------------------------------|-----------|----------------------------------------------------------------------------------------------------|----------------------------------------------------------------------------------------------------|
| (1) (1) (1) (1) (1) (1) (1) (1) (1) (1)                                                                    | 3 #1 ## ## 127                                                                                                    |                                                                                  | 2022年02月0                                                                          | 7日 14時18分 | CALS/EC 電子入札システム                                                                                                    | Ø                                                                                                    |
| <ul> <li>簡易案件検索</li> <li>調達案件検索</li> <li>調達案件一覧</li> <li>入札状況一覧</li> <li>登録者情報</li> <li>保存データ表示</li> </ul> | 部局総務部         企業D         業者番号         企業住所         企業名称         氏名         案件表示順序 案件番号         調注案件情報         雪         第注者アナウンス         1 | 99920000000004<br>999200001<br>テストA県<br>(株)テスト工務店01<br>テスト 太郎<br>入1L方式<br>一般競争入札 | <ul> <li>○ 昇順</li> <li>● 降順</li> <li>株→参加交格</li> <li>★→参加交格</li> <li>表示</li> </ul> |           | 覧<br>以上で、競争参加資格<br>請書のシステムでの提<br>了です。<br>この後、発注機関側で<br>なければ「競争参加資<br>請書受付票」が発行さ<br>次に、発注機関側で資<br>行い、資格あり・なしを<br>「競争参加資格確認通<br>発行されます。 | 表示案件 1-1         全案件数         全面         金新表示         す1         必新表示         14:18         中請書信が         市請書信が         市都査を         和書」が |
| h a                                                                                                    |                                                                                                    |                                                                                  |                                                                                    |           |                                                                                                    |                                                                                                    |

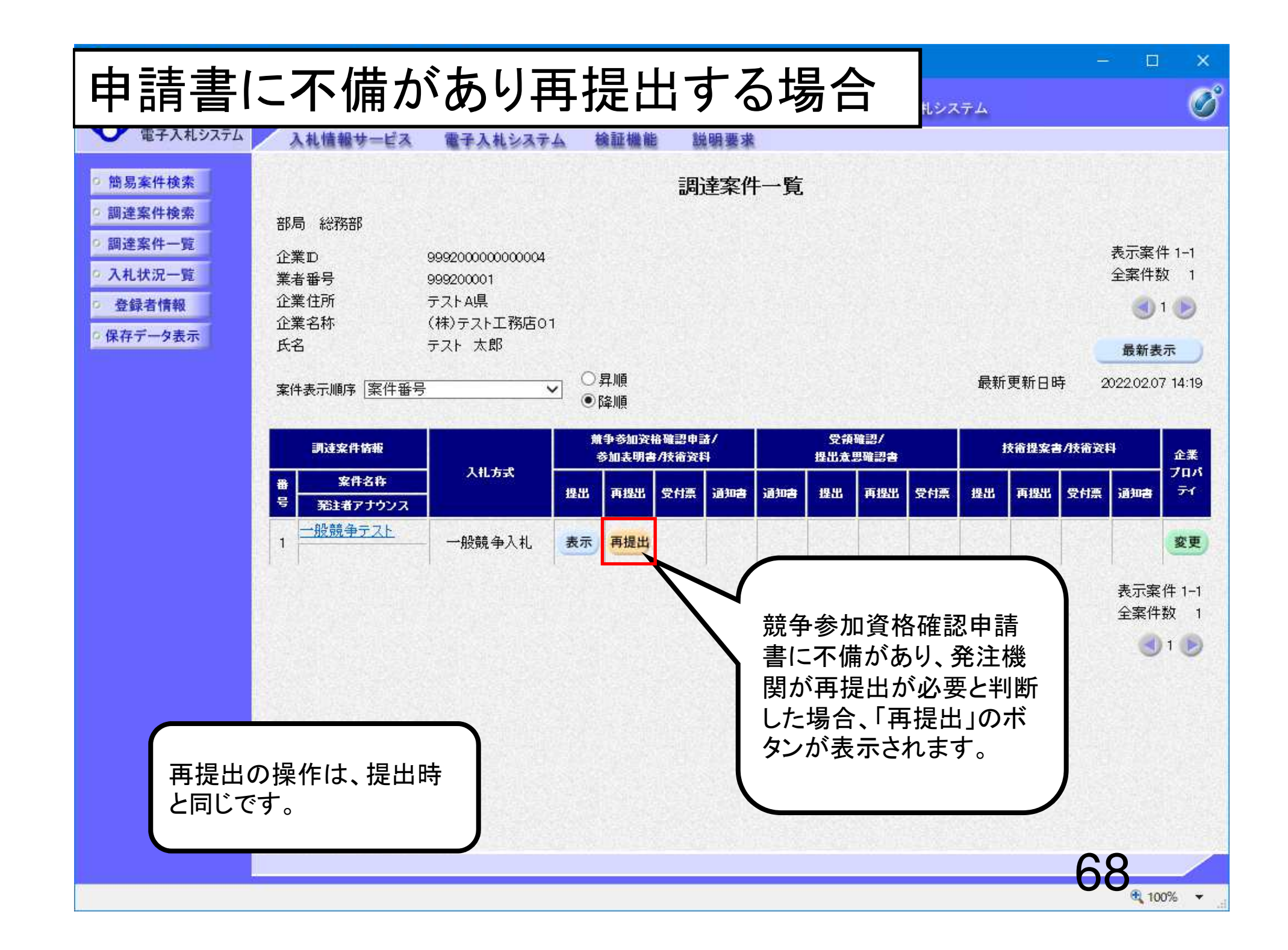
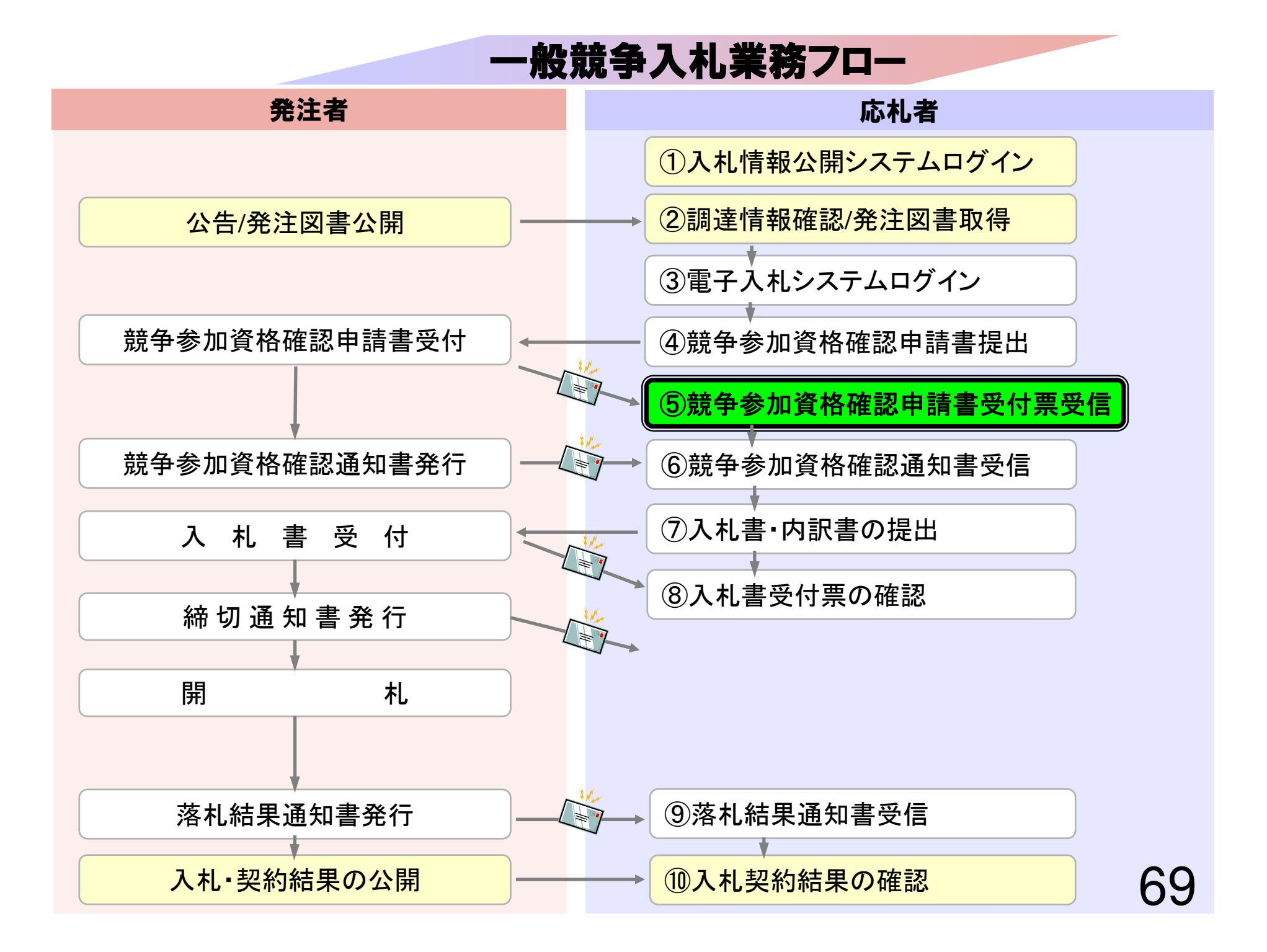

# ⑤競争参加資格確認申請書 受付票受信

競争参加資格確認申請書が受理されると 受付票が発行されます。

(競争参加資格確認申請書受付票到着のお知らせメールが届きます。)

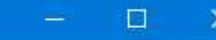

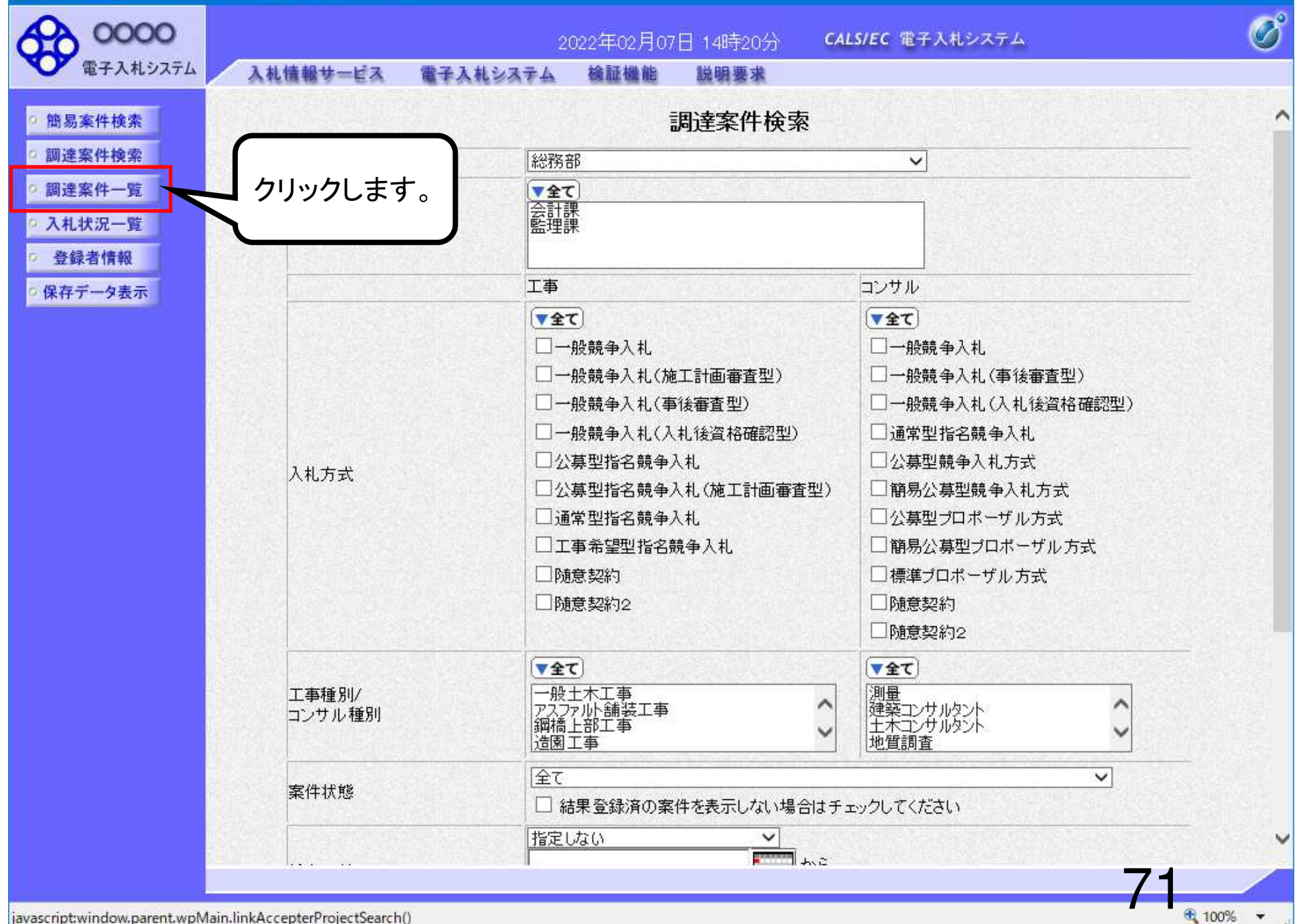

| ttps://www.ebs-cloud.fv                                                                                                    | va.ne.jp/ - CALS/EC - Interne                                     | t Explorer                                                      |                            |                           |                     |                        |       |       |               |                                          | ×                               |
|----------------------------------------------------------------------------------------------------|-------------------------------------------------------------------|-----------------------------------------------------------------|----------------------------|---------------------------|---------------------|------------------------|-------|-------|---------------|------------------------------------------|---------------------------------|
| 00000<br>電子入札システム                                                                                                    | 入礼情報サービス                                                          | 電子入札システム                                                        | 2022年02月(                  | 07日 14時32分<br>説明要求        | CALS                | /EC 電子入村               | レシステム |       |               |                                          | Ø                               |
| <ul> <li>・簡易案件検索</li> <li>・調達案件検索</li> <li>・調達案件一覧</li> <li>・ 剤達案件一覧</li> <li>・ 入札状況一覧</li> <li>・ 登録者情報</li> <li>・ 保存データ表示</li> </ul> | 部局 総務部<br>企業D<br>業者番号<br>企業住所<br>企業名称<br>氏名<br>案件表示順序 <u>案件番号</u> | 9992000000000004<br>999200001<br>テストA県<br>(株)テスト工務店01<br>テスト 太郎 | ○昇順<br>●降順                 | 調達案件                      | 一覧                  |                        | 最     | 新更新日日 | 寺 2X          | 表示案件<br>全案件数<br>① 1<br>最新表示<br>022.02.07 | 1-1<br>1<br>€<br>₹<br>14:32     |
|                                                                                                    | 調速案件情報<br>番 案件名称                                                  | 入礼方式                                                            | 競争参加资格<br>参加表明書/<br>提出 再提出 | 確認申請/<br>(技術資料<br>受付票 通知者 | 受;<br>提出;<br>通知書 提出 | 領確認/<br>意思確認書<br>再提出 受 | 付票 提出 | 技術提案書 | 9/技術資料<br>受付票 | 通知書                                      | 企業<br>プロパ<br>ティ                 |
|                                                                                                    | 5 第33者アナウンス<br>一般競争テスト<br>1                                       | 一般競争入札                                                          | 表示                         | 表示表示                      |                     |                        |       |       |               |                                          | 変更                              |
|                                                                                                    |                                                                   | クリックしま                                                          | す。                         |                           |                     |                        |       |       |               | 表示案件<br>全案件数                             | ‡1-1<br>文 1<br>1 <mark>┣</mark> |
|                                                                                                    |                                                                   |                                                                 |                            |                           |                     |                        |       |       |               |                                          |                                 |
|                                                                                                    |                                                                   |                                                                 |                            |                           |                     |                        |       |       | 72            | 2                                        |                                 |
|                                                                                                    |                                                                   |                                                                 |                            |                           |                     |                        |       |       |               | 1009                                     | % 👻                             |

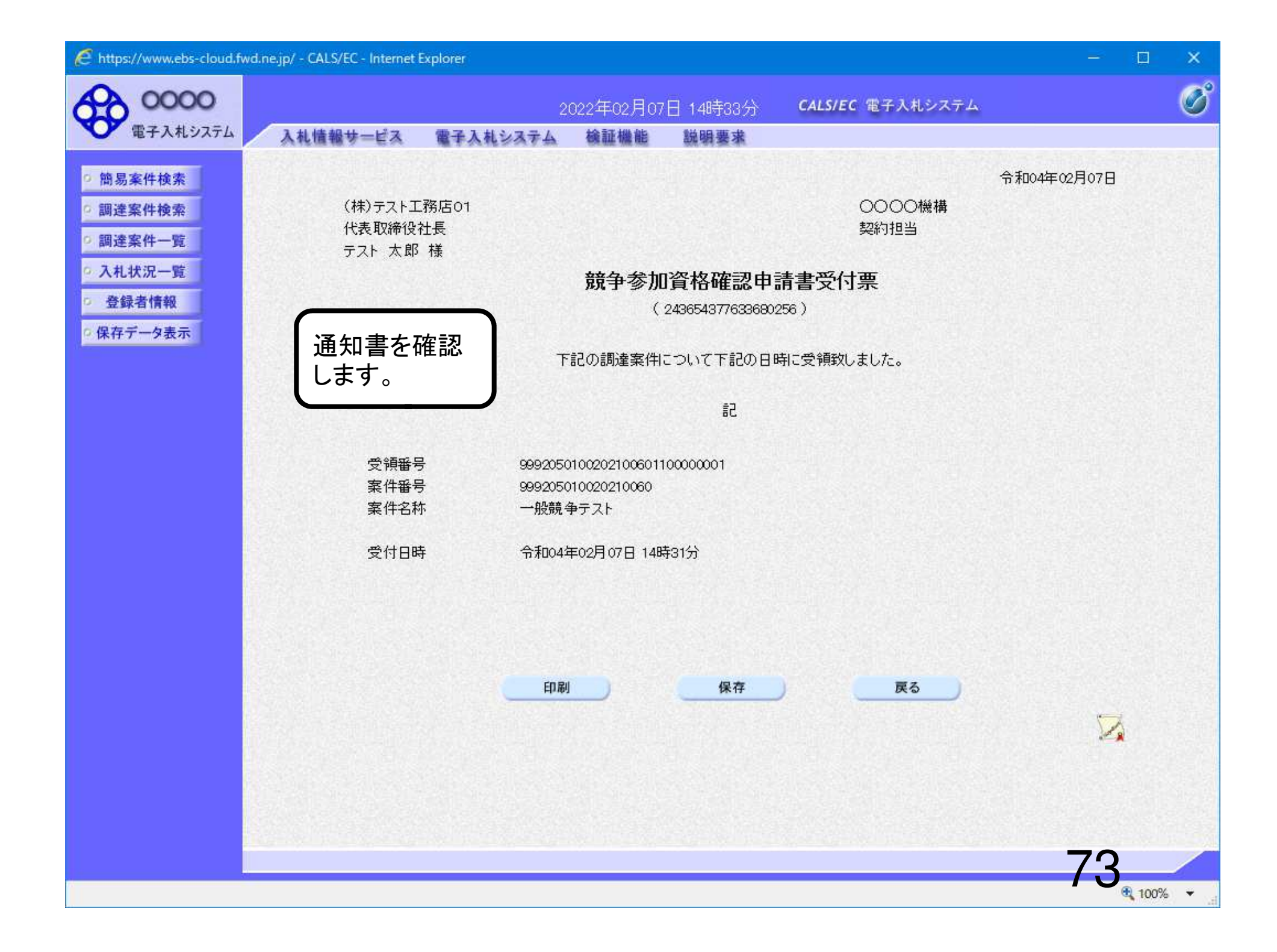

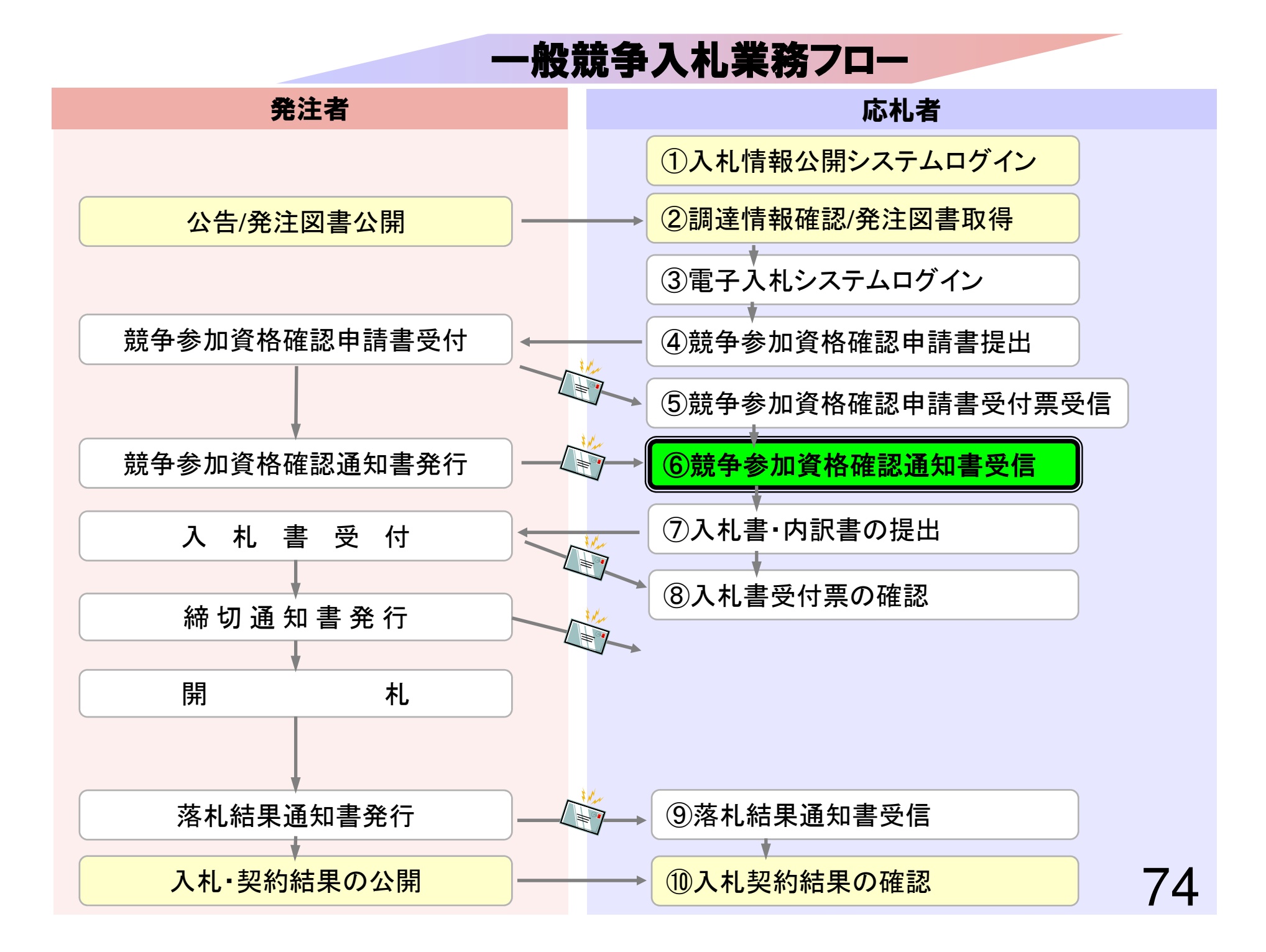

## ⑥競争参加資格確認通知書受信

発注者で資格審査を行い結果を通知しますので確認します。 (競争参加資格確認通知書到着のお知らせメールが届きま す。)

簡易案件検索

調達案件検索

調達案件一覧

入札状況一覧 登録者情報

保存データ表示

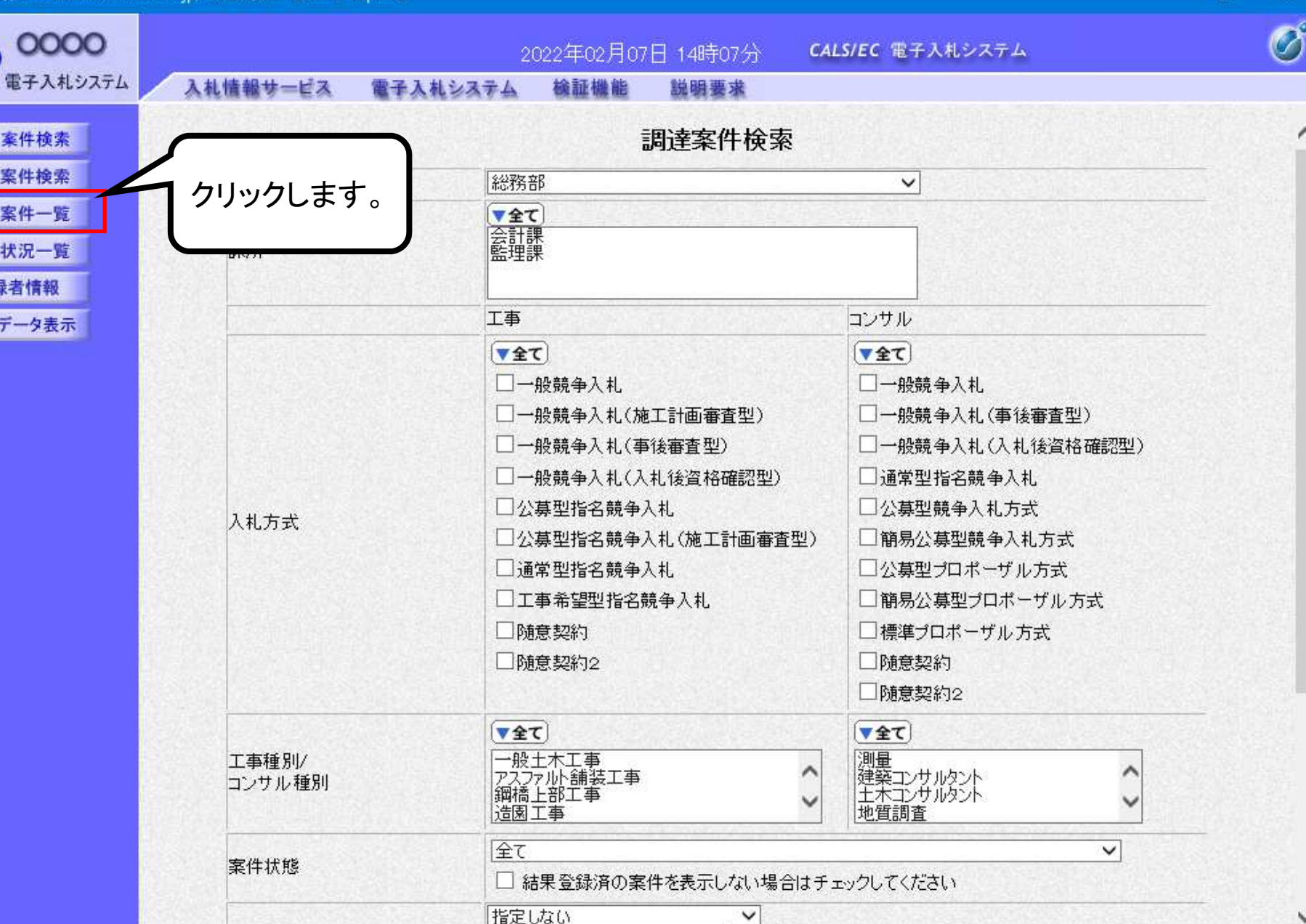

100% 👻

h h

| C https://www.ebs-cloud.n                                                                                                    | wd.ne.jp/ - CALS/EC - Interne                                                                                                    | rexplorer                                                                                                    |                                                                                                    |                                                                    |                       |                           |      |          |      | _             |                                 | ~                                                |
|----------------------------------------------------------------------------------------------------|----------------------------------------------------------------------------------------------------|----------------------------------------------------------------------------------------------------|----------------------------------------------------------------------------------------------------|--------------------------------------------------------------------|-----------------------|---------------------------|------|----------|------|---------------|---------------------------------|--------------------------------------------------|
| (1) (1) (1) (1) (1) (1) (1) (1) (1) (1)                                                                                      | 3 11 12 12 12 12 12 12                                                                                                    |                                                                                                    | 2022年02月                                                                                                    | 07日 14時32:                                                         | ர <b>் с</b> а        | LS/EC 電子                  | 入札シス | テム       |      |               |                                 | Ø                                                |
| <ul> <li>電子入札システム</li> <li>簡易案件検索</li> <li>調達案件検索</li> <li>周達案件一覧</li> <li>入札状況一覧</li> <li>登録者情報</li> <li>保存データ表示</li> </ul> | A礼信報サービス         部局総務部         企業D         業者番号         企業住所         企業名称         氏名         案件表示順序         案件表示順序         第日本日本         予         第注者アナウンス         1 | <ul> <li>999200000000004</li> <li>99920001</li> <li>テストム県</li> <li>(株)テスト工務店01</li> <li>テスト 太郎</li> <li>へ般競争入札</li> <li>クリックし</li> </ul> | 2022年02月<br>後証機能<br>・<br>原理順<br>・<br>予辞順<br>・<br>日本<br>・<br>日本<br>・<br>日本<br>・<br>日本<br>・<br>日本<br>・<br>日本<br>・<br>日本<br>・<br>日 | 0/日 140-522<br>説明要求<br>調達案件<br>A確認申請/<br>/技術資料<br>受付票 通知書<br>表示 表示 | 7) CA<br>手一覧<br>通知書 出 | 受領確調/<br>出意思確認書<br>呈出 再提出 | 受付票  | 最新<br>提出 | 更新日日 | 寺 2<br>#/技術资i | 表示案件<br>全案件<br>最新表<br>022.02.01 | ‡ 1-1<br>文 1<br>1<br>ティ<br>変更<br>件 1-1<br>1<br>② |
|                                                                                                    |                                                                                                    |                                                                                                    |                                                                                                    |                                                                    |                       |                           |      |          |      | 7             | 7                               | y% <b>↓</b>                                      |

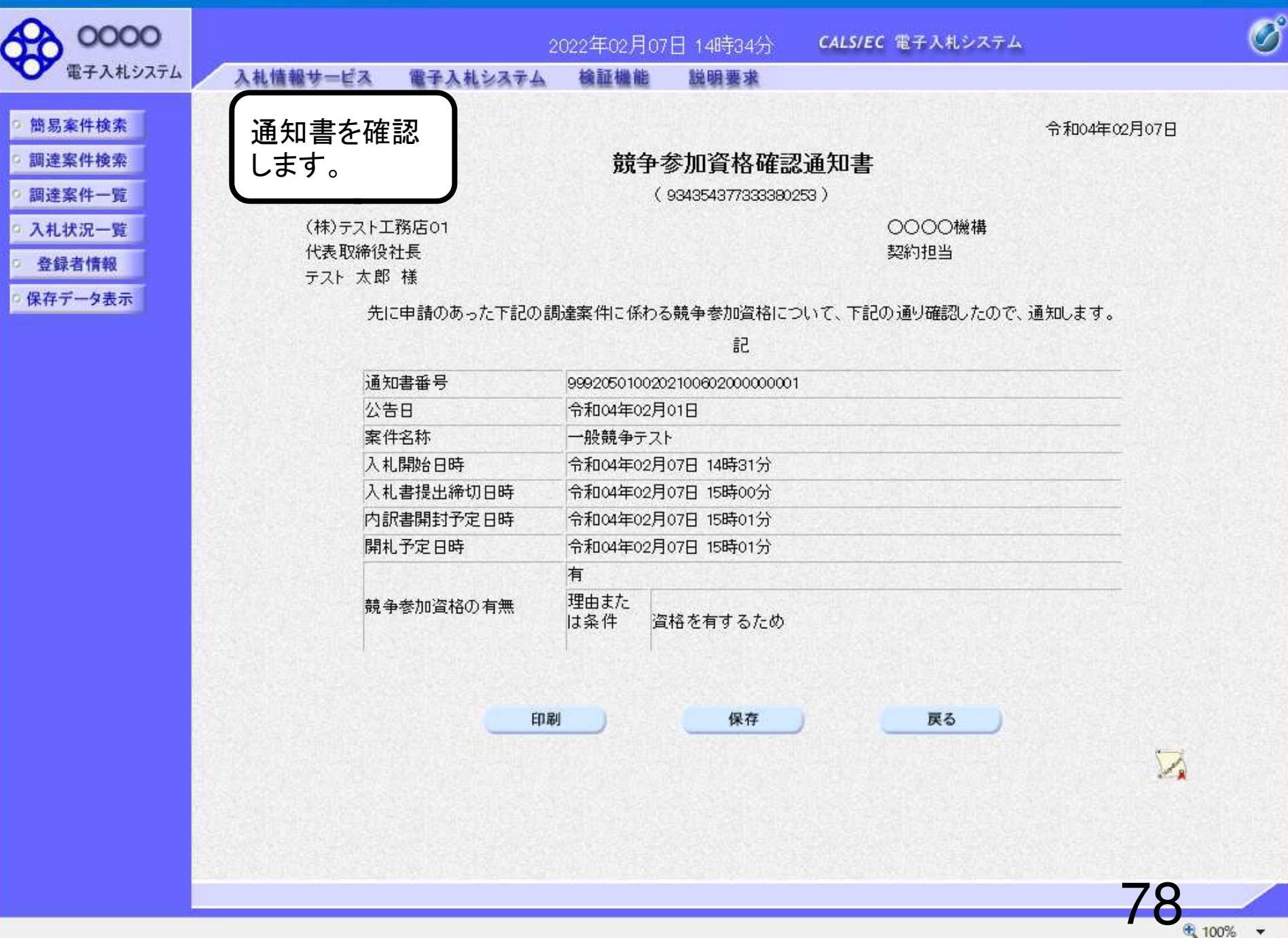

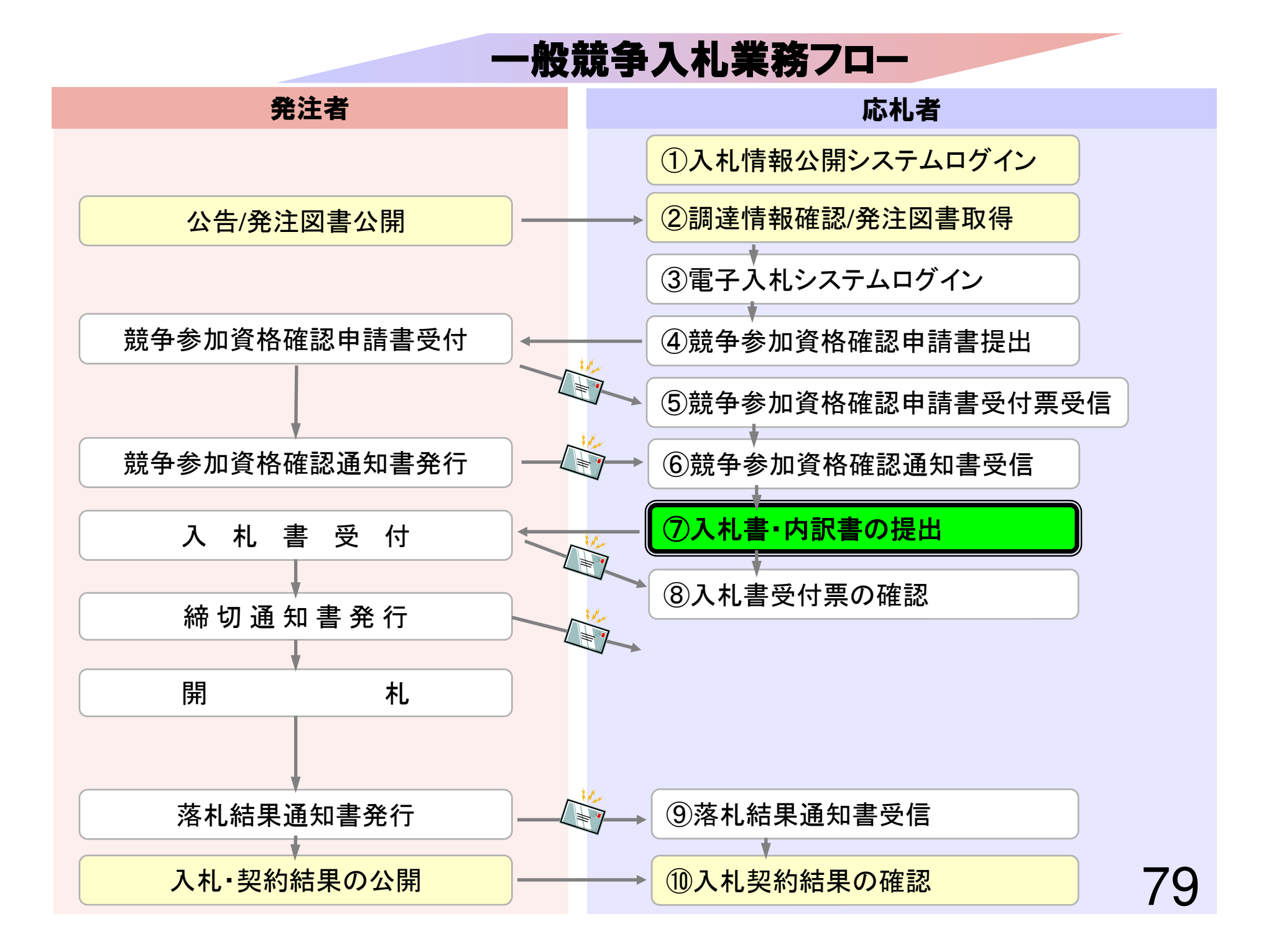

# ⑦入札書・内訳書の提出

入札書受付開始日時~入札書受付締切日時の期間内に 入札書の提出が可能となります。 内訳書等の必要な添付資料を作成して入札書と一緒に 提出します。

入札書受付締切日時を過ぎると入札書の提出ができなくなり ますのでご注意ください。

| CALCULUT D     | IV-EA BFA      | 人化シストラ 阿哌温尼 研究支支      |                      |
|----------------|----------------|-----------------------|----------------------|
| 商易案件検索         |                | 調達案件検索                |                      |
| 周達案件検索         |                | 総務部                   | ~                    |
| 調達案件一覧 クリッ     | <i>い</i> クします。 | ▼全て)<br>△計連           |                      |
| 机状況一覧          |                | 藍理課                   |                      |
| 登録者情報          |                |                       |                      |
| 存データ表示         |                | 工事                    |                      |
|                |                | 「 <u> 文全て</u> 」       |                      |
|                |                |                       |                      |
|                |                |                       | □一版競爭人札(爭该蕃宜空)       |
|                |                |                       |                      |
|                |                | □公募型指名競争入札            | □公募型競争入札方式           |
| 人 <sup>末</sup> | し万式            | □公募型指名競争入札(施工計画審査型)   | □ 簡易公募型競争入札方式        |
|                |                | □ 通常型指名競争入札           | □公募型プロポーザル方式         |
|                |                | □ 工事希望型指名競争入札         | □簡易公募型プロボーザル方式       |
|                |                | □随意契約                 | □標準プロポーザル方式          |
|                |                | □ □ 随意契約2             |                      |
|                |                |                       |                      |
|                | 〒44 日川 /       |                       |                      |
|                | P1型が<br>サル種別   |                       |                      |
|                |                | 週間上部上事 <b>※</b>       | □エホコン5/05/07 ↓ □地質調査 |
| (m)            | 41285          | <b>全</b> て            |                      |
| <b>₩</b> 1     | +1A.95         | □ 結果登録済の案件を表示しない場合はチ: | エックしてください            |
|                |                | 指定しない                 |                      |

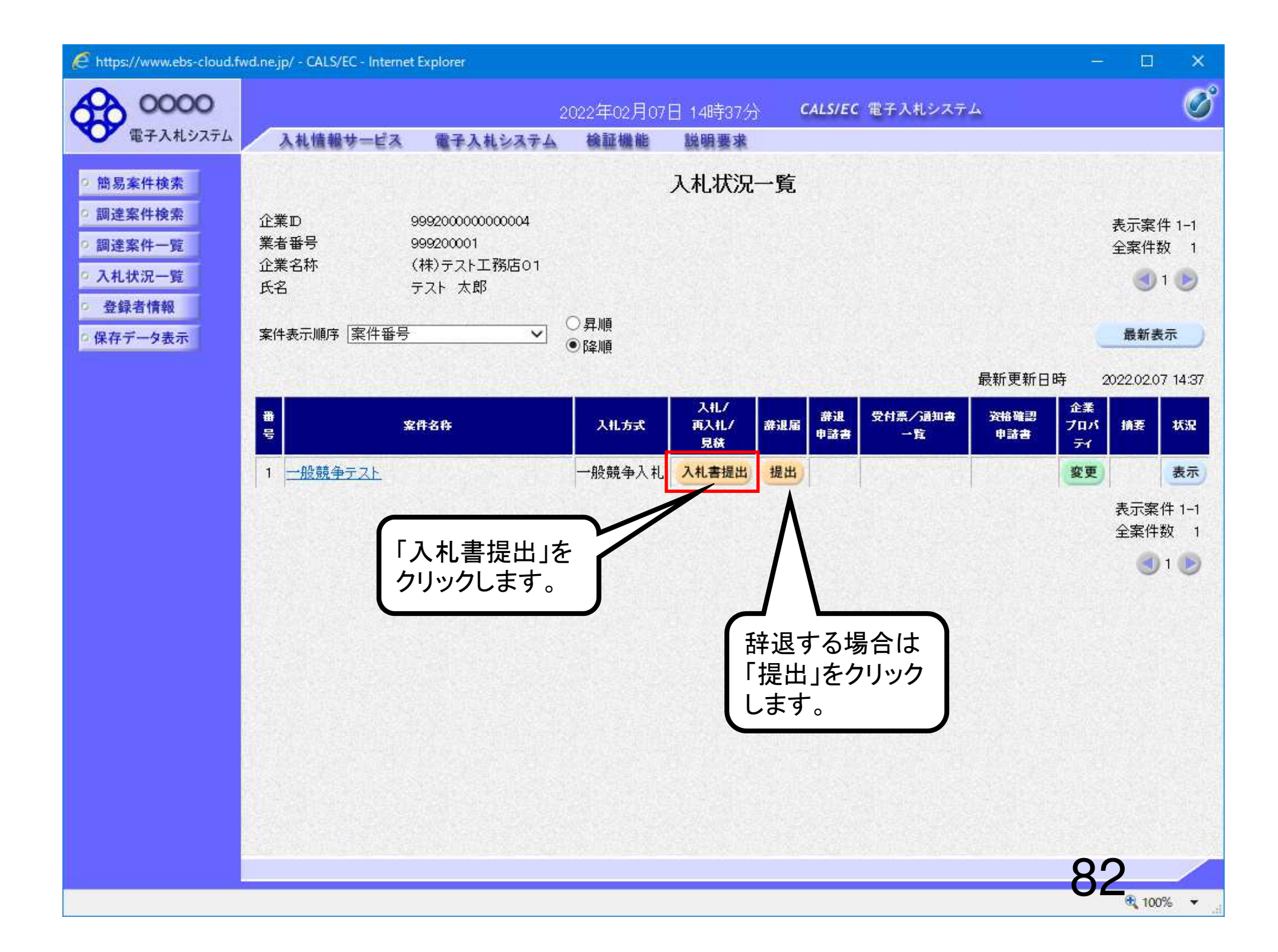

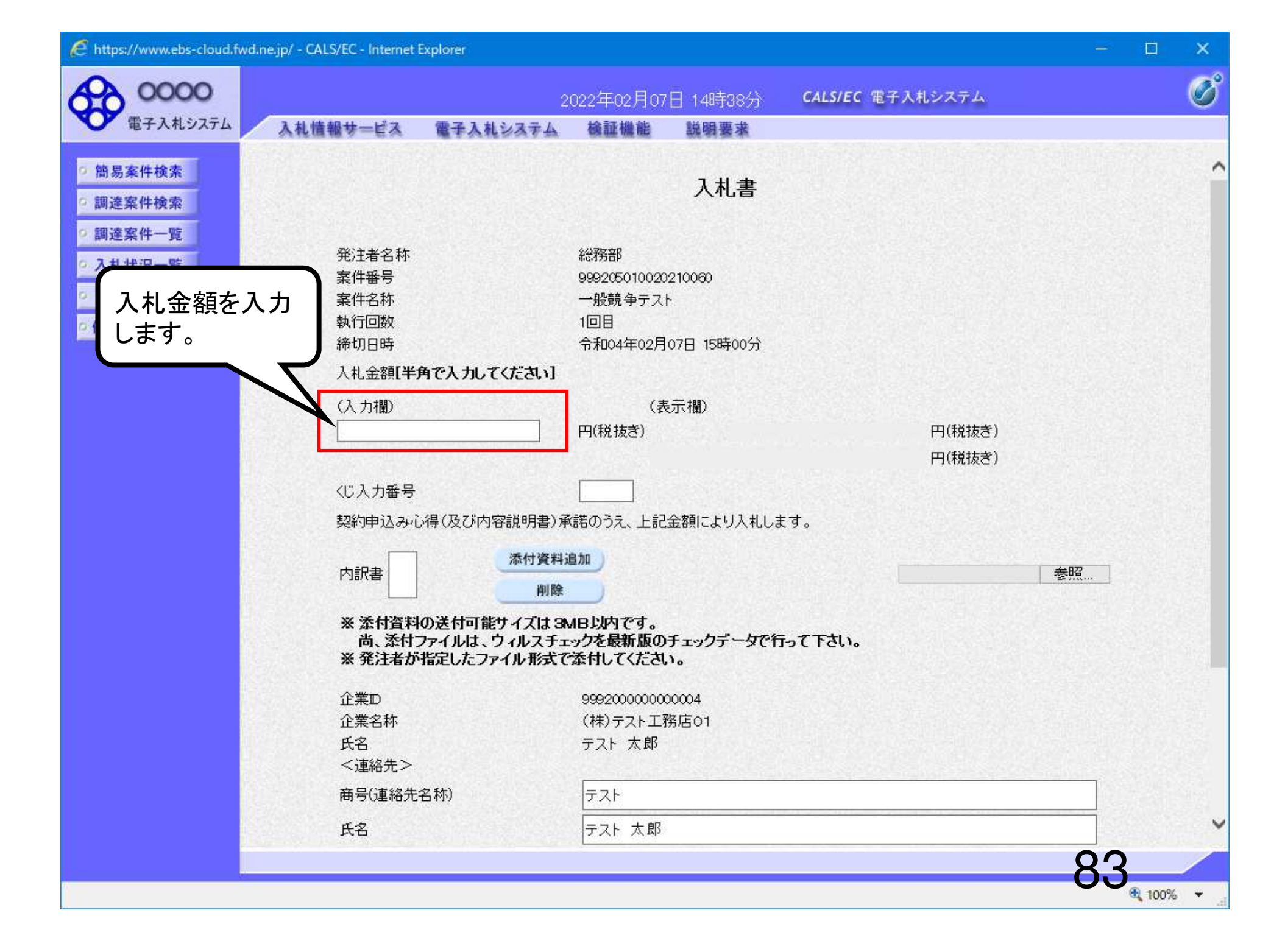

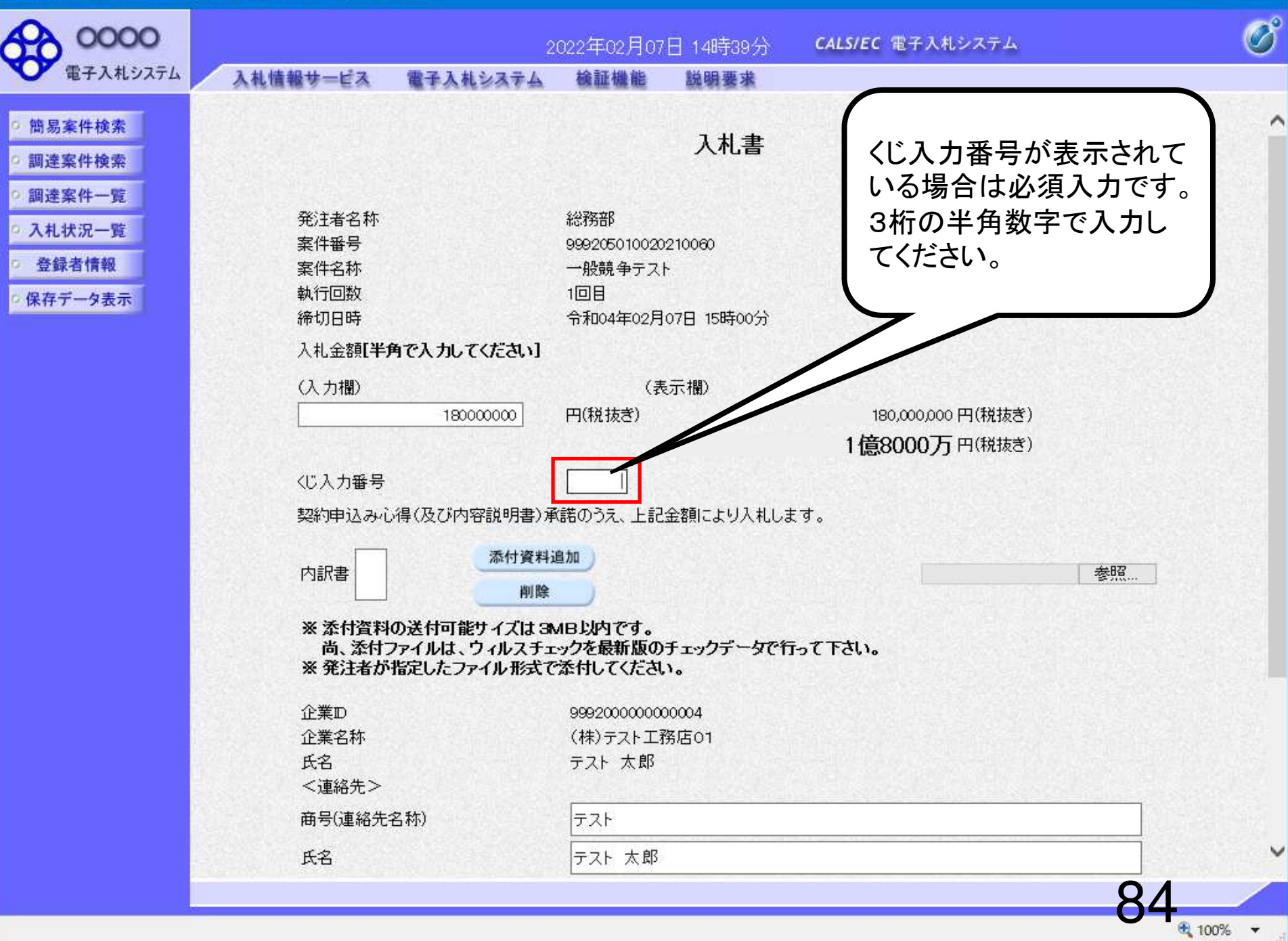

| 0000                                                                               |                                                   | 2                                         | 022年02月07                                           | ]14時40分         | <b>CALS/EC</b> 電子入札システム | ø                |
|------------------------------------------------------------------------------------|---------------------------------------------------|-------------------------------------------|-----------------------------------------------------|-----------------|-------------------------|------------------|
| 電子入札システム                                                                           | 入札情報サービス                                          | 電子入札システム                                  | 檢証機能                                                | 説明要求            |                         |                  |
| <ul> <li>○ 簡易案件検索</li> <li>○ 調達案件検索</li> </ul>                                     |                                                   |                                           |                                                     | 入札書             |                         | î                |
| <ul> <li>・ 調達案件一覧</li> <li>・ 入札状況一覧</li> <li>・ 登録者情報</li> <li>・ 保存データ表示</li> </ul> | 発注者名称<br>案件 <del>番号</del><br>案件名称<br>執行回数<br>締切日時 |                                           | 総務部<br>9992050100202<br>一般競争テスト<br>1回目<br>令和04年02月0 | 10060           |                         |                  |
|                                                                                    | 入札金額 <b>[半角</b><br>(入力欄)<br>                      | で入力してください]<br>18000000                    | (表<br>円(税抜ぎ)                                        | 示欄)             | 180,000,000 円(税抜き)      |                  |
|                                                                                    | くじ入力番号<br>契約申込みが                                  | 皇(乃7)内容該明書)通                              | <u>557</u><br>(講のうえ ト記会                             | ≥2501、二上り入村Ⅰ,ま  | 1億8000万円(税抜き)           | 「参照」を<br>クリックします |
|                                                                                    | 内訳書                                               | 添付資料通                                     |                                                     |                 |                         | 参照               |
|                                                                                    | ※ 添付資料の<br>尚、添付フ<br>※ 発注者が計                       | )送付可能サイズは 3A<br>ァイルは、ウィルスチェ<br>定したファイル形式で | AB以内です。<br>ックを最新版の言<br>添付してください                     | Fェックデータで行<br>'• | らて下さい。                  |                  |
|                                                                                    | 企業D<br>企業名称<br>氏名<br><連絡先>                        |                                           | 999200000000<br>(株)テスト工務<br>テスト 太郎                  | 0004<br>§店01    |                         |                  |
|                                                                                    | → 建阀九 /<br>商号(連絡先名<br>氏名                          | ;称)                                       | テスト<br>テスト 太郎                                       |                 |                         |                  |
|                                                                                    |                                                   |                                           |                                                     |                 |                         | 85               |

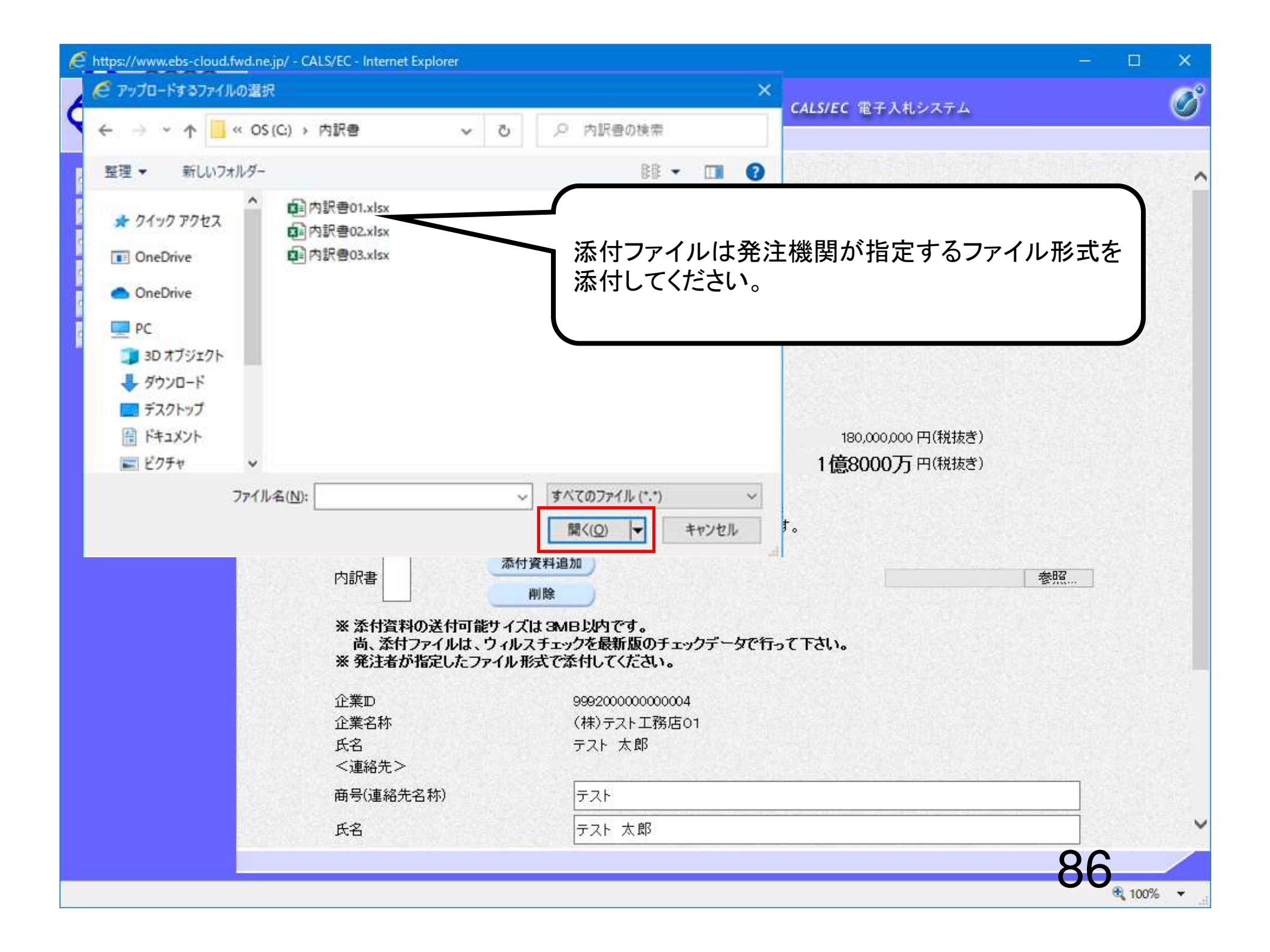

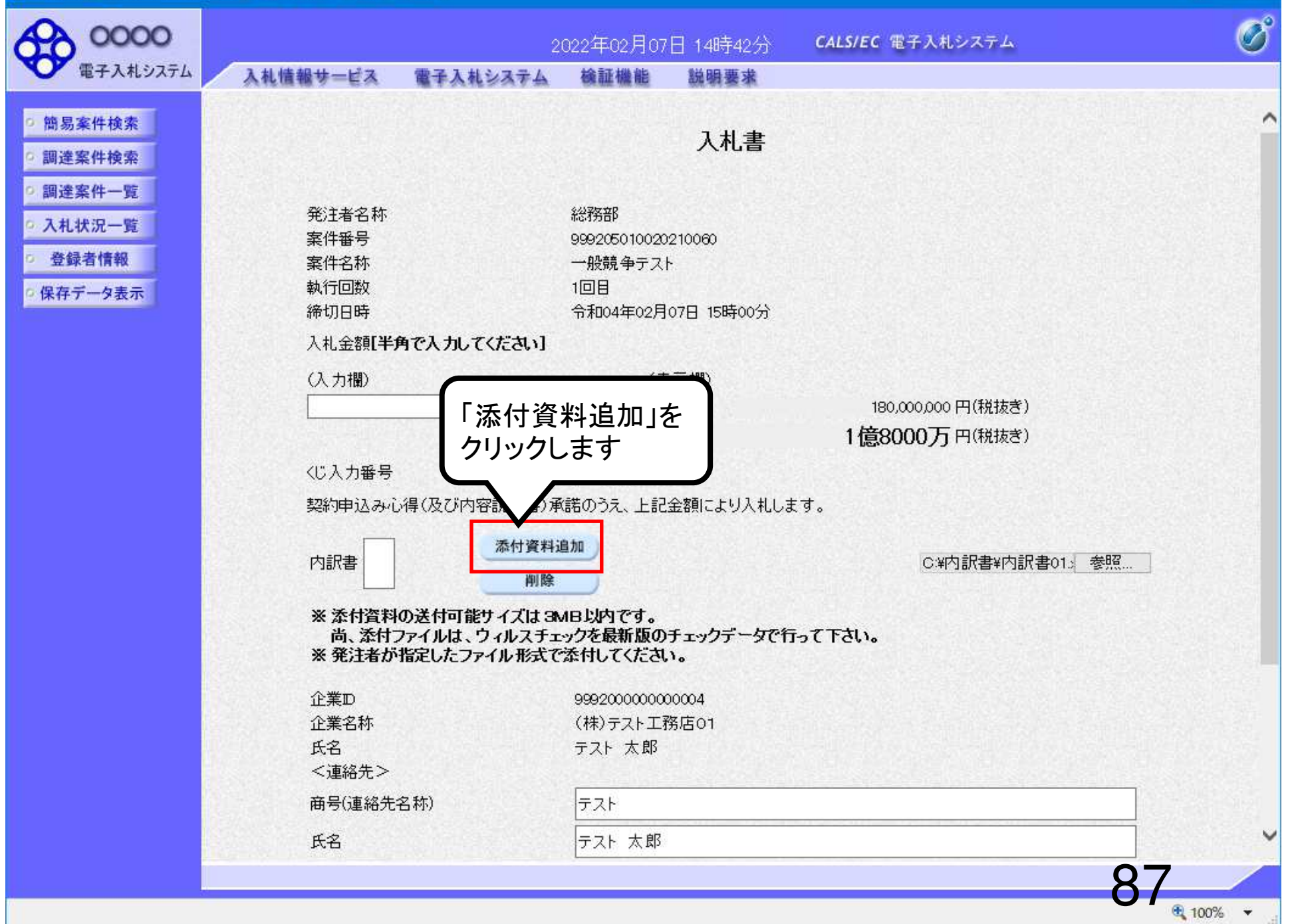

| 0000                                                                                                    |                                                         | 2022年02月07日 14時43分                                                | CALS/EC 電子入札システム                            | Ø   |
|----------------------------------------------------------------------------------------------------|---------------------------------------------------------|-------------------------------------------------------------------|---------------------------------------------|-----|
| 電子入札システム                                                                                                | 入礼情報サービス 電子入札システム                                       | 検証機能 説明要求                                                         |                                             |     |
| ○ 簡易案件検索<br>○ 調達案件検索                                                                                    |                                                         | 入札書                                                               |                                             | î   |
| <ul> <li>         調達条件一覧         <ul> <li>入札状況一覧</li> <li>登録者情報</li> <li>保存データ表示</li> </ul> </li> </ul> | 発注者名称<br>案件番号<br>案件名称<br>執行回数<br>締切日時                   | 総務部<br>999205010020210060<br>一般競争テスト<br>1回目<br>会和04年02月07日 15時00分 |                                             |     |
|                                                                                                    | <ul><li>入札金額[半角で入力してください]</li><li>(入力欄)</li></ul>       | (表示欄)                                                             |                                             |     |
|                                                                                                    | 18000000                                                | 円(税抜き)                                                            | 180,000,000円(税抜き)<br><b>1 億8000万</b> 円(税抜き) |     |
|                                                                                                    | <じ入力番号<br>契約申込み心得(及び内容説明書):<br>内訳書 ○¥内訳書¥内訳書01.xkx      | 557<br>承諾のうえ、上記金額により入札しま<br>添付資料追加<br>削除                          | ます。<br>C:¥内訳書¥内訳書01: 参照…                    |     |
|                                                                                                    | ※ 添付資料の送付可能サイズは3<br>尚、添付ファイルは、ウィルスチ<br>※ 発注者が指定したファイル形式 | MB以内です。<br>エックを最新版のチェックデ<br>で添付してください。<br>添介                      | +ファイルが複数ある場合は、同                             |     |
|                                                                                                    | 企業D<br>企業名称<br>氏名<br><連絡先>                              | 99920000000004<br>(株)テスト工務店01<br>テスト 太郎                           | 順で追加してください。                                 |     |
|                                                                                                    | 商号(連絡先名称)                                               | テスト                                                               |                                             |     |
|                                                                                                    | 氏名                                                      | テスト 太郎                                                            |                                             | ~   |
|                                                                                                    |                                                         |                                                                   | 88                                          | * • |

| E https://w | ww.ebs-cloud.t | fwd.ne.ip/ - | CALS/EC - I | nternet Explorer                                                                                                    |
|-------------|----------------|--------------|-------------|----------------------------------------------------------------------------------------------------|
|             |                |              |             | and the second second se |

| 0000                         |                                                                  | 2022年02月07日 14時44分                                            | CALS/EC 電子入札システム   | Ø         |
|------------------------------|------------------------------------------------------------------|---------------------------------------------------------------|--------------------|-----------|
| 電子入札システム                     | 入札情報サービス 電子入札システム                                                | 検証機能 説明要求                                                     |                    |           |
| ○ 簡易案件検索                     | 入札金額[半角で入力してください]                                                |                                                               |                    | ^         |
| 0 調達案件検索                     | (入力欄)                                                            | (表示欄)                                                         |                    | 3312      |
| 0 铜漆家件_壁                     | 180000000                                                        | 円(税抜き)                                                        | 180,000,000 円(税抜き) |           |
| - 3.4 4-27 PE                | 1919年19月1日日19月1日日                                                |                                                               | 1億8000万円(税抜き)      |           |
| 小礼状况一覧                       | くじ入力番号                                                           | 557                                                           |                    |           |
| 0 登録者情報                      | 契約申込み心得(及び内容説明書);                                                | ▲ 「」<br>承諾のうえ、上記金額により入札しま                                     | हव.                |           |
| ◎保存データ表示                     |                                                                  |                                                               |                    |           |
|                              | C¥内訳書¥内訳書01.xkx<br>内訳書                                           | 添付資料追加                                                        | C:¥内訳書¥内訳書01:3 参照  |           |
|                              |                                                                  |                                                               |                    |           |
|                              | ※ 添付資料の送付可能サイズは3<br>尚、添付ファイルは、ウィルスチ:<br>※ 発注者が指定したファイル形式↑<br>企業D | MB以内です。<br>エックを最新版のチェックデータで行<br>で添付してください。<br>999200000000004 | テって下さい。            |           |
|                              |                                                                  | (株)テスト工務店01                                                   |                    |           |
|                              | 氏名                                                               | テスト 太郎                                                        |                    | 193.58    |
|                              | <連絡先>                                                            |                                                               |                    |           |
|                              | 商号(連絡先名称)                                                        | テスト                                                           |                    |           |
|                              | 氏名                                                               | テスト 太郎                                                        |                    |           |
|                              | 住所                                                               | テスト                                                           |                    |           |
|                              | 電話番号                                                             | 06-6666-6667                                                  |                    |           |
|                              |                                                                  | test@test.com                                                 | ×                  |           |
|                              | クリックします                                                          |                                                               |                    |           |
|                              |                                                                  |                                                               |                    |           |
|                              |                                                                  | 提出內容確認                                                        | 戻る                 | ~         |
|                              |                                                                  | and the second second second                                  | 00                 |           |
|                              |                                                                  |                                                               | 89                 |           |
| javascript:window.parent.wpM | aın.lınkSaveDataDisplay()                                        |                                                               | et.                | 100% 👻 .d |

| 0000                                                                                                    |                                                                                                   | 2022年02月07日 14時44分                                                | <b>CALS/EC</b> 電子入札システム                      | Ø      |
|----------------------------------------------------------------------------------------------------|---------------------------------------------------------------------------------------------------|-------------------------------------------------------------------|----------------------------------------------|--------|
| 電子入札システム                                                                                                    | 入札情報サービス 電子入札                                                                                     | システム 検証機能 説明要求                                                    |                                              |        |
| ○簡易案件検索<br>○調達案件検索                                                                                                    | 確認画面                                                                                              | 入札書                                                               |                                              | ^      |
| <ul> <li>         · 調理条件一覧         · 入札状況一覧         · 登録者情報         · 保存データ表示         ·         ·         ·</li></ul> | <ul> <li>         ・ 第注者名称         案件番号         案件名称         執行回数         締切日時         </li> </ul> | 総務部<br>999205010020210060<br>一般競争テスト<br>1回目<br>令和04年02月07日 15時00分 |                                              |        |
|                                                                                                    | 入札金額<br>(入力欄)<br>180                                                                              | (表示欄)<br>000000 円(税抜き)                                            | 180,000,000 円(税抜ぎ)<br><b>1 億8000万</b> 円(税抜ぎ) |        |
|                                                                                                    | くじ入力番号                                                                                            | 557                                                               |                                              | 19222  |
|                                                                                                    | 契約申込み心得(及び内容                                                                                      | ?説明書)承諾のうえ、上記金額により入札しま                                            | हेर्च.                                       |        |
|                                                                                                    | 内訳書                                                                                               | C¥内訳書¥内訳書01.xkx                                                   |                                              |        |
|                                                                                                    | 企業⊡<br>企業名称                                                                                       | 9992000000000004<br>(株)テスト工務店01                                   |                                              |        |
|                                                                                                    | 氏名<br><連絡先>                                                                                       | テスト 太郎                                                            |                                              |        |
|                                                                                                    | 商号(連絡先名称)<br>氏名<br>住所                                                                             | テスト<br>テスト 太郎<br>テスト                                              |                                              |        |
|                                                                                                    | 電話番号<br>E-Mail                                                                                    | 06-6666-6667<br>test@test.com                                     |                                              |        |
|                                                                                                    |                                                                                                   | 印刷を行ってから、入札書提出ボタ                                                  | っを押下してください                                   | ~      |
|                                                                                                    |                                                                                                   |                                                                   |                                              | an     |
|                                                                                                    |                                                                                                   |                                                                   |                                              | 100% - |

| 0000                                                                                                    |                                                        | 2022年02月07日 14時45分                                                                | <b>CALS/EC</b> 電子入札システム                     | Ø        |
|----------------------------------------------------------------------------------------------------|--------------------------------------------------------|-----------------------------------------------------------------------------------|---------------------------------------------|----------|
| 電子入札システム                                                                                                    | 入札情報サービス 電子入札                                          | システム 検証機能 説明要求                                                                    |                                             |          |
| <ul> <li>・ 簡易案件検索</li> <li>・ 調達案件検索</li> <li>・ 調達案件一覧</li> <li>・ 入札状況一覧</li> <li>・ 登録者情報</li> <li>・ 保存データ表示</li> </ul> | 発注者名称<br>案件番号<br>案件名称<br>執行回数<br>締切日時<br>入札金額<br>(入力欄) | 入札書<br>総務部<br>999205010020210060<br>一般競争テスト<br>1回目<br>令和04年02月07日 15時00分<br>(表示欄) |                                             | ^        |
|                                                                                                    | 180                                                    | 1000000 円(税抜ぎ)                                                                    | 180,000,000円(税抜き)<br><b>1 億8000万</b> 円(税抜き) |          |
|                                                                                                    | くじ入力番号                                                 | 557                                                                               |                                             |          |
|                                                                                                    | 契約申込み心得(及び内容                                           | ?説明書)承諾のうえ、上記金額により入札し                                                             | ます。                                         |          |
|                                                                                                    | 内訳書                                                    | C:¥内訳書¥内訳書01.xkx                                                                  |                                             |          |
|                                                                                                    | 企業D<br>企業名称<br>氏名<br>< 連絡先 >                           | 999200000000004<br>(株)テスト工務店01<br>テスト 太郎                                          |                                             |          |
|                                                                                                    | 高号(連絡先名称)<br>氏名<br>住所                                  | テスト<br>テスト 太郎<br>テスト                                                              |                                             |          |
|                                                                                                    | クリックします                                                | test@test.com                                                                     |                                             |          |
|                                                                                                    |                                                        | 印刷を行ってから、人札書提出不多                                                                  | ンを押下してくたさい                                  |          |
|                                                                                                    |                                                        | 印刷                                                                                | (札書提出 戻る                                    | Ų        |
|                                                                                                    |                                                        |                                                                                   |                                             | 1        |
|                                                                                                    |                                                        |                                                                                   | ,                                           | € 100% - |

#### - 🗆 >

슈 ☆ 🌐 🙂

~

92

| 0000                                                                                                    |                                                        | 2022年02月07日 14時45分                                                                | CALS/EC 電子入札システム                            | Ø  |
|----------------------------------------------------------------------------------------------------|--------------------------------------------------------|-----------------------------------------------------------------------------------|---------------------------------------------|----|
| 電子入札システム                                                                                                    | 入札情報サービス 電子入札システィ                                      | ム 検証機能 説明要求                                                                       |                                             |    |
| <ul> <li>・ 簡易案件検索</li> <li>・ 調達案件検索</li> <li>・ 調達案件一覧</li> <li>・ 入札状況一覧</li> <li>・ 登録者情報</li> <li>・ 保存データ表示</li> </ul> | 発注者名称<br>案件番号<br>案件名称<br>執行回数<br>締切日時<br>入札金額<br>(入力欄) | 入札書<br>総務部<br>999205010020210060<br>一般競争テスト<br>1回目<br>令和04年02月07日 15時00分<br>(表示欄) |                                             | ^  |
|                                                                                                    | 18000000                                               | 円(税抜き)                                                                            | 180,000,000円(税抜き)<br><b>1 億8000万</b> 円(税抜き) |    |
|                                                                                                    | くじ入力番号                                                 | 557                                                                               |                                             |    |
|                                                                                                    | 契約申込み心得(及び内容説明書                                        | )承諾のうえ、上記金額により入札し                                                                 | ます。                                         |    |
|                                                                                                    | 内訳書                                                    | C¥内訳書¥内訳書01.xkx                                                                   |                                             |    |
|                                                                                                    | 企業D<br>企業名称<br>氏名<br>< 連絡失 >                           | 9992000000000004<br>(株)テスト工務店01<br>テスト 太郎                                         |                                             |    |
|                                                                                                    | ○理論元~ 商号(連絡先名称) 氏名                                     | テスト<br>テスト 太郎                                                                     |                                             |    |
|                                                                                                    | 年的<br>電話番号<br>E-Mail                                   | テスト<br>06-6666-6667<br>test@test.com                                              | パリックします                                     |    |
|                                                                                                    |                                                        | 印刷を行ってから、入札書提出ボタ                                                                  | トレてくたさい                                     |    |
|                                                                                                    | 印刷                                                     |                                                                                   | ▲ 展る                                        | ,  |
|                                                                                                    |                                                        |                                                                                   |                                             | 02 |
|                                                                                                    |                                                        |                                                                                   |                                             | JJ |

- 🗆 >

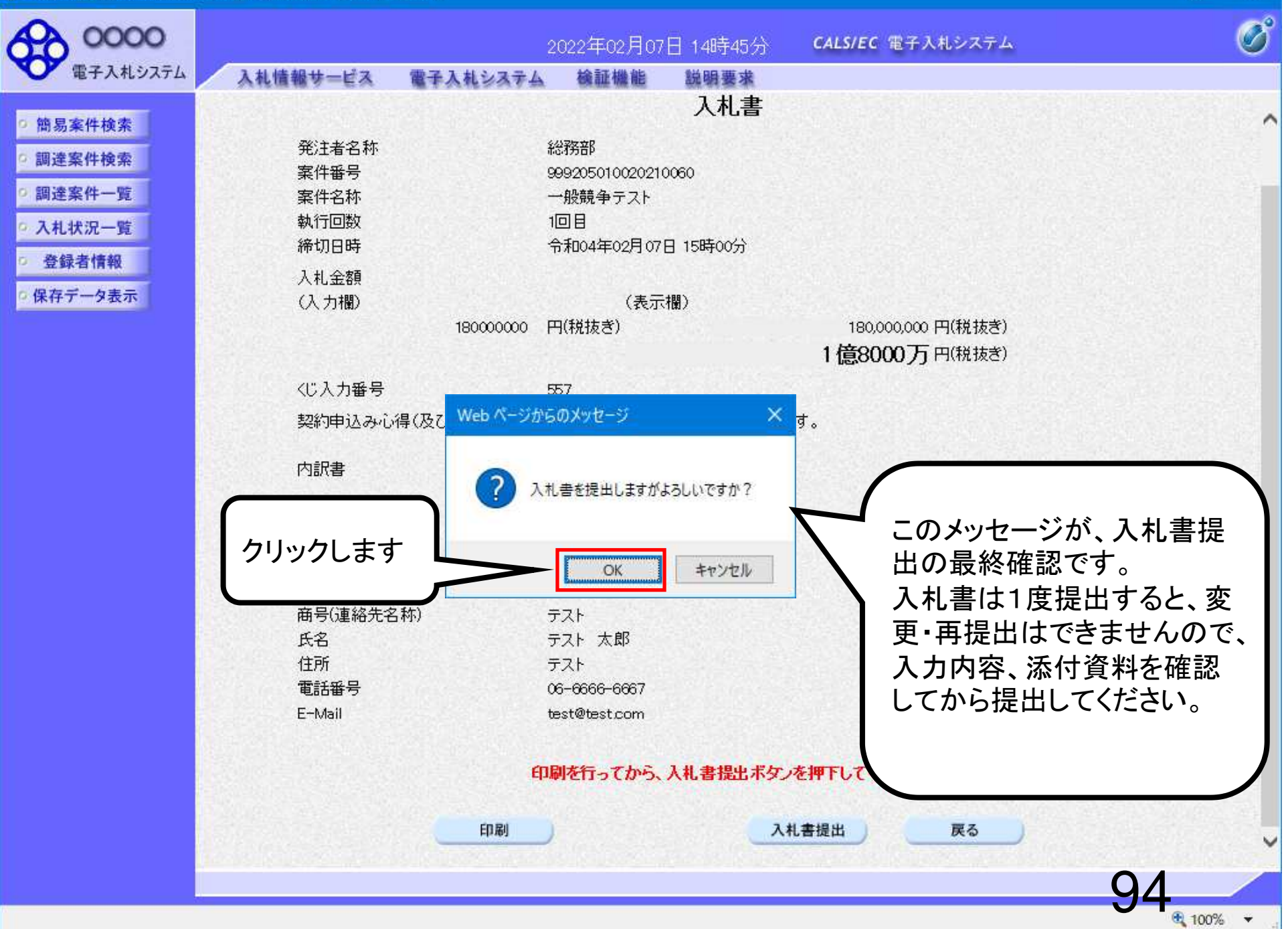

| A https://ww | unu alte claudi | funding in/ | CALC/EC  | Internet Euplarer |
|--------------|-----------------|-------------|----------|-------------------|
| C nups//ww   | www.ebs-clouu.  | iwane.jp/ - | CALS/EC- | internet explorer |

| 0000                                                                                                    |             | 2022年(                                 | 02月07日 14時48分          | <b>CALS/EC</b> 電子入札システム | ø                      |
|----------------------------------------------------------------------------------------------------|-------------|----------------------------------------|------------------------|-------------------------|------------------------|
| 電子入札システム                                                                                                    | 入礼情報サービス 🏾  | 二子入札システム 検証                            | 機能 說明要求                |                         |                        |
| 簡易案件検索                                                                                                    |             |                                        | 入札書受信確認                | 四通知                     |                        |
| ◎ 調達案件検索                                                                                                    |             | 入札:                                    | 書は下記の内容で正常に            | 送信されました。                |                        |
| 0 調達案件一覧                                                                                                    | 爭           | 能注者名称                                  | 総務部                    |                         |                        |
| 0 3 ±1 44/0_0±                                                                                                    | 寨           | <b>《件番号</b>                            | 999205                 | 010020210060            |                        |
| 7.111/11一見                                                                                                    | ▲<br>●<br>● | <b>《件名称</b>                            | 一般競                    | 争テスト                    |                        |
| 登録者情報     登録者情報     日本     日本     日 | 刺           | 1.111111111111111111111111111111111111 | 108                    |                         |                        |
| ○保存データ表示                                                                                                    | 請           | 帝切日時<br>·····-                         | 令和04                   | 年02月07日 15時00分          |                        |
|                                                                                                    | 11          |                                        | 999200                 | 10000000004             |                        |
|                                                                                                    | 11          | ご来                                     | (休休)す。<br>ニット          | 人下上務店01<br>大郎           |                        |
|                                                                                                    | ₽<br>A      | 5石<br>油奴 牛 \                           | יאל                    | Δ.Φ.                    |                        |
|                                                                                                    |             | 建砲儿/<br>6号(浦絃先之称)                      | テフト                    |                         |                        |
|                                                                                                    | le<br>B     | 名                                      | テスト                    | 大郎                      |                        |
|                                                                                                    | (           | 、二<br>È所                               | テスト                    |                         |                        |
|                                                                                                    | 1           | 話番号                                    | 06-686                 | 6-6667                  |                        |
|                                                                                                    | E           | -Mail                                  | takuhis                |                         |                        |
|                                                                                                    | 債           | 青考                                     |                        |                         |                        |
|                                                                                                    | λ           | 、札書提出日時                                | 令和04                   | 年02月07日 14時48分22秒       |                        |
|                                                                                                    |             | 印刷を行っ                                  | てから、入札 状況一覧ボイ<br>入札書保存 | タンを押下してください<br>入札状況一覧   |                        |
|                                                                                                    |             |                                        |                        |                         | - 95                   |
|                                                                                                    |             |                                        |                        |                         | 🔍 100% 🔻 <sub>.d</sub> |

### - 🗆 >

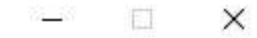

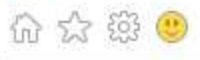

|                |                          | ~   |
|----------------|--------------------------|-----|
| 入 村            | 1.書受信確認通知                |     |
|                |                          |     |
| 八八者は下記         | 2017年で止席に送信されました。        |     |
| 第2月<br>第2月     | ¥3493世》                  |     |
| 柔件番号           | 999205010020210060       |     |
| 条件 石朴<br>熱 に同物 |                          |     |
| 第411回数<br>後期日時 | 1 四日<br>今部の4年の月の7日 15時の公 |     |
| 公業町            |                          |     |
| 「二米」の学生なな      | (柱)テフト工程店01              |     |
| 千之             |                          |     |
| (直絡先)          |                          |     |
| →<br>(連絡先名称)   | テスト                      |     |
| 氏名             | テスト太郎                    |     |
| 住所             | テスト                      |     |
| 電話番号           | 06-6666-6667             |     |
| E-Mail         |                          |     |
| 備考             |                          |     |
| 入札書提出日時        | 令和04年02月07日 14時48分22秒    |     |
|                |                          |     |
|                |                          |     |
|                |                          |     |
|                |                          |     |
|                |                          |     |
|                |                          |     |
|                |                          |     |
|                |                          |     |
|                |                          |     |
|                |                          |     |
|                |                          |     |
|                |                          |     |
|                |                          |     |
|                |                          |     |
|                |                          |     |
|                |                          |     |
|                |                          |     |
|                |                          |     |
|                |                          | V   |
|                | UK UK                    |     |
|                | - 100 <sup>9</sup> /     |     |
|                | 100%                     | - # |

| A https://ww | unu olisi olouudi | fund any ind | CALC/EC  | Internet Euplarer |
|--------------|-------------------|--------------|----------|-------------------|
| C nups//ww   | www.ebs-clouu.    | iwa.ne.jp/ - | CHES/EC- | internet explorer |

| 0000                       |          | 20                      | 022年02月07 | 日 14時50分           | CALS/EC 電子入札システム                  | Ø  |  |  |
|----------------------------|----------|-------------------------|-----------|--------------------|-----------------------------------|----|--|--|
| 電子入札システム                   | 入礼情報サービス | 電子入札システム                | 檢証機能      | 説明要求               |                                   |    |  |  |
| > 簡易案件検索                   |          |                         | 入材        | し書受信確認             | 忍通知                               |    |  |  |
| 9 調達案件検索                   |          |                         | 入札書は下訪    | の内容で正常に対           | 送信されました。                          |    |  |  |
| <ul> <li>調達案件一覧</li> </ul> |          | 発注者名称                   |           |                    |                                   |    |  |  |
| 0入札状況一覧                    |          | 案件番号 999205010020210060 |           |                    |                                   |    |  |  |
| · 卷结去传织                    |          | 案件名称<br>執 行同数           |           | 一般競                | (争テスト                             |    |  |  |
| 요 화 김 (취 취)                |          | 締切日時                    |           | 1回日<br>令和04        | 年02月07日 15時00分                    |    |  |  |
| • 保存ナータ表示                  |          | 企業D                     |           | 999200             | 00000000004                       |    |  |  |
|                            |          | 企業名称                    |           | (株)テ               | スト工務店01                           |    |  |  |
|                            |          | 氏名                      |           | テスト                | 太郎                                |    |  |  |
|                            |          | 〈連絡先〉                   |           |                    |                                   |    |  |  |
|                            |          | 商号(連絡先名称)               |           | テスト                |                                   |    |  |  |
|                            |          | 氏名                      |           | テスト                | 太郎                                |    |  |  |
|                            |          | 住所                      |           | テスト                |                                   |    |  |  |
|                            |          | 电詰番号                    |           | 06-666             |                                   |    |  |  |
|                            |          | E∽Mail<br>/建夹           |           | takuhisi           | a.kakimoto.cp@hitachi=systems.com |    |  |  |
|                            |          | 加考<br>入札書提出日時           |           | 令和04               | 年02月07日 14時48分22秒                 |    |  |  |
|                            |          | 印刷                      | 膝行ってから、   | 入 <b>札 状况一覧</b> 求会 | タンを押下してください 入札状況一覧                |    |  |  |
|                            |          |                         |           |                    |                                   | 97 |  |  |

🔍 100% 🔻

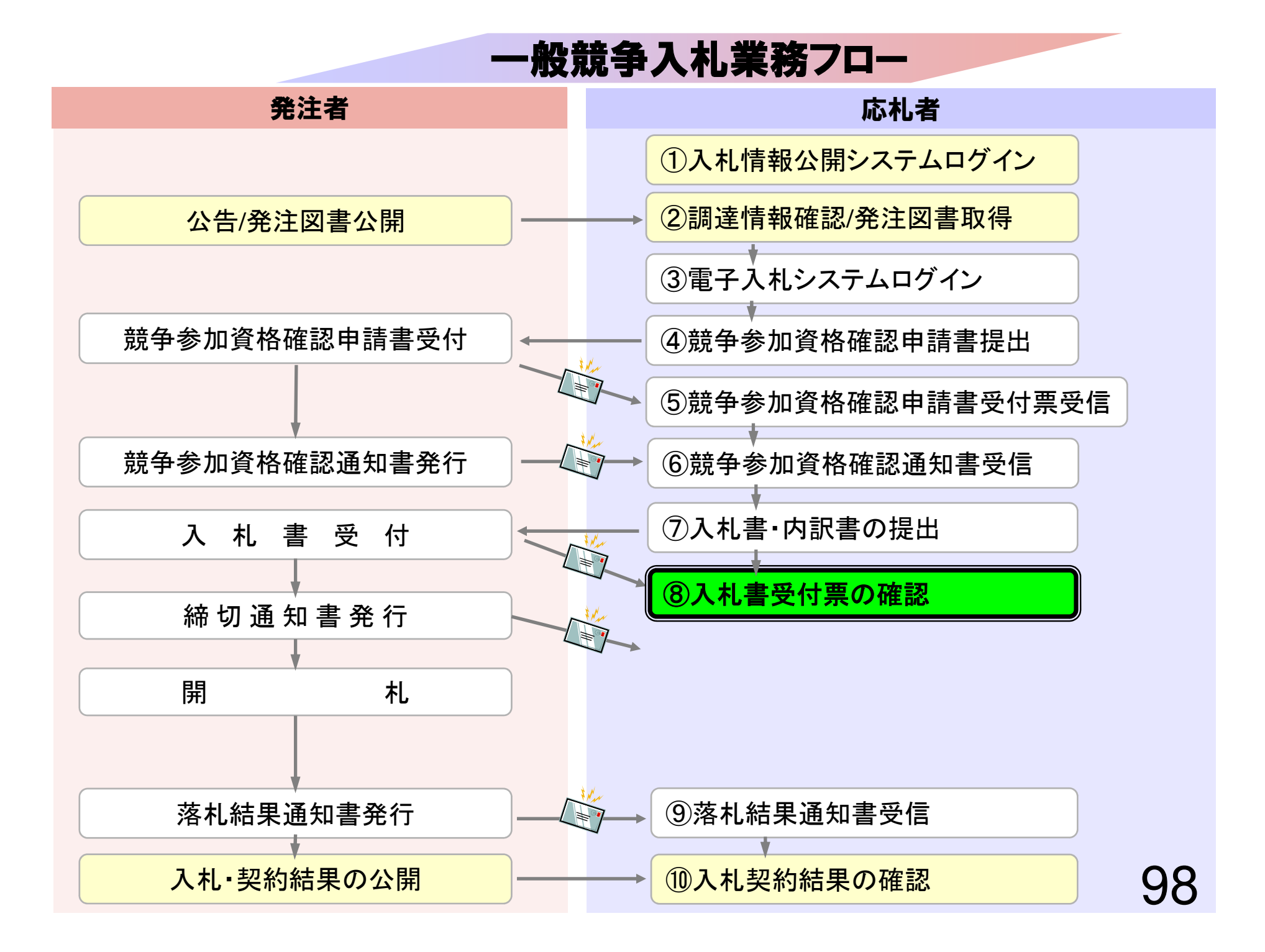

## ⑧入札書受付票の確認

入札書提出完了後、入札書受付票が自動発行されます。 (入札書受付票到着のお知らせメールが届きます。)

| Attps://www.ebs-cloud.fv                                                                                                    | wd.ne.jp/ - CALS/EC - Internet                                            | Explorer                                              |             |                    |                    |                   |                          |                    |                 |                            | ×                  |
|----------------------------------------------------------------------------------------------------|---------------------------------------------------------------------------|-------------------------------------------------------|-------------|--------------------|--------------------|-------------------|--------------------------|--------------------|-----------------|----------------------------|--------------------|
| 0000                                                                                                    |                                                                           | 2                                                     | 022年02月07   | 日 14時51分           | C/                 | ALS/EC            | 電子入札システ                  | 4                  |                 |                            | Ø                  |
| 電子入札システム                                                                                                    | 入礼情報サービス                                                                  | 電子入札システム                                              | 檢証機能        | 説明要求               |                    |                   |                          |                    |                 |                            |                    |
| 9 簡易案件検索                                                                                                    |                                                                           |                                                       |             | 入札状況               | 一覧                 |                   |                          |                    |                 |                            |                    |
| <ul> <li>         · 調達案件検索         ・         · 調達案件一覧         ・         入札状況一覧         ・         入札状況一覧         ・         </li> </ul> | <ul> <li>企業</li> <li>D</li> <li>業者番号</li> <li>企業名称</li> <li>氏名</li> </ul> | 999200000000004<br>999200001<br>(株)テスト工務店01<br>テスト 太郎 |             |                    |                    |                   |                          |                    |                 | 表示案件<br>全案件数<br><b>①</b> 1 | ‡1-1<br>文 1<br>Ⅰ ▶ |
| <ul> <li>         ・         ・         ・</li></ul>                                                                                     | 案件表示順序 案件番号                                                               | <u> </u>                                              | ◯昇順<br>◉降順  |                    |                    |                   |                          |                    | C               | 最新表                        | 汞                  |
|                                                                                                    |                                                                           |                                                       | ALC: NO. MA | And the second     | 1000               |                   | and Property             | 最新更新日日             | 寺 20            | 22.02.07                   | 14:51              |
|                                                                                                    | · 플 · · · · · · · · · · · · · · · · · ·                                   | :件名称                                                  | 入礼方式        | 入礼/<br>再入礼/<br>見積  | 辞退届                | 辞退<br>申諸書         | 受付票/通知書<br>一覧            | 资格確認<br>申請書        | 企業<br>プロパ<br>ティ | 摘要                         | 状況                 |
|                                                                                                    | 1 一般競争テスト                                                                 |                                                       | 一般競争入札      |                    |                    |                   | 表示<br>未参照有り              |                    | 変更              |                            | 表示                 |
|                                                                                                    |                                                                           |                                                       |             |                    |                    |                   | N                        |                    |                 | 表示案件<br>全案件對               | 牛 1-1<br>汷 1       |
|                                                                                                    |                                                                           |                                                       |             | -                  |                    |                   |                          |                    |                 |                            | 1 🕟                |
|                                                                                                    |                                                                           |                                                       |             | 確<br>調<br>場合<br>れま | 忍して<br>含、「オ<br>ミすの | いな<br>を<br>で<br>、 | い通知書は<br>気有り」とま<br>必ず確認し | がある<br>長示さ<br>してくだ |                 |                            |                    |
|                                                                                                    |                                                                           |                                                       |             | tr                 | <b>`</b> o         |                   |                          |                    | )               |                            |                    |
|                                                                                                    |                                                                           |                                                       |             |                    |                    |                   |                          |                    |                 |                            |                    |
|                                                                                                    |                                                                           |                                                       |             |                    |                    |                   |                          |                    |                 |                            |                    |
|                                                                                                    |                                                                           |                                                       |             |                    |                    |                   |                          |                    |                 |                            |                    |
|                                                                                                    |                                                                           |                                                       |             |                    |                    |                   |                          |                    | UL              | <b>a</b> 1005              | % •                |

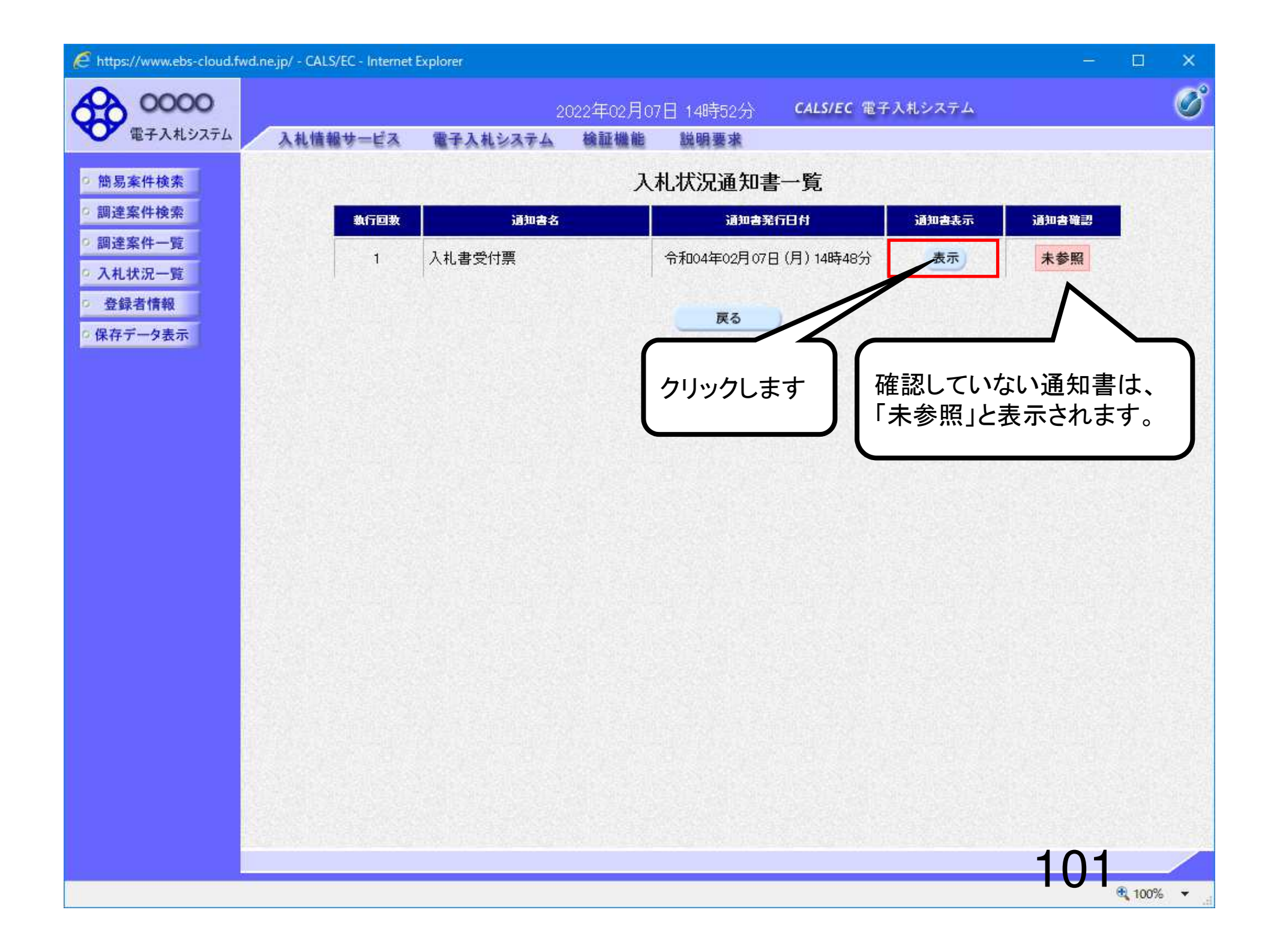

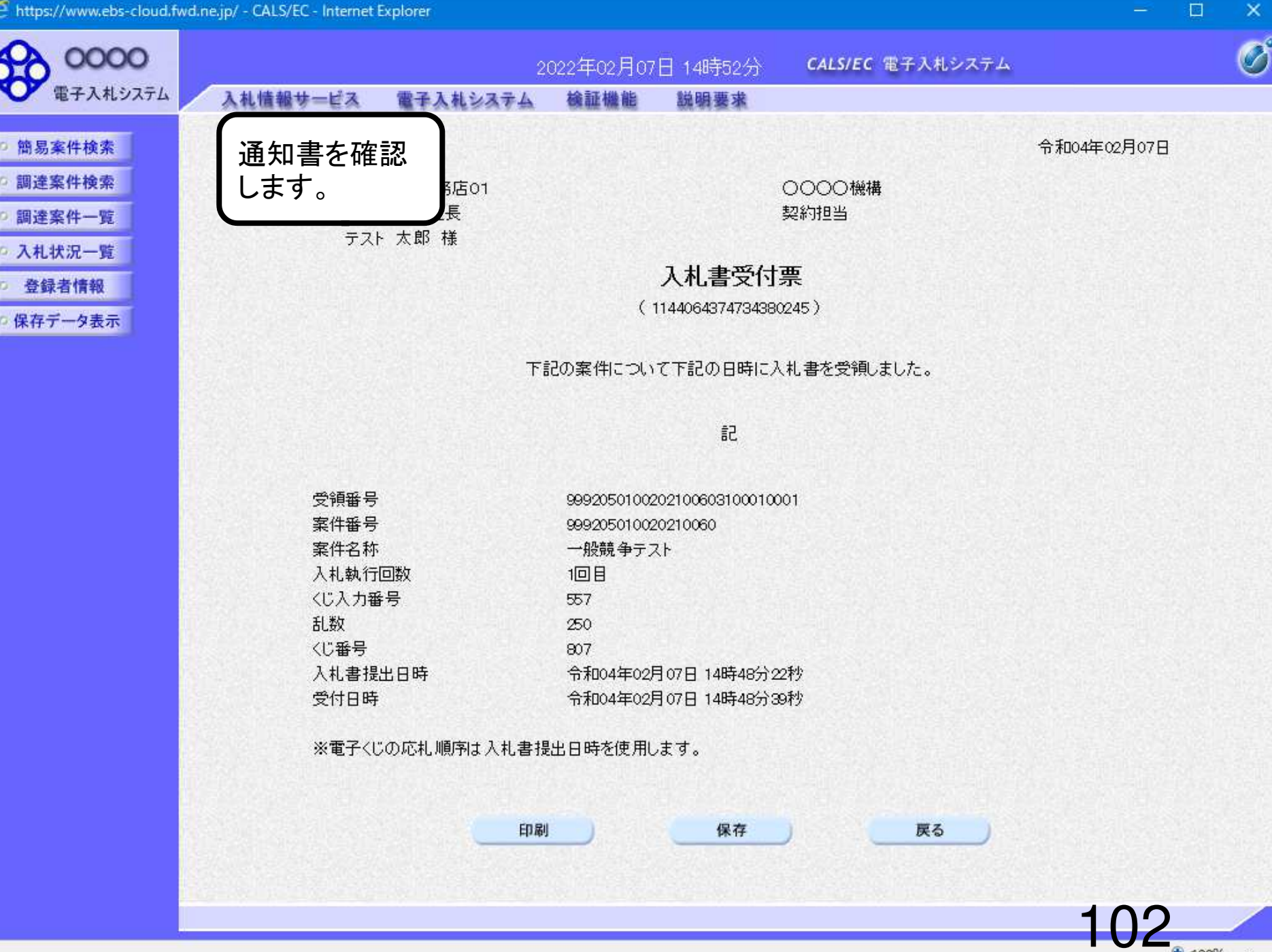

100% 👻

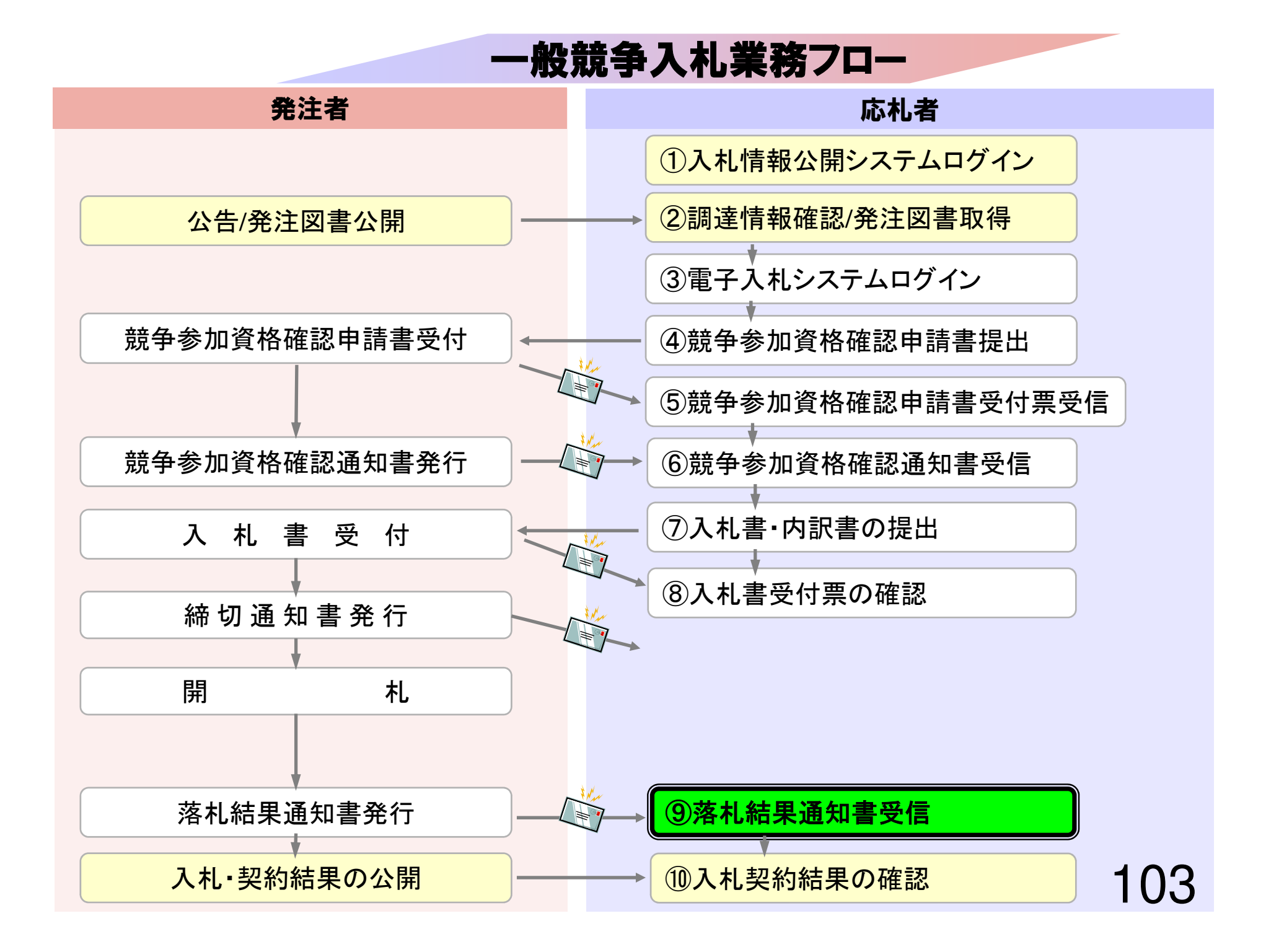

## ⑨落札者決定通知書受信

資格審査の結果、資格ありの場合にはそのまま発注者で 落札決定を行います。

(落札者決定通知書到着のお知らせメールが届きます。)
### C https://www.ebs-cloud.fwd.ne.jp/ - CALS/EC - Internet Explorer

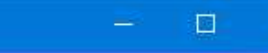

|                  | STRUCTURE - ENG MAY |                               |                                   |  |  |  |  |
|------------------|---------------------|-------------------------------|-----------------------------------|--|--|--|--|
| 易案件検索            |                     | 調達案件検索                        |                                   |  |  |  |  |
| 達案件検索            | フリックします             | 総務部                           |                                   |  |  |  |  |
| 調達案件一覧<br>入札状況一覧 |                     |                               | <u>an an</u> an an an Donata an A |  |  |  |  |
|                  | B15771              | 藍理課                           |                                   |  |  |  |  |
| 登録者情報            |                     |                               |                                   |  |  |  |  |
| 存データ表示           |                     | 工事                            | コンサル                              |  |  |  |  |
|                  |                     | <u>र</u>                      |                                   |  |  |  |  |
|                  |                     | □──般競争入札                      | □ 一般競争入札                          |  |  |  |  |
|                  |                     | □ 一般競争入札(施工計画審査型)             |                                   |  |  |  |  |
|                  |                     |                               |                                   |  |  |  |  |
|                  |                     |                               |                                   |  |  |  |  |
|                  | 入札方式                |                               |                                   |  |  |  |  |
|                  |                     |                               |                                   |  |  |  |  |
|                  |                     | □工事希望型指名競争入札□間易公募型プロポーザル方式    |                                   |  |  |  |  |
|                  |                     |                               | □ 標準プロポーザル方式                      |  |  |  |  |
|                  |                     | □随意契約2                        | □随意契約                             |  |  |  |  |
|                  |                     |                               | □随意契約2                            |  |  |  |  |
|                  |                     | <b>▼±τ</b> )                  | <b>▼±τ</b> )                      |  |  |  |  |
|                  | 工事種別/               | 一般土木工事                        |                                   |  |  |  |  |
|                  | コンリル推加              | 鋼橋上部工事                        | 日本コンサルタント し 地質調査 ●                |  |  |  |  |
|                  |                     |                               |                                   |  |  |  |  |
|                  | 案件状態                | □ 結果登録済の案件を表示しない場合はチェックしてください |                                   |  |  |  |  |
|                  |                     |                               |                                   |  |  |  |  |
|                  |                     | 182,0000                      |                                   |  |  |  |  |

| Attps://www.ebs-cloud.f                   | fwd.ne.jp/ - CALS/EC - Interne                                                                                 | t Explorer                |            |                   |              |                    |                 | - 🗆 🗙               |
|-------------------------------------------|----------------------------------------------------------------------------------------------------|---------------------------|------------|-------------------|--------------|--------------------|-----------------|---------------------|
| 0000                                      |                                                                                                    | 2                         | 2022年02月0  | 7日 15時14分         | CALS/        | EC 電子入札システ         | L               | ø                   |
| 電子人札システム                                  | 入札情報サービス                                                                                                    | 電子入札システム                  | 検証機能       | 説明要求              |              |                    |                 |                     |
| ○ 簡易案件検索                                  |                                                                                                    |                           |            | 入札状況              | 一覧           |                    |                 |                     |
| 9 調達案件検索                                  | 企業D                                                                                                    | 999200000000004           |            |                   |              |                    |                 | 表示案件 1-1            |
| の調達案件一覧                                   | 業者番号<br>- ^ 業々好                                                                                                | 999200001<br>(14)ニマトエ教店の1 |            |                   |              |                    |                 | 全案件数 1              |
| <ul> <li>入札状況一覧</li> <li>登録者情報</li> </ul> | 氏名                                                                                                    | (ネ)テスト工(新古し)<br>テスト 太郎    |            |                   |              |                    |                 | <b>(1)</b>          |
| ○保存データ表示                                  | 案件表示順序案件番号                                                                                                    | <b>~</b> ]                | ○昇順<br>●降順 |                   |              |                    |                 | 最新表示                |
|                                           | Constant Production                                                                                            |                           |            |                   |              |                    | 最新更新日時          | 2022.02.07 15:14    |
|                                           | 용<br>동<br>31                                                                                                   | 2件名称                      | 入机方式       | 入礼/<br>再入礼/<br>見積 | 辞退届 辞〕<br>申請 | 图 受付票/通知書<br>書 一覧  | 資格確認 ゴ<br>申請書 デ | 注業                  |
|                                           | 1 一般競争テスト                                                                                                    |                           | 一般競争入相     |                   |              | <b>表示</b><br>未参照有り |                 | <b>王</b> 更 表示       |
|                                           |                                                                                                    |                           |            |                   |              | Λ                  |                 | 表示案件 1-1<br>全案件数  1 |
|                                           |                                                                                                    |                           |            |                   |              | 5                  |                 | <b>(1)</b>          |
|                                           | No. of the second second second second second second second second second second second second second second s |                           |            | クリ                | ックしま         | 4                  |                 |                     |
|                                           |                                                                                                    |                           |            |                   | //00         |                    |                 |                     |
|                                           |                                                                                                    |                           |            |                   |              |                    |                 |                     |
|                                           |                                                                                                    |                           |            |                   |              |                    |                 |                     |
|                                           |                                                                                                    |                           |            |                   |              |                    |                 |                     |
|                                           |                                                                                                    |                           |            |                   |              |                    |                 |                     |
|                                           |                                                                                                    |                           |            |                   |              |                    |                 |                     |
|                                           |                                                                                                    |                           |            |                   |              |                    | 1               | 76                  |
| javascript:window.parent.wpN              | Main.linkSaveDataDisplay()                                                                                     |                           |            |                   |              |                    |                 | € 100% ▼            |

javascript:window.parent.wpMain.linkSaveDataDisplay()

#### C https://www.ebs-cloud.fwd.ne.jp/ - CALS/EC - Internet Explorer

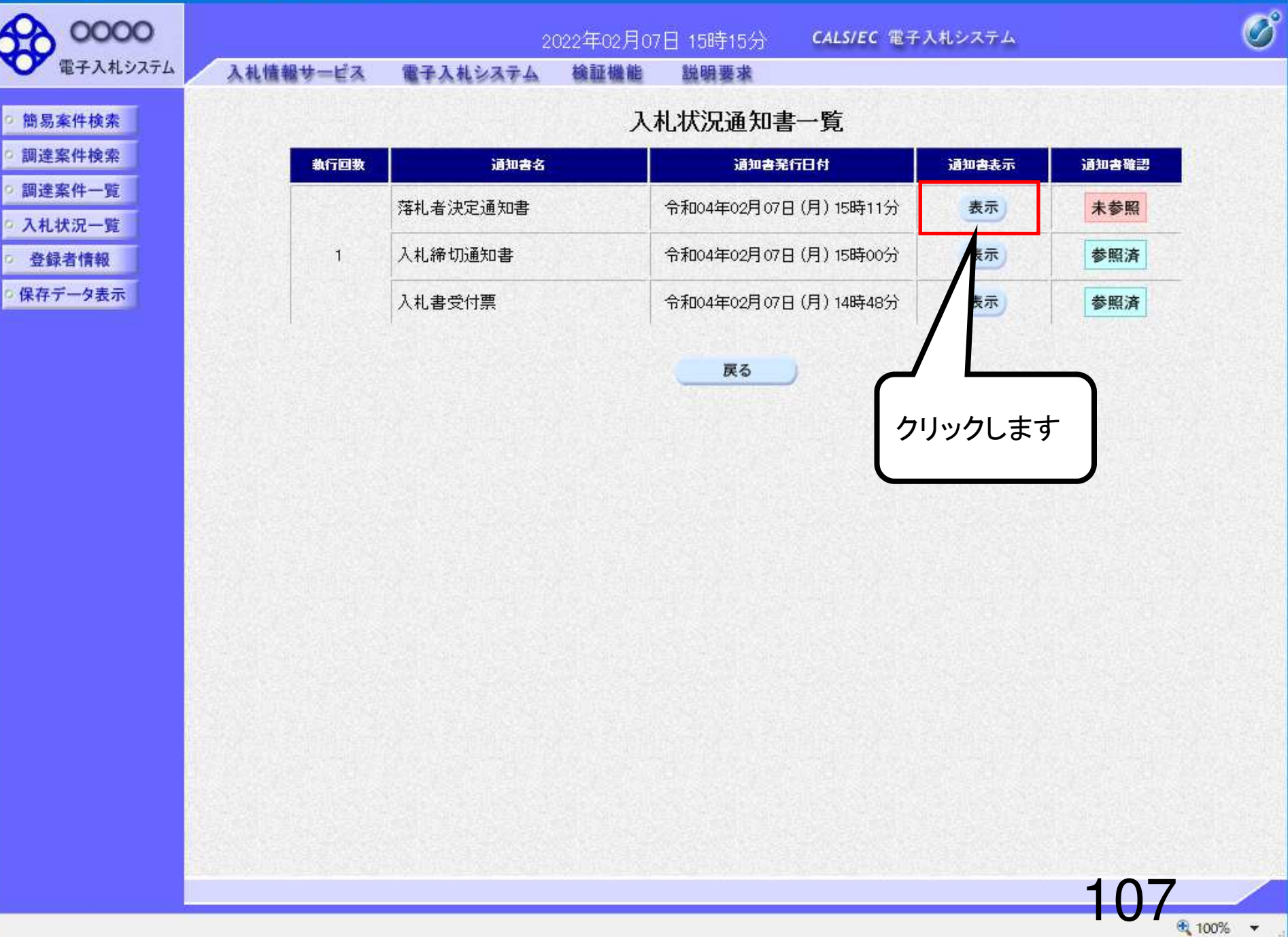

#### C https://www.ebs-cloud.fwd.ne.jp/ - CALS/EC - Internet Explorer

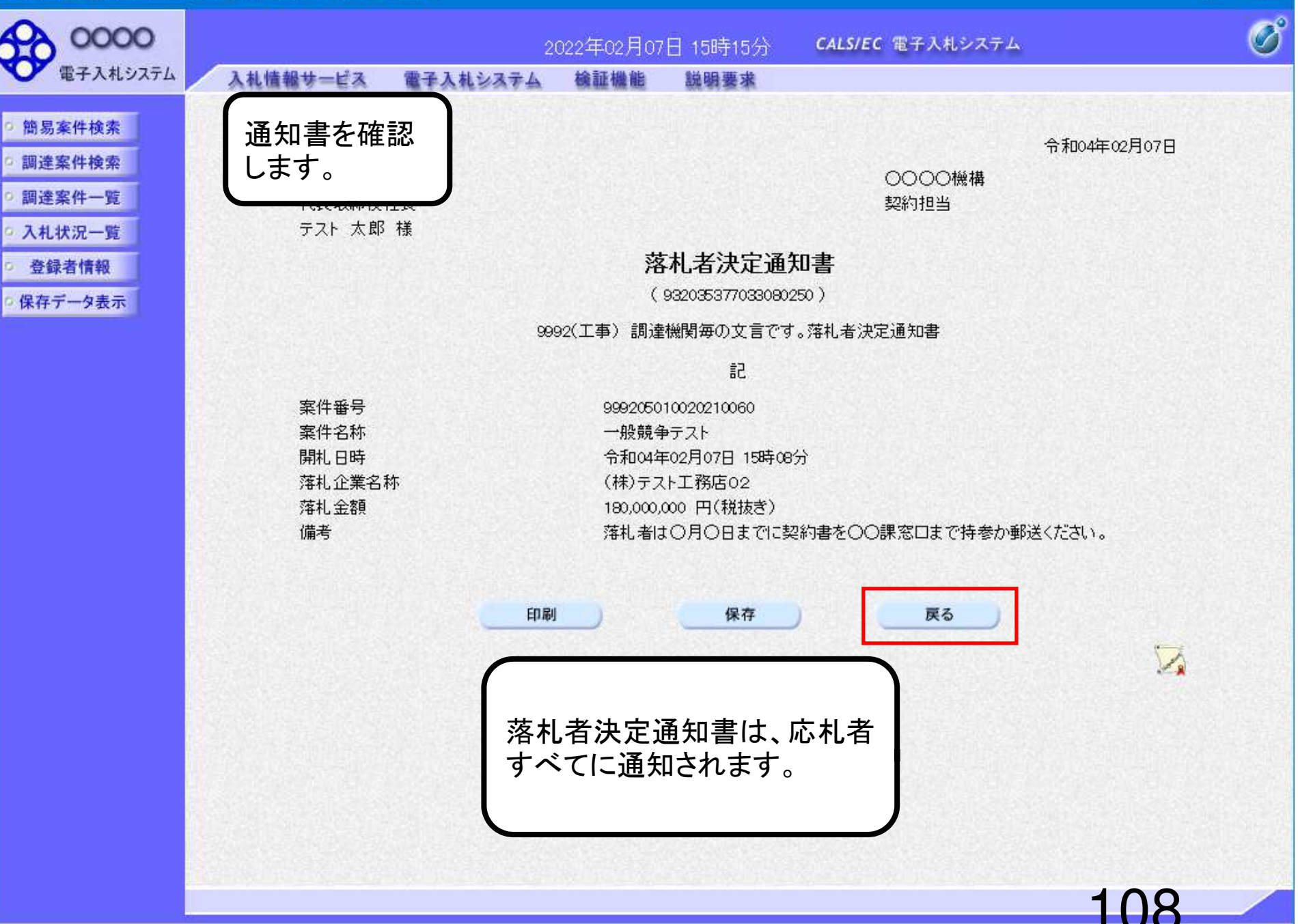

🔍 100% 🔻

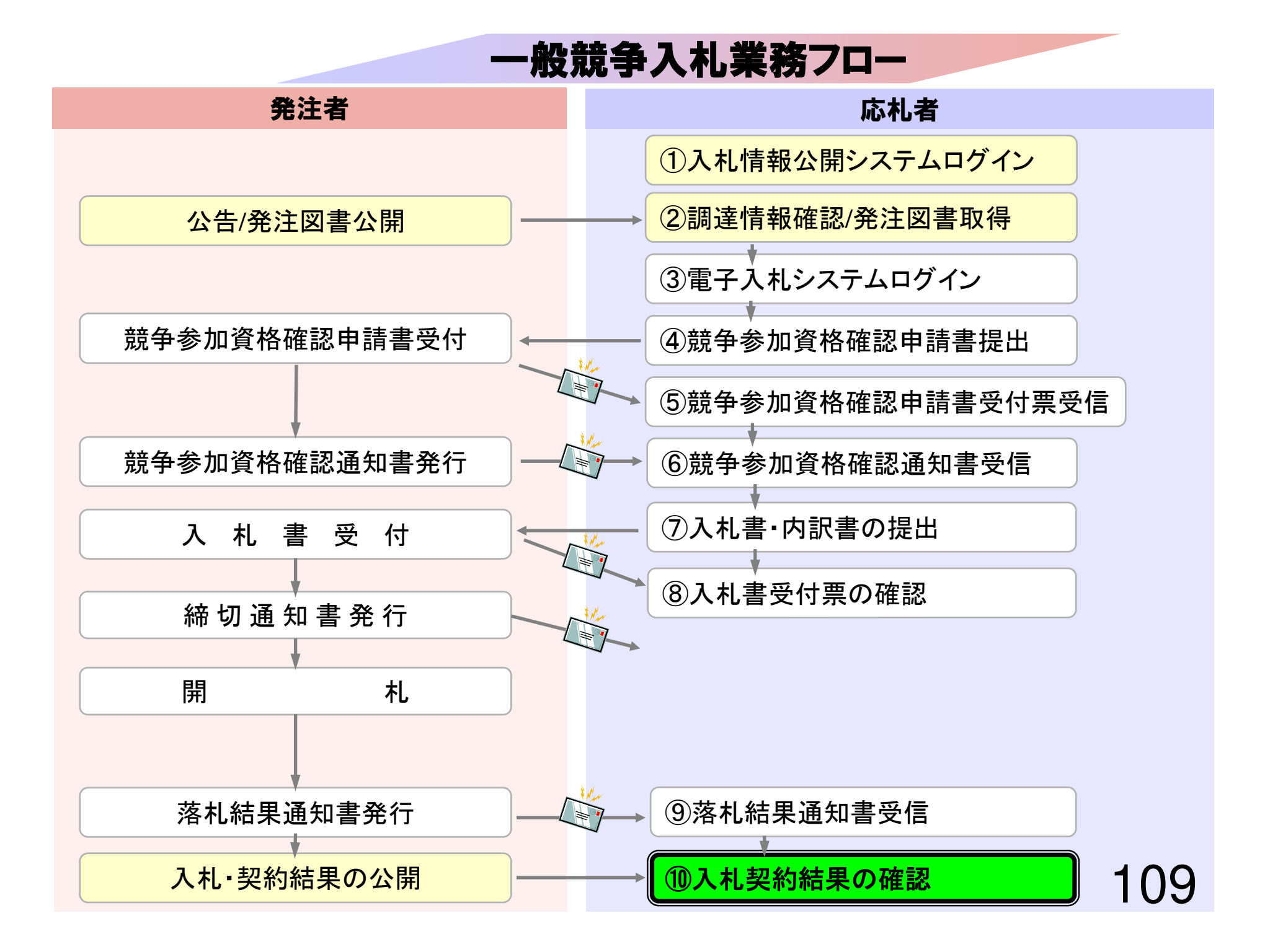

# ⑩入札契約結果の確認

入札情報公開システムで入札経過等を含む入札結果情報を確認します。

くじが実施された場合はくじ結果も公開されます。

## 入札情報公開サービス

・ご覧になりたい調達機関を指定し、入札情報を参照する業務区分を選択して下さい。

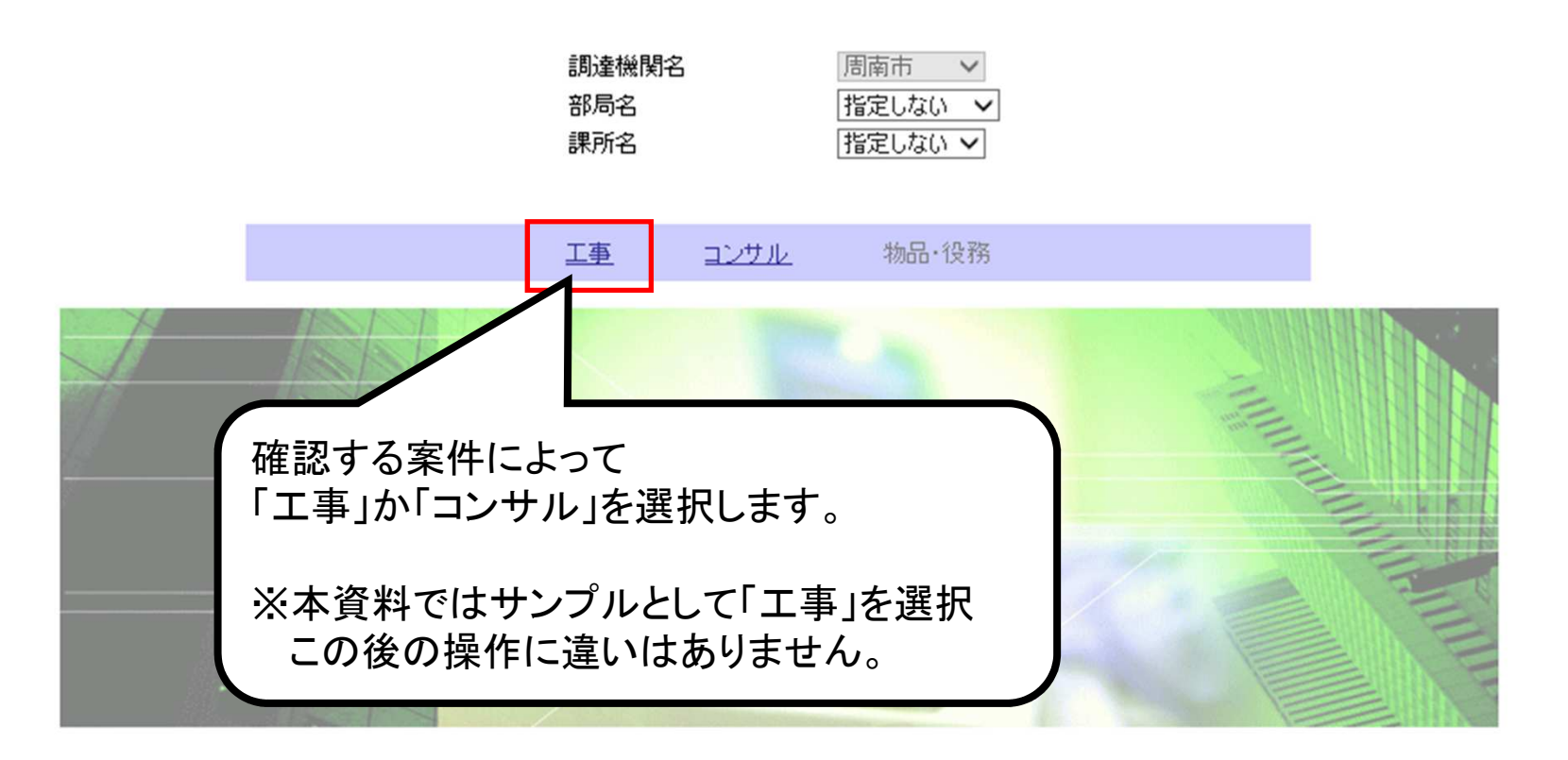

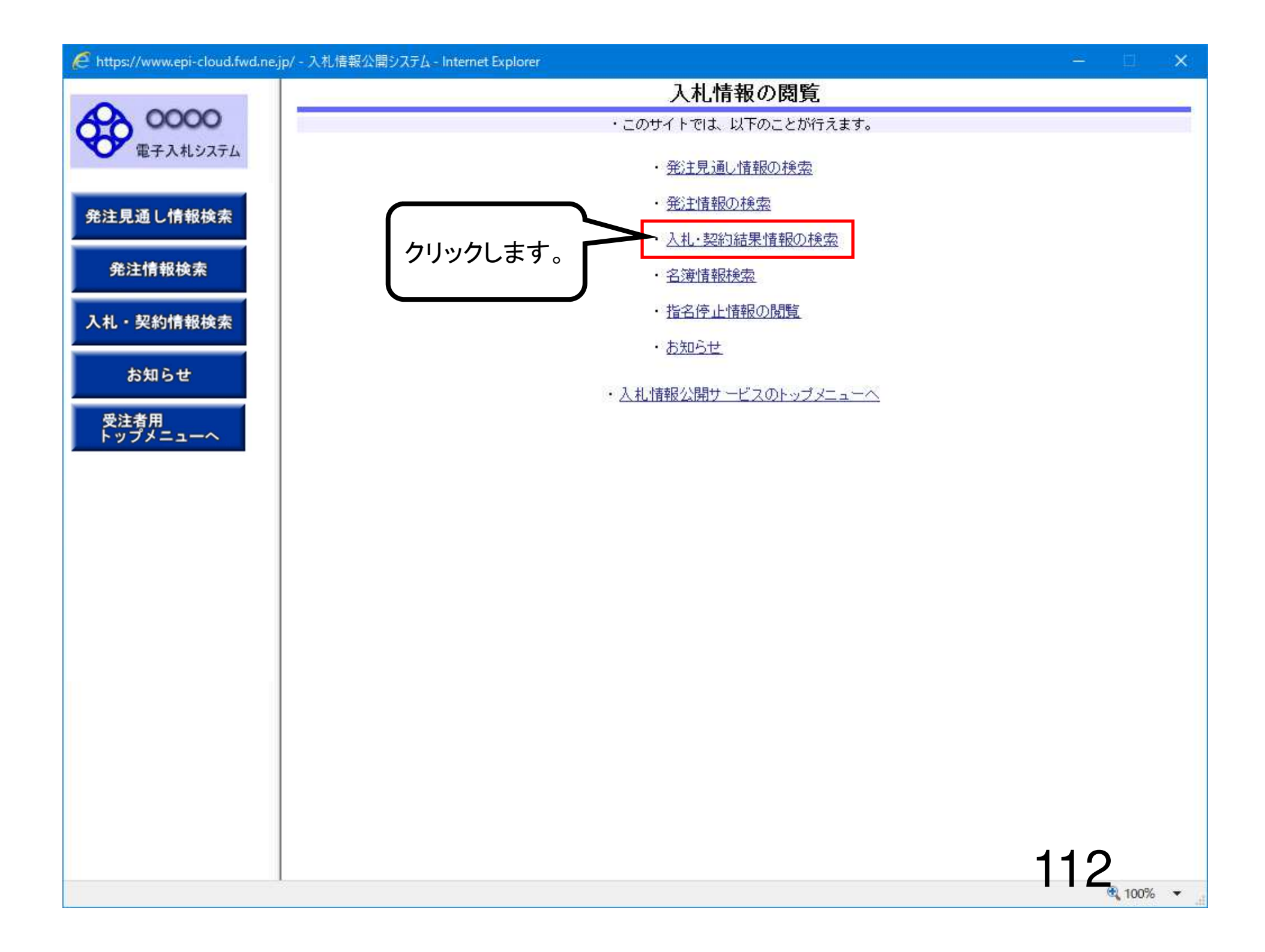

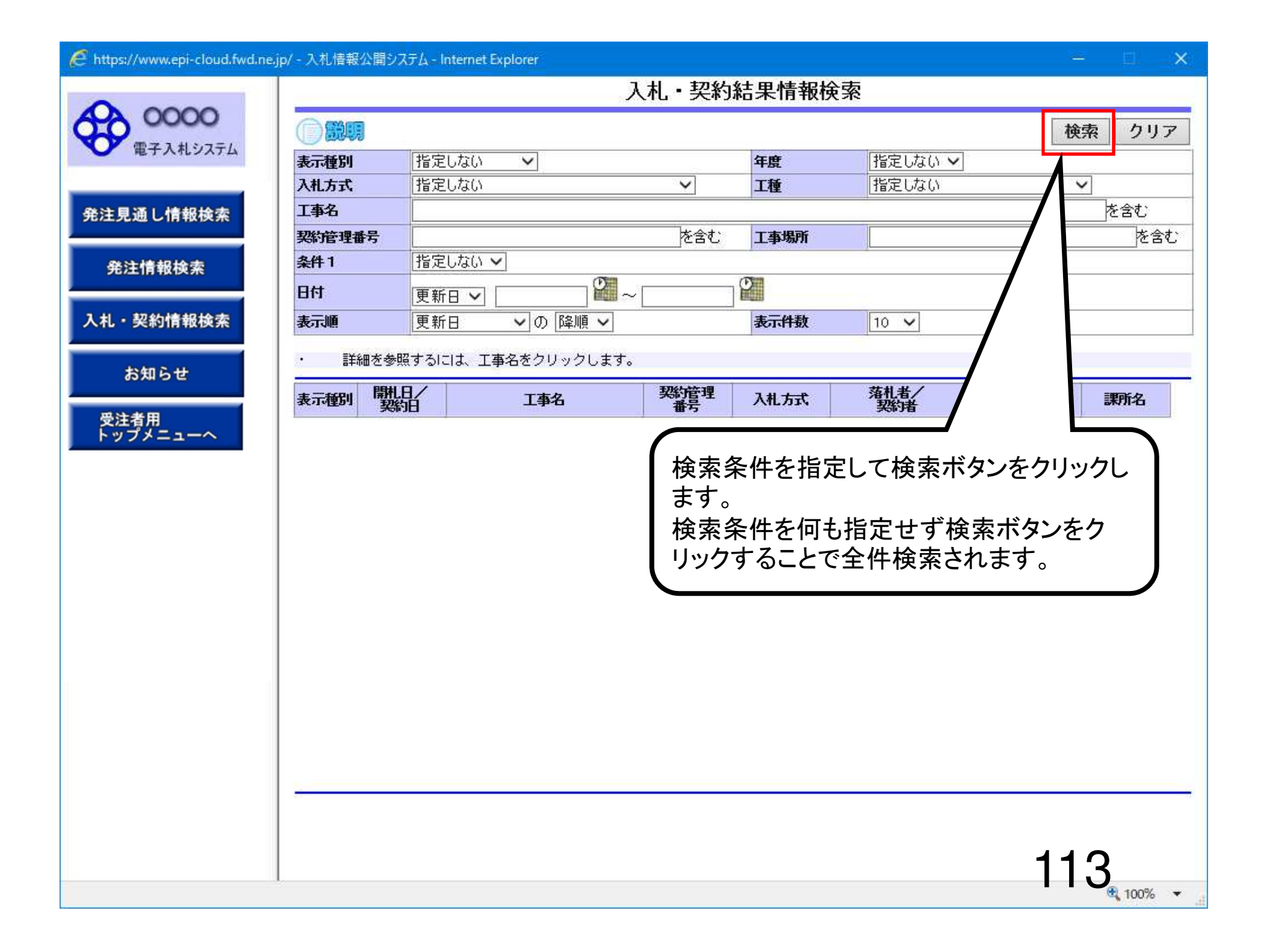

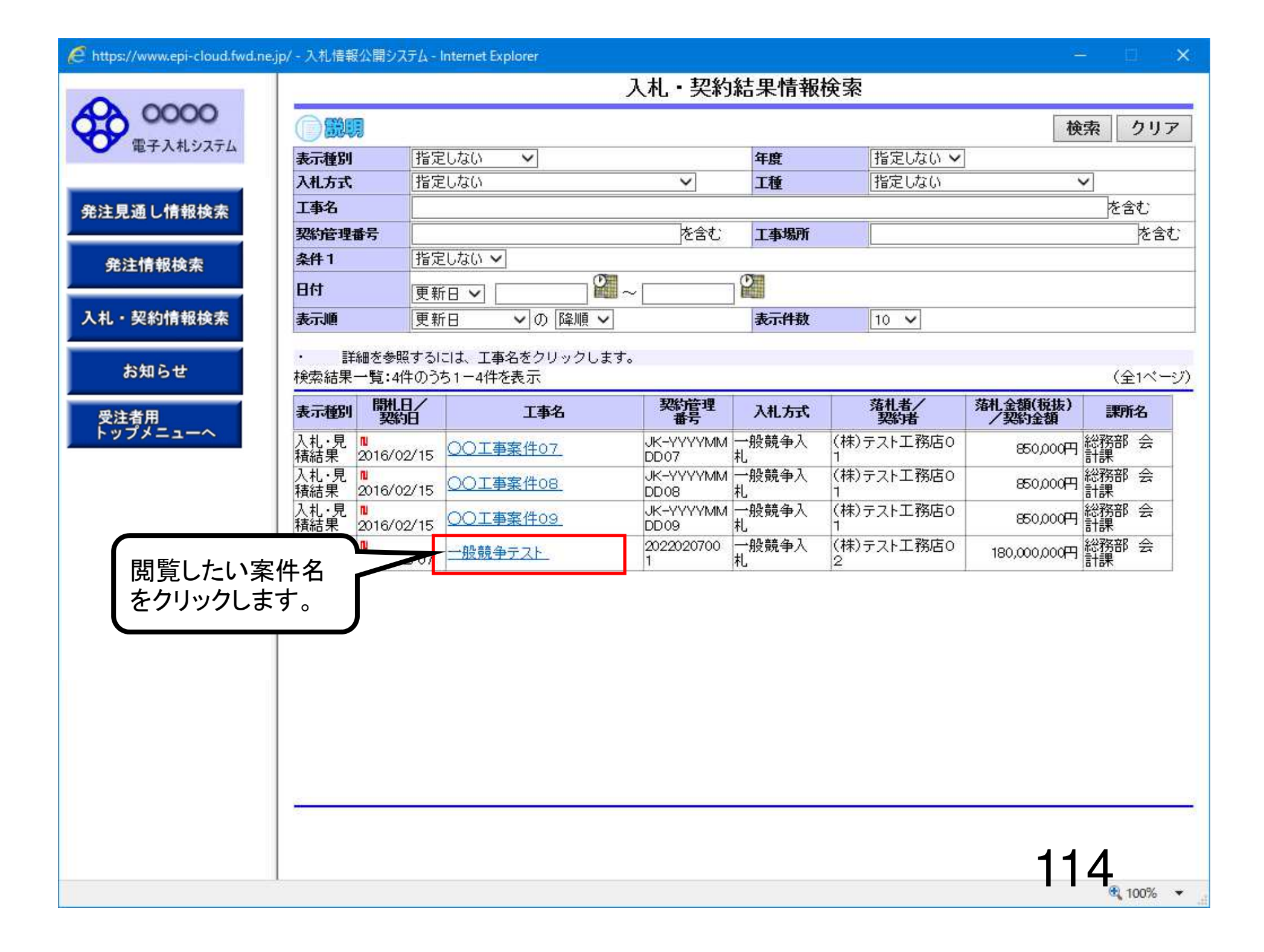

| 0000     | -                                    |                               |            | <u>ب</u>           | 、札・見     | 積結果情報                                                                                                    | 阅覧         |       |       |   |
|----------|--------------------------------------|-------------------------------|------------|--------------------|----------|----------------------------------------------------------------------------------------------------|------------|-------|-------|---|
| 電子入札システム |                                      | l                             |            |                    |          |                                                                                                    |            |       |       |   |
|          | 更新日:2                                | 022/02/07                     |            |                    |          |                                                                                                    |            |       |       |   |
|          | 開扎結果                                 |                               |            | 落札者決定              | 1        |                                                                                                    |            |       |       |   |
| 通し情報検索   | 年度                                   |                               |            | 2021年度             |          |                                                                                                    |            |       |       |   |
|          | 工事名                                  | 工事名                           |            |                    | スト       |                                                                                                    |            |       |       |   |
|          | 契約管理                                 | 契約管理番号                        |            | 2022020700         | 1        |                                                                                                    |            |       |       |   |
| EI有報使案   | 入札方式                                 |                               |            | 一般競争入              | 札        |                                                                                                    |            |       |       |   |
|          | 工種                                   |                               |            | 一般土木工              | 事        |                                                                                                    |            |       |       |   |
| 契約情報検索   | 落札方式                                 |                               |            |                    |          |                                                                                                    |            |       |       |   |
|          | 工事場所                                 |                               |            |                    |          |                                                                                                    |            |       |       |   |
| 2.2.1    | 開札日時                                 |                               |            | 2022/02/07         | 15:08:00 |                                                                                                    |            |       |       |   |
| 5知らせ     | 予定価格(                                | 税抜)                           |            | 200,000,000        |          |                                                                                                    |            |       |       |   |
|          | 基準評価の                                |                               |            |                    | (        |                                                                                                    |            |       |       |   |
| 者用       | 設計額又は見積額(税抜)                         |                               |            |                    |          |                                                                                                    |            |       | _     |   |
| プメニューへ   | 調査本生)                                | 調査基準価格/最低制限価格区分<br>調本其進度投(影开) |            |                    |          |                                                                                                    |            |       | 1 = + | _ |
|          | <b>が日本半日</b><br>ノ最低制略                | 靜白莖竿面恰(优级)<br>/最低制限価格(税抜)     |            | 170,000,000円 八化応米で |          |                                                                                                    |            | ど唯認   | しより。  |   |
|          | 条件1                                  |                               |            | 指定しない              |          |                                                                                                    |            |       |       |   |
|          | 条件2                                  |                               |            |                    |          |                                                                                                    |            |       |       | 厂 |
|          | 添付ファー                                | 添付ファイル                        |            |                    |          |                                                                                                    |            |       |       |   |
|          | 課所名                                  | 課所名                           |            | 総務部 会計課            |          |                                                                                                    |            |       |       |   |
|          | 備考                                   | 備考                            |            |                    |          |                                                                                                    |            |       |       |   |
|          | ※本画面」                                | 上記載の金額は全て税抜                   |            |                    |          |                                                                                                    |            |       |       |   |
|          | ※添付ファイルは必ず「保存」を選択し、ダウンロードした後に開いて下さい。 |                               |            |                    |          |                                                                                                    |            |       |       |   |
|          | 入札経過                                 | (赤色で表示されている                   | 5のは落札き     | 業者です。ノ             |          |                                                                                                    |            |       |       |   |
|          |                                      | 学业力                           |            | 第1回 第2             |          | 回 第3回                                                                                                    |            | 契約    | 1.27  |   |
|          |                                      | 未有石                           |            | 金額(税抜)             | 金額(税     | 抜) 金額(税払                                                                                                    | 5) £       | 額     | 調光    |   |
|          | (株)テス                                | ト工務店02                        |            | 180,000,000        | 2        |                                                                                                    |            | 落枝    | ۶L,   |   |
|          | (株)テス!                               | (株)テスト工務店03                   |            | 180,000,000        |          |                                                                                                    |            | 12.00 | (4)4  |   |
|          | (株)テス                                | (株)テスト工務店01                   |            | 180,000,000        |          |                                                                                                    |            |       |       |   |
|          | く!"結里                                |                               |            |                    |          |                                                                                                    |            |       |       |   |
|          | 顺位                                   | 業者名称                          | < ប្អុង្គវ | 7 乱教値              | くじ番号     | 入札書提                                                                                                    | 出日時        | 応机顺序  | 備考    | ŧ |
|          |                                      | (株)テフト工務店の                    | 借方         | 250                | 807      | 2022/02/07 14                                                                                                    | -48-22     | 0     |       |   |
|          |                                      | (147) XI 1000                 | 1001       |                    |          | The second of the second second |            |       |       |   |
|          |                                      | (株)テスト工務店の<br>1<br>(株)テスト工務店の | 201        | 200                | 000      |                                                                                                    | 01/91/0220 |       |       | _ |